IMPORTANT! This manual is currently undergoing complete revision. The following information may not be completely accurate for your application. If you have any questions, please call an Oasis Service Technician at 800-892-3537. Thank you!

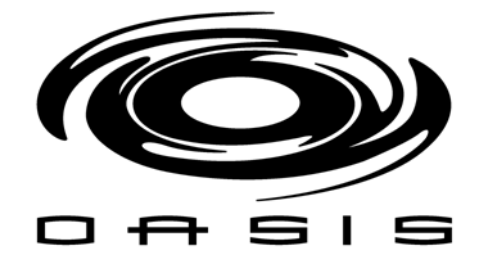

# **i5 In-Bay Automatic**

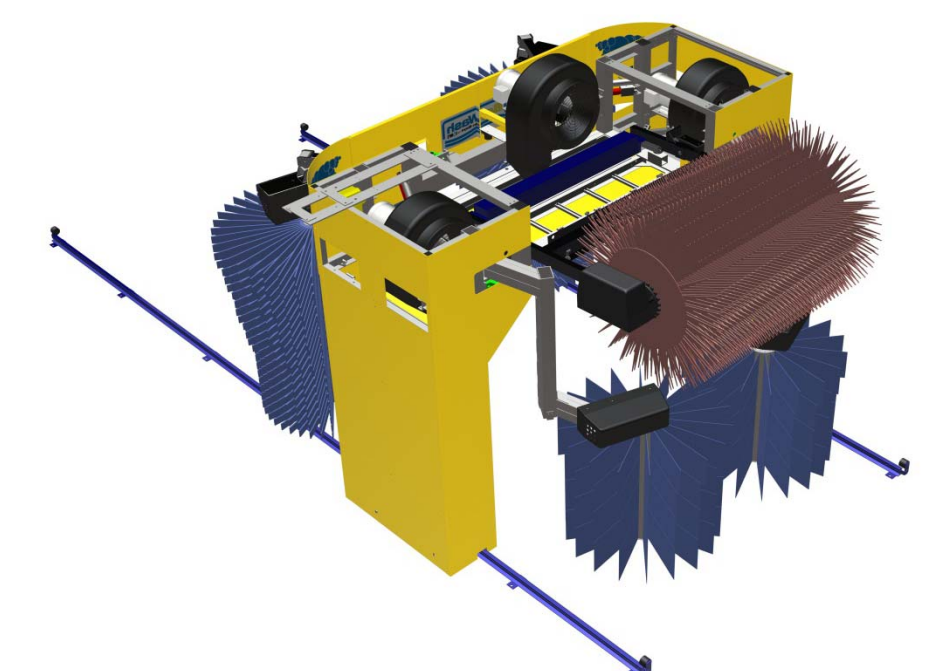

# **Operation Manual**

Oasis Car Wash Systems, Inc. 1909 E 12<sup>th</sup> Street Galena, KS 66739

i5.2M16.00

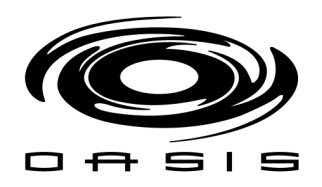

# TABLE OF CONTENTS

| INTRODUCTI       | 10N                                  | 8 |
|------------------|--------------------------------------|---|
| SAFETY REQU      | UIREMENTS                            | 9 |
| CHAPTER 1: I     | BASIC CONCEPTS                       |   |
| Introducti       | ion                                  |   |
| $\triangleright$ | Rear Brushes                         |   |
| $\triangleright$ | Front Brushes                        |   |
| $\triangleright$ | Counter Weighted Top Brush           |   |
| $\triangleright$ | Spinner Wheel Cleaners               |   |
| Wash Pas         | sses                                 |   |
| $\triangleright$ | Odd Passes                           |   |
| $\succ$          | Even Passes                          |   |
| $\succ$          | Pass 0 – Positioning the Vehicle     |   |
| Wash Pac         | ckages                               |   |
| Wash Fun         | nctions                              |   |
| Chemical I       | Functions                            |   |
| $\triangleright$ | Presoak (PRESOAK)                    |   |
| $\triangleright$ | Foam (FOAM)                          |   |
| $\triangleright$ | Triple Foam (TRIPLE FOAM)            |   |
| $\triangleright$ | Chemical Tire Applicator (CTA)       |   |
| $\triangleright$ | Total Body Protector (TBP)           |   |
| $\succ$          | Clear Coat Protector (CCP)           |   |
| Brush Fun        | nctions                              |   |
| $\succ$          | Side Brushes (SIDE B)                |   |
| $\triangleright$ | Top Brush (TOP B)                    |   |
| $\succ$          | Side and Top Brushes (SIDE/TOP B)    |   |
| Water Fur        | nctions                              |   |
| $\succ$          | City Water Rinse (CITY W)            |   |
| $\succ$          | Spot Free Rinse (SF W)               |   |
| $\triangleright$ | High Pressure Water Rinse (HP RINSE) |   |
| $\triangleright$ | Wheel Blasters (WB)                  |   |
|                  |                                      |   |

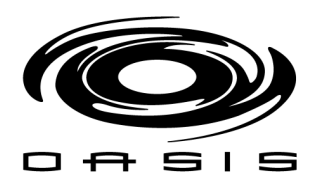

| Dry Functions                                        |  |
|------------------------------------------------------|--|
| Dry (DRY)                                            |  |
| CHAPTER 2: CONTROL HARDWARE                          |  |
| Master Unit for CJ-series PCs                        |  |
| Transistor Remote Terminal Blocks                    |  |
| Relay Remote Output Blocks                           |  |
| SMC Valve Bank                                       |  |
| Ultrasonic Sensor                                    |  |
| Electro-Pneumatic Regulator                          |  |
| Photoelectric Sensors                                |  |
| Proximity Sensors                                    |  |
| Gantry Encoder                                       |  |
| CHAPTER 3: USER INTERFACE                            |  |
| HMI Side Buttons                                     |  |
| Access Main Screen                                   |  |
| Main Screen Icons                                    |  |
| Main Menu                                            |  |
| Lock Interface                                       |  |
| Select Auto/Manual Mode                              |  |
| Identify Alarms                                      |  |
| Review Customer Information                          |  |
| Request Online Help Support                          |  |
| Identify if BayWash i5 is Ready for Wash             |  |
| Home the BayWash i5                                  |  |
| Override Outputs/Inputs                              |  |
| Motion Screen                                        |  |
| Data Screen                                          |  |
| Alarm Screen                                         |  |
| Access active alarms within the system/alarm history |  |
| Counter Screen                                       |  |
| Settings Screen                                      |  |
| Package Configuration                                |  |
| Factory Wash Package Configurations                  |  |

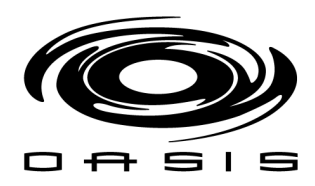

| $\blacktriangleright$ | Package Settings                       |    |
|-----------------------|----------------------------------------|----|
| $\triangleright$      | Equipment Options                      | 45 |
| $\triangleright$      | Equipment Settings                     | 46 |
| $\succ$               | Door Control                           |    |
| $\triangleright$      | Option Settings                        |    |
| $\triangleright$      | P.O.S. CONFIGURATION                   | 51 |
| Test I/O Scr          | reen                                   | 52 |
| $\triangleright$      | Offboard Panel                         | 53 |
| $\triangleright$      | Onboard Panel                          | 54 |
| $\triangleright$      | Dryer Panel                            | 55 |
| CHAPTER 4: VI         | FD INFORMATION                         | 56 |
| Variable Fre          | equency Drive                          | 56 |
| VFD Display           | y/ Interface                           | 57 |
| Changing V            | /FD Parameters                         | 59 |
| Drive Moto            | or VFD Settings                        | 60 |
| Fault Detec           | tion                                   | 61 |
| $\triangleright$      | Fault Diagnosis and Corrective Actions | 61 |
| Alarm Diag            | nosis and Corrective Actions           | 67 |
| $\succ$               | Alarm Displays and Corrective Actions  | 67 |
| CHAPTER 5: N          | ETWORK TROUBLESHOOTING                 | 70 |
| System Ove            | erview                                 | 70 |
| Communico             | ation Stop Mode                        | 70 |
| Indicators o          | of CJ-series Master Units              | 71 |
| Indicators o          | of Slaves Units                        | 72 |
| Network Se            | et-up                                  | 73 |
| CHAPTER 6: BI         | RUSH PRESSURE SET UP AND ADJUSTMENT    | 75 |
| Rear Brush            | Set Up Even Passes                     | 75 |
| Rear Brush            | Set Up Odd Passes                      | 77 |
| Front Brush           | n Set Up Even Passes                   | 79 |
| Top Brush S           | Set Up Odd Pass                        | 81 |
| Set Sonar fo          | or Pickup Trucks                       | 83 |
| CHAPTER 7: A          | LARMS TROUBLESHOOTING GUIDE            | 85 |
| Alarm Scree           | en                                     | 85 |

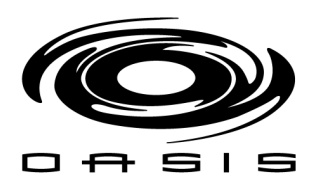

| Motor Overload Alarms                      |               |
|--------------------------------------------|---------------|
| Brush Arm Alarms                           |               |
| Sensors Alarms                             |               |
| Timeout Alarm                              |               |
| E-stop Alarm                               |               |
| Resetting Alarms                           |               |
| CHAPTER 8: POS INTERCONNECTION             |               |
| BayWash i5 POS Overview                    |               |
| Wash Package Inputs                        |               |
| Busy Signal                                |               |
| Out of Order Signal                        |               |
| Interface Unitec Wash Select II            |               |
| Wash Outputs                               |               |
| Wash-In-Use                                |               |
| Wash-Fault                                 |               |
| Relay Latching                             |               |
| Relay Stacking                             |               |
| Interface Unitec Portal                    |               |
| Overview                                   |               |
| Wiring the Wash Relay Interface            |               |
| Wiring the Wash-In-Use Interface           |               |
| Interface Hamilton ACW-5                   |               |
| Wash Outputs                               |               |
| Cycle Inhibit Signal                       |               |
| Setting the Car Wash Cycle Synchron.       | zation Switch |
| Car Wash Busy Signal                       |               |
| Car Wash Closed                            |               |
| Interface Hamilton GoldLine/ GoldLine Plus |               |
| Wash Outputs                               |               |
| Cycle Inhibit Signal                       |               |
| Setting Car Wash Cycle Synchronizati       | on Switch     |
| Interface Hamilton HTK                     |               |
| Wash Outputs                               |               |

é

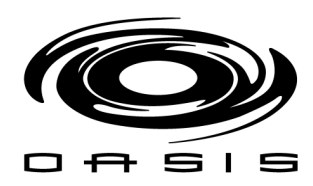

| $\triangleright$ | Cycle Inhibit Signal                   |  |
|------------------|----------------------------------------|--|
| $\triangleright$ | Setting Car Wash Cycle Synchronization |  |
| Interface J      | lim Coleman Water Wizard 2.0           |  |
| $\triangleright$ | Cycle Outputs/ Clear to Send Output    |  |
| $\triangleright$ | Normal Operation                       |  |
| $\triangleright$ | Clear to Send Signal                   |  |
| $\triangleright$ | Clear to Send Switch                   |  |
| CHAPTER 9: I     | MAINTENANCE AND CHECKS                 |  |
| Photocells       |                                        |  |
| $\triangleright$ | Adjustments                            |  |
| $\triangleright$ | Preventive Maintenance Requirements    |  |
| Floor Swit       | ches/Treadle Switches                  |  |
| $\triangleright$ | Preventive Maintenance Requirements    |  |
| Foaming L        | Dual Applicators                       |  |
| $\triangleright$ | Adjustments                            |  |
| $\triangleright$ | Preventive Maintenance Requirements    |  |
| Foamer/C         | leaner Pump Stations                   |  |
| $\triangleright$ | Adjustments                            |  |
| $\triangleright$ | Preventive Maintenance Requirements    |  |
| Top Brush        |                                        |  |
| $\triangleright$ | Adjustments                            |  |
| $\triangleright$ | Preventive Maintenance Requirements    |  |
| Rear Side        | Brushes                                |  |
| $\triangleright$ | Adjustments                            |  |
| $\triangleright$ | Preventive Maintenance Requirements    |  |
| Front Brus       | hes                                    |  |
| $\triangleright$ | Adjustments                            |  |
| $\triangleright$ | Preventive Maintenance Requirements    |  |
| Wheel Bla        | sters                                  |  |
| $\triangleright$ | Adjustments                            |  |
| $\checkmark$     | Preventive Maintenance Requirements    |  |
| High Press       | ure Water Pumps                        |  |
| <b></b>          | Adjustments                            |  |

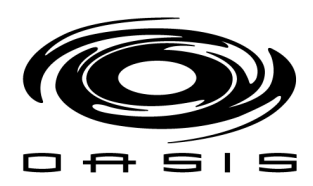

| $\triangleright$ | Preventive Maintenance Requirements | 115 |
|------------------|-------------------------------------|-----|
| Blowers          |                                     | 116 |
| $\checkmark$     | Adjustments                         | 116 |
| $\triangleright$ | Preventive Maintenance Requirements | 116 |
| CHAPTER 10:      | ELECTRICAL SCHEMATICS               | 117 |
| CHAPTER 11:      | WATER SCHEMATICS                    | 118 |
| CHAPTER 12:      | PNEUMATIC SCHEMATICS                | 119 |
| CHAPTER 13:      | CHEMICAL SCHEMATICS                 | 120 |

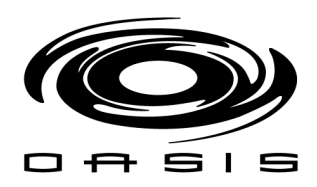

## **INTRODUCTION**

This Owner's Manual contains information that is vital to the successful installation, operation, and maintenance of your BayWash i5 vehicle washing equipment.

Please read the full content of this manual prior to any installation and/or operation of the equipment. Keep this manual in a location where it may be used for ongoing reference.

Should you have any questions on the operation or servicing of this equipment please contact us directly at:

TECHNICAL SERVICES DEPARTMENT OASIS CAR WASH SYSTEMS 1909 E 12<sup>th</sup> STREET GALENA, KS 66739

TOLL FREE (US) PHONE: 800.892.3537 ext: 26 FAX: 620.783.5735

partsdept@oasiscarwashsystems.com

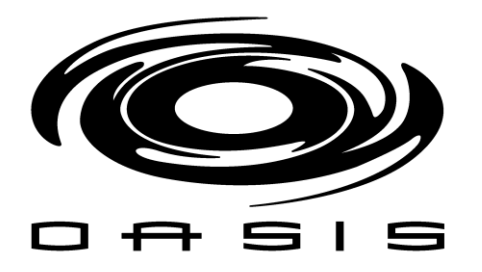

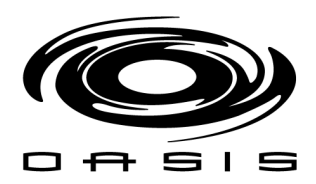

# SAFETY REQUIREMENTS

- 1. Only those employees specifically instructed by the location manager will be permitted to enter the wash bay to perform inspections or maintenance.
- 2. Do not enter the wash bay when the equipment is operating.
- 3. Always exercise caution when walking through the wash area, may be slippery conditions.
- 4. Be cautious when walking through the bay to avoid running into or tripping over equipment.
- 5. Do not ever run through the wash area.
- 6. Do not perform any work on equipment unless you performed Lock-Out Safety Precautions.
- 7. When maintenance requires that a piece of equipment be in operation, one qualified maintenance person must stay at the power disconnect switch while that equipment is operating.
- 8. All electrically powered equipment must have manually operated disconnects capable of being locked in the "OFF" position. Equipment that has been "locked out" for any reason can only be restarted by the person who performed the "lock out" operation.
- 9. Do not attempt to repair or adjust any pressurized liquid or pneumatic part, hose, pipe or fitting while that equipment is in operation.
- 10. Any "Stop" switch activated must be reset only by the person who initiated the operation.
- 11. Electrical connections and repairs are to be performed only by a Licensed Electrician Only.
- 12. Store all cleaning and washing solutions and oils in a well ventilated area.
- 13. Clean up fluid spills immediately to prevent hazardous safety conditions.
- 14. Be certain to follow all safety procedures on MSDS Sheets for each chemical product used.
- 15. All new employees must be thoroughly trained in safe operating and maintenance practices.
- 16. All employees must attend periodically scheduled safety procedure sessions.
- 17. Do not operate any piece of equipment that requires safety covers with those covers removed or improperly installed.
- 18. Do not allow any part of your body or other object to come in contact with moving machinery.
- 19. Do not wear loose fitting clothing around moving machinery.
- 20. At least two qualified maintenance people must be present when performing equipment repairs or preventative maintenance.
- 21. When working on any equipment that is higher than a person's shoulders, always use a fiberglass ladder that is in good condition.

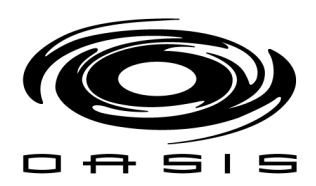

# **CHAPTER 1: BASIC CONCEPTS**

#### Introduction

The BayWash i5 is a 5-brush carwash friction system. The main components of the system are:

- (2) Rear brushes
- (2) Front brushes
- (1) Counter-weighted top brush
- (2) Spinner wheel cleaners

#### **Rear Brushes**

The rear-brush design features a restricted universal joint and dampening shock system that delivers safe navigation around mirrors, antennas, and rear wiper blades.

The brush spins with the direction of travel of the vehicle so the brush will rotate off the front of the vehicle and not try to climb the hood.

#### Front Brushes

They are used to clean the side surfaces of a vehicle from the rocker panels to the body moldings on the tallest SUV's as well the front end of vehicles.

The brush spins opposite the direction of travel of the vehicle to increase cleaning force and penetration.

#### Counter Weighted Top Brush

Thoroughly cleans the top of the vehicles, especially the hood grooves, windshield, eyebrows, around roof racks and the top one foot of the back of SUV's (only at slower conveyor speeds).

The light touch is the result of perfect balance, which is achieved by the custom designed counter weight assembly. This allows the brush to float over the vehicle with the same penetration.

The brush spins opposite the direction of travel of the vehicle to increase cleaning force and penetration.

#### Spinner Wheel Cleaners

Pivoting spinners with 5 nozzles (4 zero degree nozzles, 1 turbo nozzle) for maximum impact and better cleaning.

#### Wash Passes

A wash pass is defined as one of the steps of the wash cycle. Based on the direction of travel, passes can be classified into two categories:

#### Odd Passes

The gantry travels from to home position towards the end of the vehicle.

#### **Even Passes**

The gantry travels from the end of the vehicle towards the home position.

#### Pass 0 – Positioning the Vehicle

The gantry is not moving during Pass 0. This pass involves the process of getting the vehicle positioned correctly to start the washing cycle.

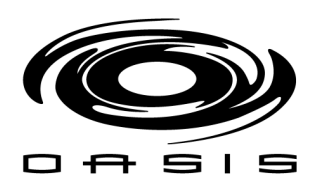

The green lights located on the front arms as well as the off-board green signs will be lit until the vehicle front tire is over the treadle switch located inside the weldment attached to the floor.

Once the vehicle is positioned correctly, the green lights are turned off, the horn will be activated, and the red lights located on the front arms as well as the off-board red signs will be lit.

If by any chance, the customer drives over the treadle switch, and the front tire is over the backup switch, the red lights will turn off, and the yellow lights will be turned on.

On the other hand, if the customer backs up and comes off the treadle switch, the red lights will be turned off, and the green lights will be turned on.

After the vehicle has been positioned correctly over the treadle switch, the red lights are turned on, and the washing cycle will be started.

#### Wash Packages

The BayWash i5 offers a total of 4 wash packages. Each package can have up to 10 passes.

#### Wash Functions

As it was mentioned before, each pass offers up to 7 functions:

- (3) Chemical functions
- (1) Brush function
- (2) Water functions
- (1) Dry function

#### **Chemical Functions**

The system offers 8 chemical functions:

#### Presoak (PRESOAK)

It's applied thru (4) sets of side nozzles located on the side of the gantry.

#### Foam (FOAM)

It's applied thru (4) sets of foaming shower head assemblies located on the upper side of the gantry.

#### Triple Foam (TRIPLE FOAM)

It's applied using the same shower heads used for the standard foam.

#### Chemical Tire Applicator (CTA)

It's applied using (2) cone nozzles located on the lower portion of the gantry.

#### Total Body Protector (TBP)

It's applied using (2) sets of foaming shower head assemblies located on the upper side of the gantry (exit side only).

#### Clear Coat Protector (CCP)

It's applied directly on the water manifold.

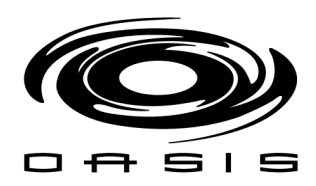

#### **Brush Functions**

The system offers 3 brush functions:

#### Side Brushes (SIDE B)

The front brushes as well as the rear brushes are activated. This function can be selected in odd passes as well as even passes.

#### Top Brush (TOP B)

The top brush is activated. This function can only be selected in odd passes.

#### Side and Top Brushes (SIDE/TOP B)

The front brushes, rear brushes, as well as the top brush are activated. This function can be selected in odd passes as well as even passes. If this function is selected on Pass 1, the rear brushes will not be activated since the vehicle has not been lubricated.

#### Water Functions

The system offers 4 brush functions:

#### City Water Rinse (CITY W)

City water is applied thru a total of (3) top water manifolds and (2) sets of side water manifolds located on the gantry.

#### Spot Free Rinse (SF W)

Spot free water is applied thru a total of (1) top water manifold and (2) sets of side water manifolds located on the gantry.

#### High Pressure Water Rinse (HP RINSE)

*City water is applied thru a total of (3) top water manifolds and (2) sets of side water manifolds located on the gantry at 120 psi.* 

#### Wheel Blasters (WB)

*City water / reclaim water is applied thru the pivoting spinners located on the gantry at 800 psi.* 

#### **Dry Functions**

The system offers 1 dry function:

## Dry (DRY)

The (3) blowers are activated (2 second delay between each blower for start-up).

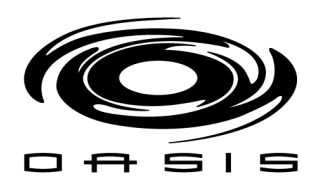

# **CHAPTER 2: CONTROL HARDWARE**

#### Master Unit for CJ-series PCs

#### CJ1W-SRM21

A CJ1 Series basic configuration consists of a CPU, Power Supply Unit, Basic I/O Modules, Special I/O Modules, CPU Bus Modules, and an End Cover. This CJ-series PC can handle up to 40 masters, each master can handle up to 256 I/O points (128 inputs/128 outputs). The Rollover controls system provides two masters: the first master handles off-board I/O (off-board water panel); the second master handles the rest of the I/O within the machine (onboard panel).

#### Nomenclature

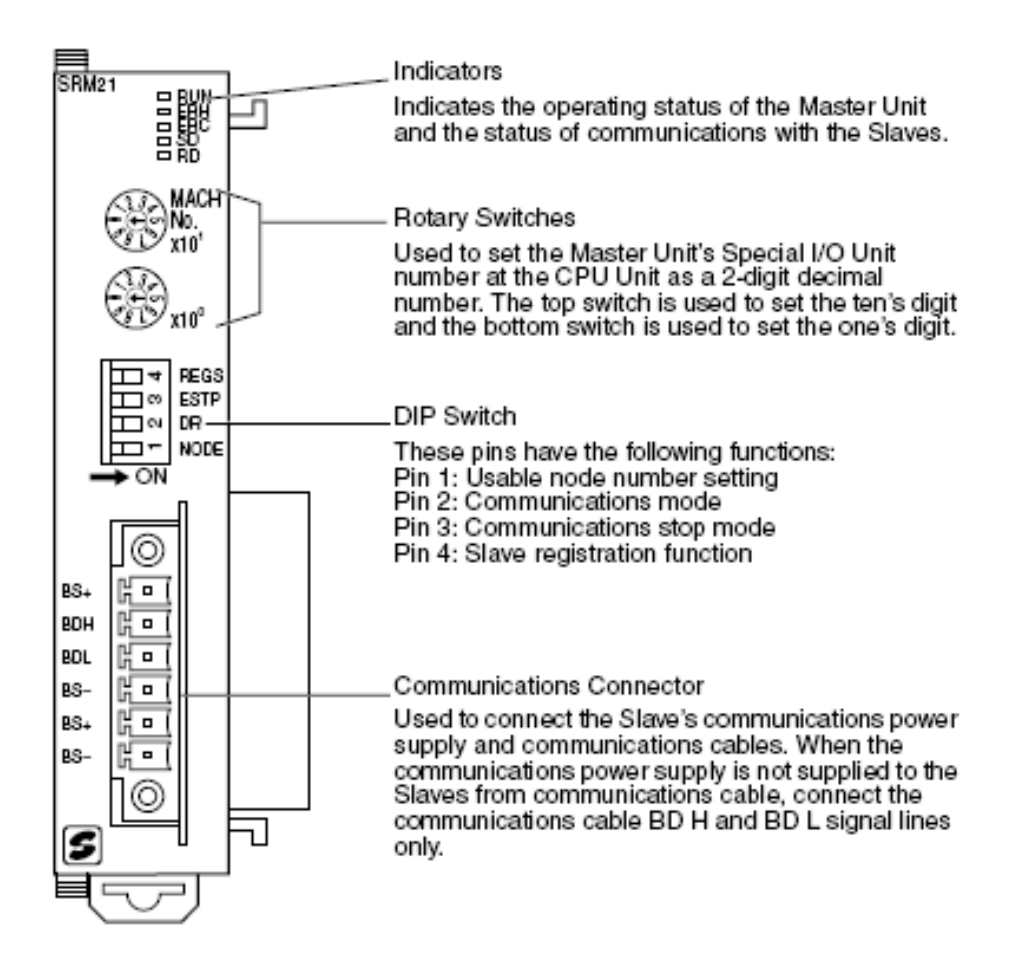

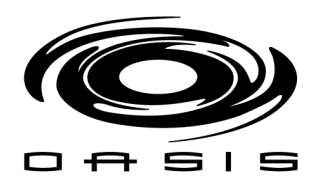

| Indicator   | Status | Meaning                                                                                                    |  |  |
|-------------|--------|----------------------------------------------------------------------------------------------------|--|--|
| RUN (green) | ON     | The Unit is operating normally.                                                                                                    |  |  |
|             | OFF    | Indicates one of the following conditions (the ERH and<br>ERC indicators light when errors other than the following<br>errors occur):<br>Power is not turned ON, watchdog timer error, etc. |  |  |
| ERH (red)   | ON     | Indicates one of the following conditions:<br>Errors occurring at the CPU Unit, such as Special I/O Unit<br>number setting error.                                                           |  |  |
|             | OFF    | The Unit is exchanging data with the CPU Unit normally.                                                                                                    |  |  |
| ERC (red)   | ON     | Indicates one of the following conditions:<br>Master Unit internal error, communications error, or verifi-<br>cation error                                                                  |  |  |
|             | OFF    | The Slaves are communicating normally.                                                                                                    |  |  |
| SD (yellow) | ON     | Data is being transmitted.                                                                                                    |  |  |
|             | OFF    | Data is not being transmitted.                                                                                                    |  |  |
| RD (yellow) | ON     | Data is being received.                                                                                                    |  |  |
|             | OFF    | Data is not being received.                                                                                                    |  |  |

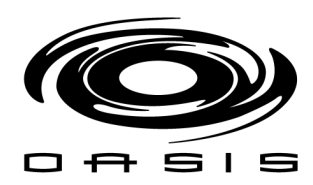

#### Transistor Remote Terminal Blocks

SRT2 modules support both high-speed communications and long distance communications. Two independent power supplies can be used because the I/O terminals are isolated from the internal circuits.

#### SRT2-ID16-1

This Transistor Input Remote Terminal Block has an internal PNP input circuit common; and its rated voltage is 24 VDC. It can handle up to 16 inputs.

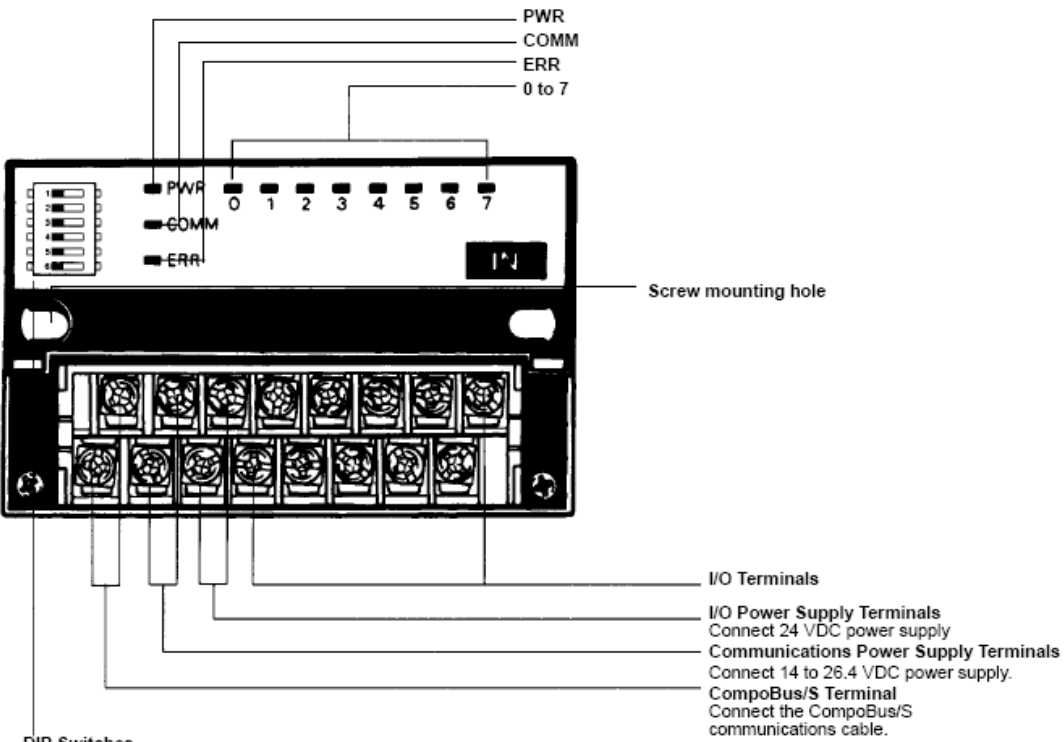

DIP Switches Used for node number setting, baud rate setting, and holding or clearing outputs for communications error. Refer to the *Compobus/S Operation Manual (W266)* for details on DIP switch settings.

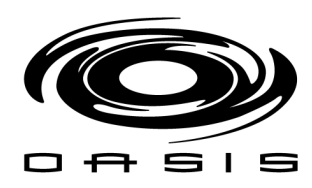

#### Nomenclature

| Indicator | Display | Color  | Meaning                                                               |  |  |
|-----------|---------|--------|-----------------------------------------------------------------------|--|--|
| PWR       | Lit     | Green  | The communications power supply is ON.                                |  |  |
|           | Not lit |        | The communications power supply is OFF.                               |  |  |
| COMM      | Lit     | Yellow | Normal communications                                                 |  |  |
|           | Not lit |        | A communications error has occurred or the Unit is in standby status. |  |  |
| ERR       | Lit     | Red    | A communications error has occurred.                                  |  |  |
|           | Not lit | ]      | Normal communications or the Unit is in standby status.               |  |  |
| 0 to 7    | Lit     | Yellow | The corresponding I/O signal is ON.                                   |  |  |
|           | Not lit |        | The corresponding I/O signal is OFF.                                  |  |  |

#### Terminal arrangement

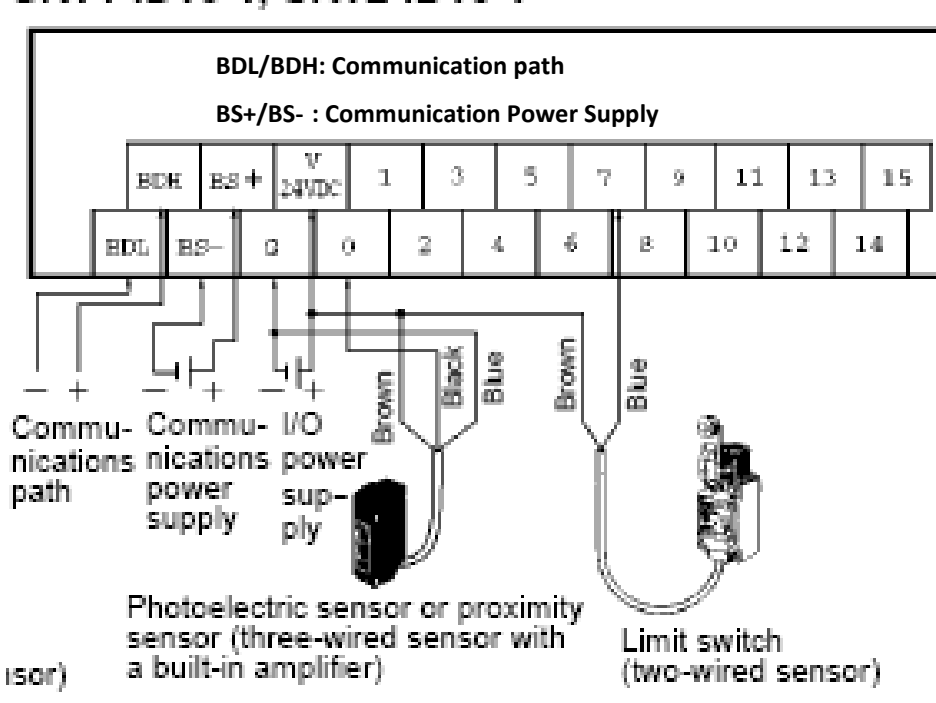

# SRT1-ID16-1, SRT2-ID16-1

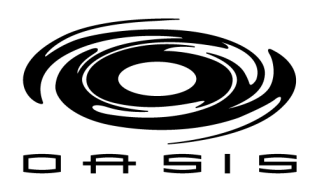

#### **Relay Remote Output Blocks**

SRT2 modules support both high-speed communications and long distance communications.

#### SRT2- ROC16

It can handle up to 16 outputs

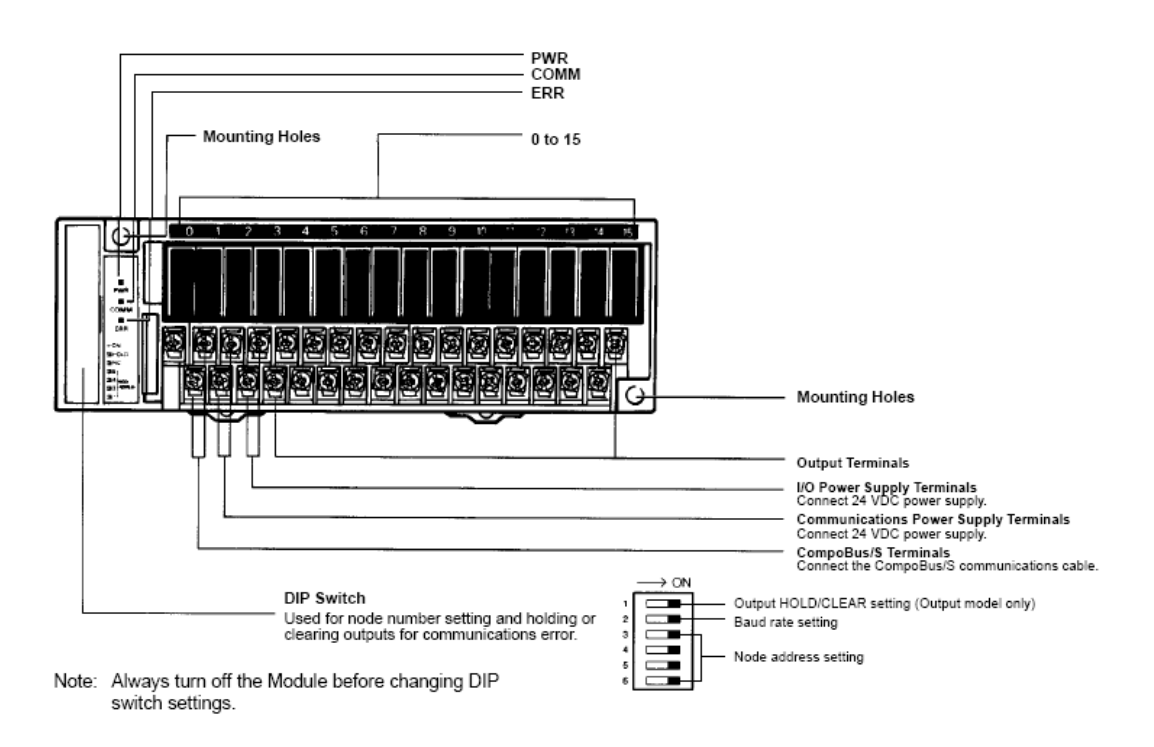

#### Nomenclature

| Indicator | Display | Color  | Meaning                                                               |  |  |  |
|-----------|---------|--------|-----------------------------------------------------------------------|--|--|--|
| PWR       | Lit     | Green  | The communications power supply is ON.                                |  |  |  |
|           | Not lit | ]      | The communications power supply is OFF.                               |  |  |  |
| COMM      | Lit     | Yellow | Normal communications                                                 |  |  |  |
|           | Not lit | 1      | A communications error has occurred or the Unit is in standby status. |  |  |  |
| ERR       | Lit     | Red    | A communications error has occurred.                                  |  |  |  |
|           | Not lit | ]      | Normal communications or the Unit is in standby status.               |  |  |  |
| 0 to 15   | Lit     | Yellow | The corresponding I/O signal is ON.                                   |  |  |  |
|           | Not lit |        | The corresponding I/O signal is OFF.                                  |  |  |  |

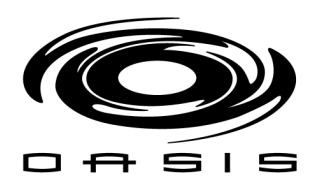

#### **Terminal Arrangement**

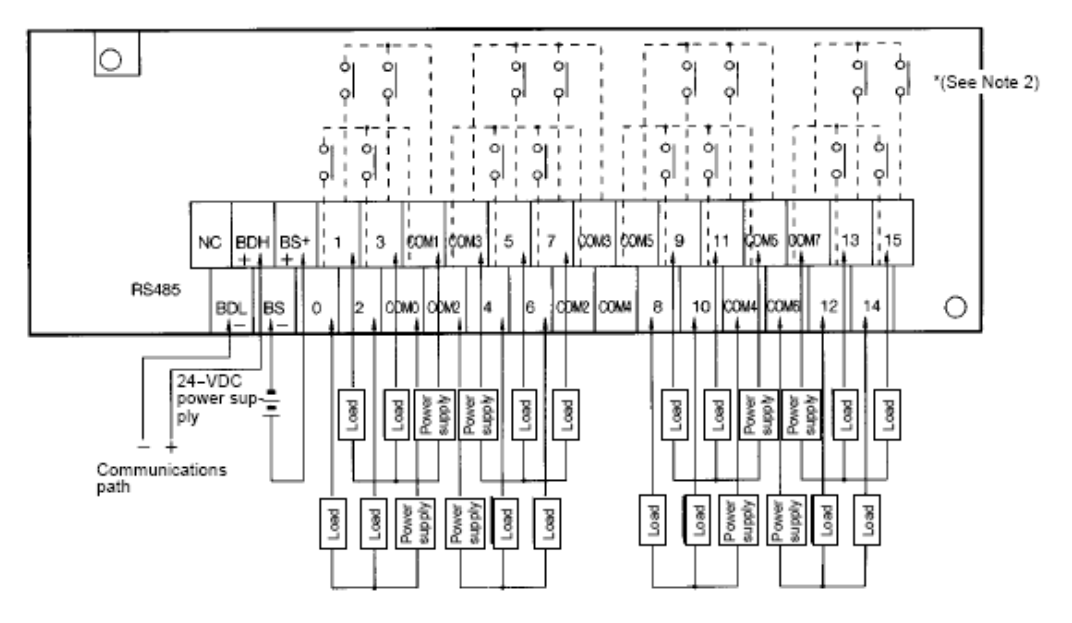

- Note: 1. Dotted lines indicate internal connections.
  - SRT□-ROC08 and SRT□-ROF08 have the 0 to 7 and COM0 to COM3 terminals only.
     The above is a connection example of the SRT□-ROC16 with G6D Relays mounted.
    - G3DZ Power MOSFET Relays are mounted to the SRT□-ROF08 and SRT□-ROF16.

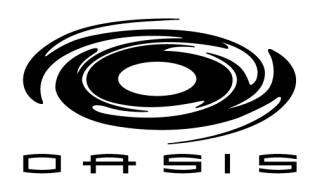

#### SMC Valve Bank

Model EX120 serial control up to 8 solenoid valves and receive up to 8 inputs. It offers diagnostics and troubleshooting capabilities which greatly reduce downtime.

#### **Terminal Arrangement & Nomenclature**

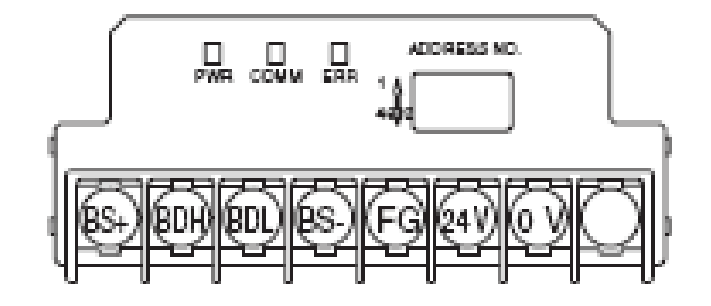

| LED  | Description                                                               |
|------|---------------------------------------------------------------------------|
| PWR  | ON when communication power is supplied,<br>OFF when power is OFF         |
| COMM | ON for normal communication, OFF for<br>abnormal communication or waiting |
| ERR  | ON for abnormal communication, OFF for<br>normal communication or waiting |

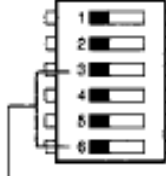

Output HOLD/CLEAR settings (Output Terminals only) Baud rate setting

Node Number Settings

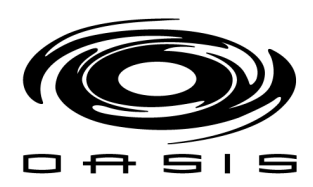

#### Ultrasonic Sensor

Ultrasonic sensing is affected by several factors including the target surface, distance, size, and angle. It has an operating range of 1 to 25 ft.

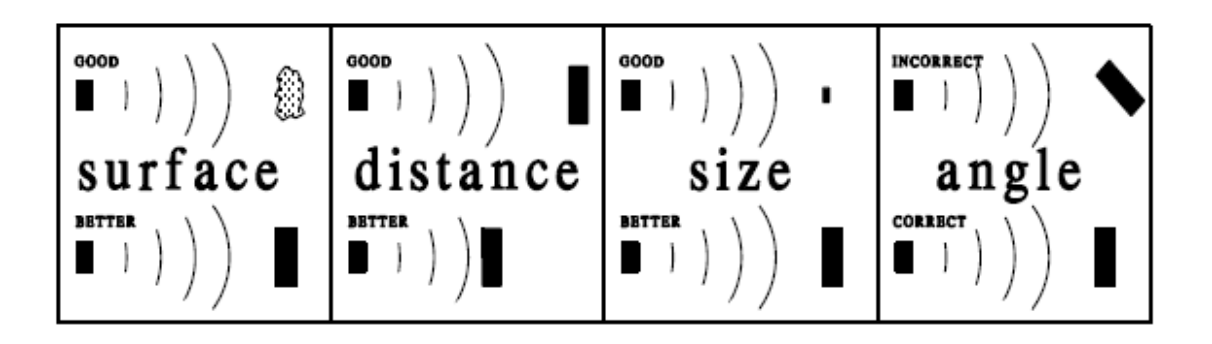

#### Wiring

The ultrasonic sensor is equipped with a six conductor cable. The sensor is powered from 24 VDC. A quality regulated linear power supply is recommended.

# 6 -Conductor Cable

| RED    | +24 VDC        |
|--------|----------------|
| BLACK  | Ground         |
| GREEN  | Clock Sync.    |
| ORANGE | 4-20 mA Output |
| BLUE   | NPN Output 1   |
| WHITE  | NPN Output 2   |

#### **General Mounting**

Mounting is a critical factor for successful operation of an ultrasonic sensor. Direct sunlight can affect the accuracy of the sensor when the temperature compensation is activated. If the target is more than 3-5 degrees off perpendicular, it may not be detected.

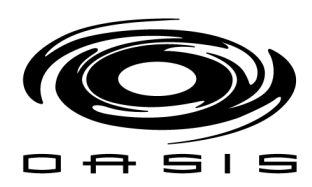

#### Electro-Pneumatic Regulator

The ITV regulators offer step free control of air pressure based in a 2-bit signal generated by the PLC. Internal circuitry pulses supply and release valves to maintain the desired output air pressure.

#### **Terminal Arrangement**

#### Preset input type

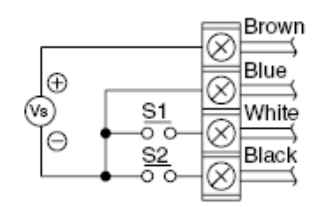

Vs: Power supply 24 VDC 12 to 15 VDC

One of the preset pressures P1 through P4 is selected by the ON/OFF combination of S1 and S2.

| S1              | OFF | ON  | OFF | ON |
|-----------------|-----|-----|-----|----|
| S2              | OFF | OFF | ON  | ON |
| Preset pressure | P1  | P2  | P3  | P4 |

\* For safety reasons, it is recommended that one of the preset pressures be set to 0 MPa.

#### Settings

You can specify the maximum pressure allowed through the electro-pneumatic regulator:

- 1. Press UNLOCK button for 5 seconds
- 2. Loc start flashing on the LED display
- 3. Press **SET** button
- 4. unL appears for a fraction of time, meaning that the ITV has been unlocked
- 5. P1 corresponding pressure number appears solid on the LED display
- 6. Press SET button to select pressure setting (P1, P2, P3 or P4)
- 7. Once in the desired pressure, the value can be changed by using up/down arrows
- 8. Once the pressure setting has been changed
- 9. Press SET (To lock the ITV) until P1 pressure is not flashing (solid)
- 10. Press LOCK button for 5 seconds
- 11. unL starts flashing on the LED display
- 12. Press SET button
- 13. Loc appears for a fraction of time, meaning that the ITV has been locked

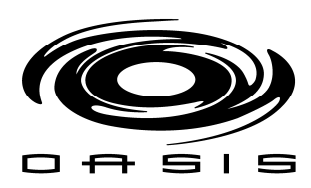

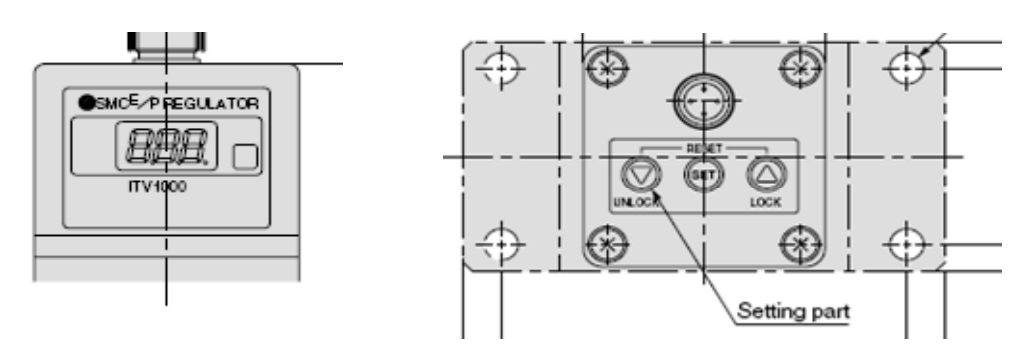

| ITV DEFAULT SETTINGS       |               |    |    |    |    |
|----------------------------|---------------|----|----|----|----|
|                            | ITV<br>NUMBER | P1 | P2 | P3 | P4 |
| FRONT BRUSH DRIVERS SIDE   | 1             | 30 | 25 | 30 | 0  |
| FRONT BRUSH PASSENGER SIDE | 2             | 30 | 25 | 30 | 0  |
| REAR BRUSH DRIVERS SIDE    | 3             | 45 | 10 | 20 | 35 |
| REAR BRUSH PASSENGER SIDE  | 4             | 45 | 10 | 20 | 35 |

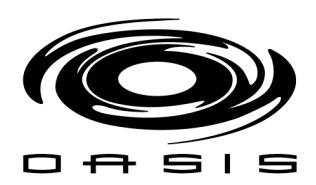

#### Photoelectric Sensors

A photoelectric sensor is an optical control that detects a visible or invisible beam of light, and responds to a change in the received light intensity.

These are opposed mode photoelectric sensors (emitter and receiver required). Please reference the next figure for opposed mode photoelectric sensors set up.

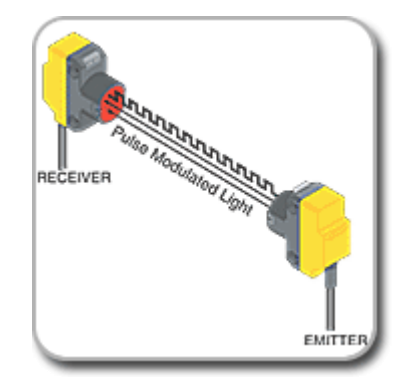

These photoelectric sensors are light operated. Light-operated describes a condition in which a photoelectric sensor's output energizes its load when the sensor "sees" a sufficient amount of its own modulated light (also known as Normally Closed sensors NC). Please reference the next figure for light-operated mode.

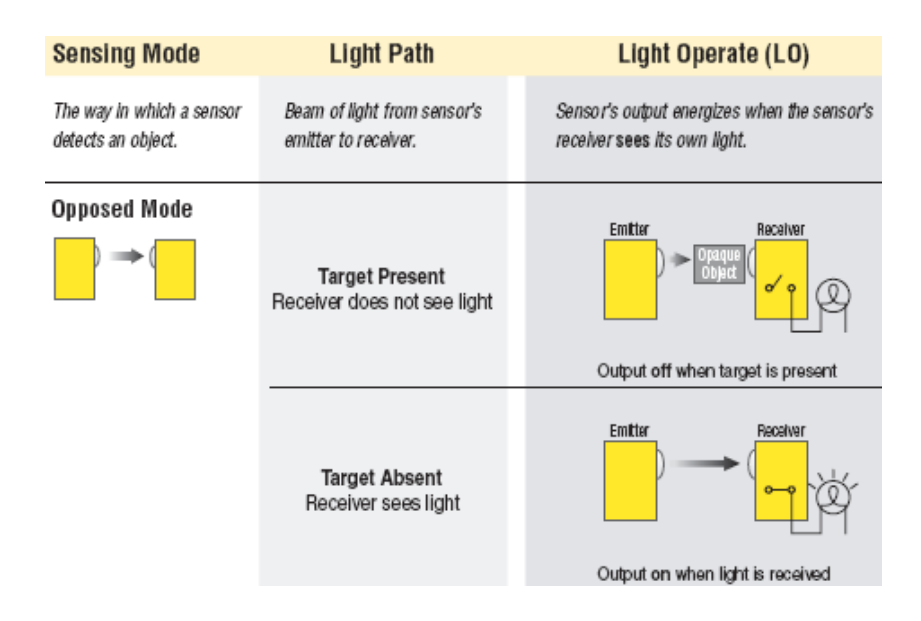

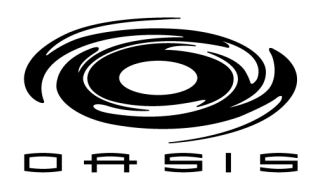

#### **Terminal Arrangement**

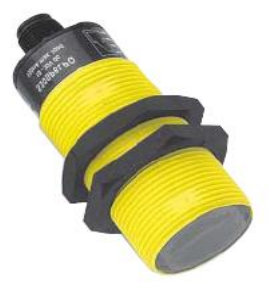

emitter

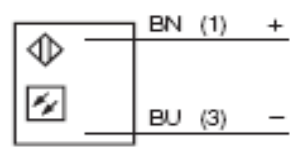

pnp complementary

|               | BN | (1) | +  |
|---------------|----|-----|----|
| ФГ            | BK | (4) | _  |
| <u>کا تھا</u> | WH | (2) |    |
|               | BU | (3) | [- |
|               |    |     |    |

**NOTE:** All the photoelectric sensors are to be wired normally closed (light operated)

#### **Proximity Sensors**

Inductive proximity sensors operate under the electrical principle of inductance. Inductance is the phenomenon where a fluctuating current, which by definition has a magnetic component, induces an electromotive force (emf) in a target object. To amplify a device's inductance effect, a sensor manufacturer twists wire into a tight coil and runs a current through it.

An inductive proximity sensor has four components: the coil, oscillator, detection circuit and output circuit. The oscillator generates a fluctuating magnetic field the shape of a doughnut around the winding of the coil that locates in the device's sensing face.

When a metal object moves into the inductive proximity sensor's field of detection, Eddy circuits build up in the metallic object, magnetically push back, and finally reduce the Inductive sensor's own oscillation field. The sensor's detection circuit monitors the oscillator's strength and triggers an output from the output circuitry when the oscillator becomes reduced to a sufficient level.

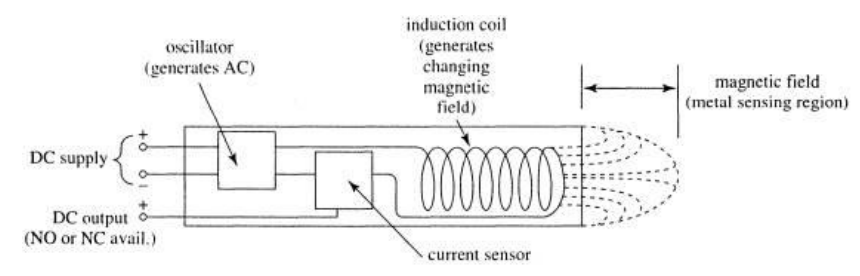

There are 6 proximity sensors used within the BayWash i5:

- two gantry end of travel forward/reverse (30 mm)/ (NC)
- two on the top brush (30 mm)/ (NO)
- two on the rear brushes passenger/ driver side (30 mm)/ (NO)

#### **Gantry Encoder**

A NEMA 4X hollow shaft encoder is used to position the gantry during traveling. Each count is equivalent to 1.25 inches.

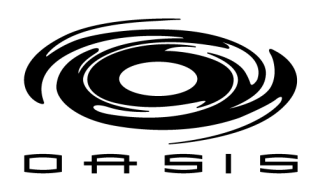

# CHAPTER 3: USER INTERFACE

HMI Side Buttons

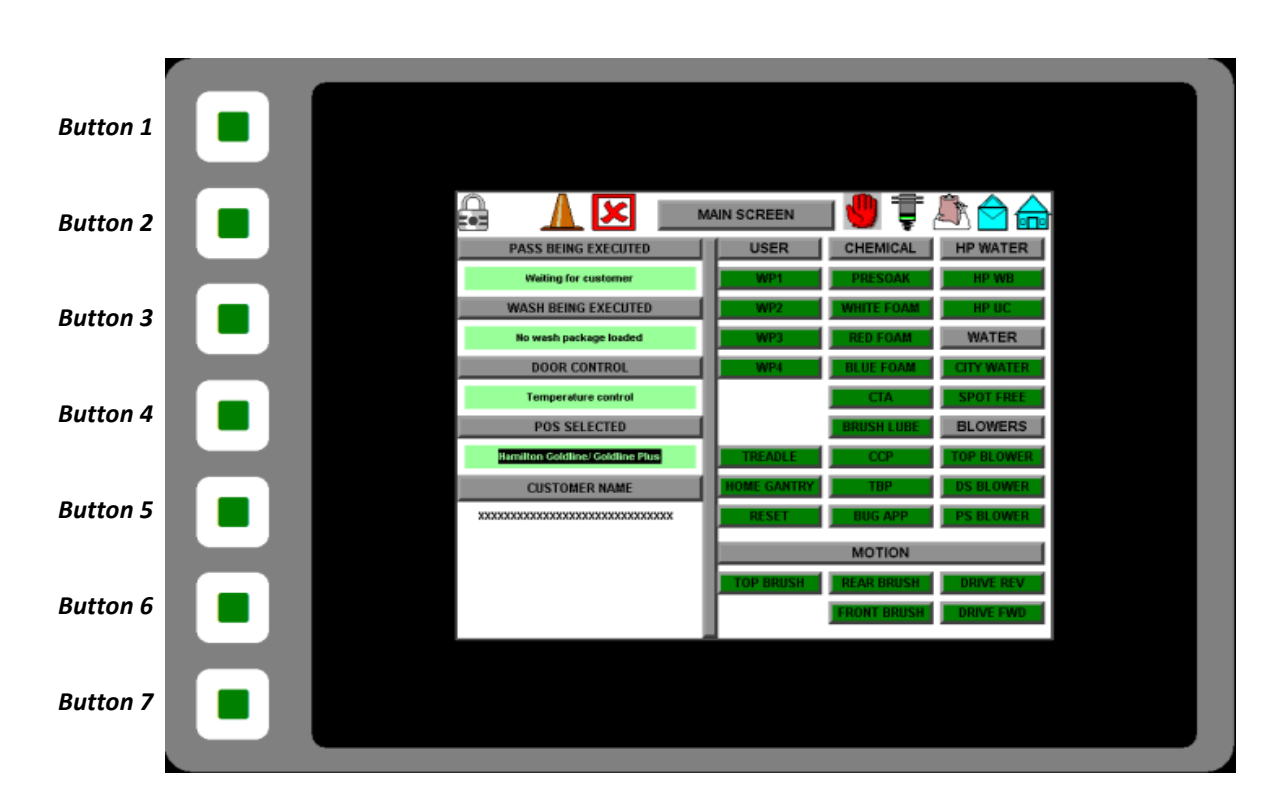

- Button 1 MAIN SCREEN
- Button 2 MOTION SCREEN
- Button 3 DATA SCREEN
- Button 4 ALARM SCREEN
- Button 5 COUNTER SCREEN
- Button 6 SETTING MENU SCREEN
- Button 7 TEST I/O SCREEN

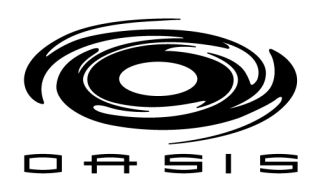

#### **Access Main Screen**

| Step | Action                                                                                                    | Screen Display                                            |
|------|----------------------------------------------------------------------------------------------------|-----------------------------------------------------------|
| 1    | To gain access to the main screen press<br>the key icon                                                                                        | <b>PayWash</b><br>In-Bays by SONNYS<br>15                 |
| 2    | Press " <b>LOGON</b> " and enter the generic<br>username and password<br>User name: user<br>Password: user<br>Press <b>ENTER</b> when finished | SECURE ACCESS CONTROL<br>Must Authenticate to Access Page |

BayWash i5 In-Bay Automatic Operation Manual

## Main Screen Icons

| A 🗹 🛛                  | MAIN SCREEN     | ] 🕘 🌹 .     | ه 🖒 🛝      |
|------------------------|-----------------|-------------|------------|
| PASS BEING EXECUTED    | USER            | CHEMICAL    | HP WATER   |
| Waiting for customer   | WPT             | PRESOAK     | HP WB      |
| WASH BEING EXECUTED    | WR2             | WHITE FOAM  | HPUC       |
| No wash package loaded | WRI             | RED FOAM    | WATER      |
| DOOR CONTROL           | WP4             | ILUE FOAM   | CITY-WATER |
| Temperature control    |                 | CIA         | SPOTFREE   |
| POS SELECTED           | 1               | IRUSH LUBI  | BLOWERS    |
| Unitec Wash Select II  | TREADLE         | COP         | TOP BLOWER |
| CUSTOMER NAME          | HOME GANTRY     | THE         | DS BLOWER  |
| My Buddys Carwash      | RESET           | UUG APP     | PS BLOWER  |
| :                      |                 | MOTION      |            |
|                        | TOP BRUSH       | REAR BRUSH  | DRIVE IEV  |
|                        |                 | FRONT BRUSH | ORIVE FWD  |
|                        | 1               |             | -          |
|                        | Lock HMI        |             |            |
|                        | Auto Mode       |             |            |
| ×                      | Manual Mode     |             |            |
| Δ                      | Alarm           |             |            |
| A                      | Customer Infor  | rmation     |            |
|                        | Online Help Re  | quest       |            |
|                        | Machine Read    | y For Wash  |            |
|                        | Encoder Mode    |             |            |
| Q                      | Back up Encod   | er          |            |
|                        | Calibration Scr | een         |            |

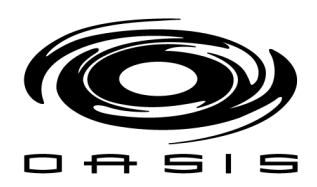

#### Main Menu

This is the main screen for the touch-screen panel. From this screen the user can:

- 1.- Lock interface
- 2.- Select auto/manual mode
- 3.- Identify alarms
- 4.- Review customer information
- 5.- Request online help support
- 6.- Identify if the machine is ready for a wash
- 7.- Home the machine
- 8.- Override outputs/inputs
- 9.- Switch to back up mode

#### Lock Interface

| Step | Action                    | Sci                                                                                              | reen Display                                   |                                                                        |                                                                                        |
|------|---------------------------|--------------------------------------------------------------------------------------------------|------------------------------------------------|------------------------------------------------------------------------|----------------------------------------------------------------------------------------|
| 1    | Press lock icon on screen | PASS BEING EXECUTED Waiting for customer WASH BEING EXECUTED No wash package loaded DOOR CONTROL | AIN SCREEN<br>USER<br>WP1<br>WP2<br>WP3<br>WP4 | CHEMICAL<br>PRESOAK<br>WHITE FOAM<br>RED FOAM                          | HP WATER<br>HP UC<br>HP UC<br>WATER                                                    |
|      |                           | Temperature control POS SELECTED Unitec Wash Select II CUSTOMER NAME My Buddys Carwash           | TREADLE<br>HOME GANTRY<br>RESET<br>TOP BRUSH   | CTA<br>BRUSH LUBE<br>CCP<br>BUG APP<br>BUG APP<br>MOTION<br>REAR BRUSH | SPOT FREE<br>BLOWERS<br>TOP BLOWER<br>DS BLOWER<br>PS BLOWER<br>DRIVE REV<br>DRIVE FWD |

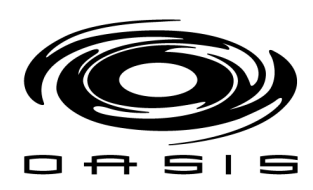

## Select Auto/Manual Mode

| Step | Action                         | Screen Display                               |
|------|--------------------------------|----------------------------------------------|
| 1    | Press check box icon on screen | 🕞 🗹 MAIN SCREEN 🤚 📮 🏝 合 슮                    |
|      | 4                              | PASS BEING EXECUTED USER CHEMICAL HP WATER   |
|      | Auto mode                      | Weiting for customer WP1 PRESOAK HP WB       |
|      |                                | WASH BEING EXECUTED WHITE FOAM HP UC         |
|      |                                | No wash package loaded WP3 RED FOAM WATER    |
|      |                                | DOOR CONTROL WP4 BLUE FOAM CITY WATER        |
|      |                                | Temperature control CTA. SPOT FREE           |
|      | Manual mode                    | POS SELECTED BRUSH LUBE BLOWERS              |
|      |                                | Unitec Wash Select II TREADLE CCP TOP BLOWER |
|      |                                | CUSTOMER NAME HOME GANTRY TBP DS BLOWER      |
|      |                                | My Buddys Carwash RESET BUG APP PS BLOWER    |
|      |                                | MOTION                                       |
|      |                                | TOP BRUSH REAR BRUSH DRIVE REV               |
|      |                                | FRONT BRUSH DRIVE FWD                        |
|      |                                |                                              |

In order to load a wash, the BayWash i5 has to be set to **Auto Mode**. In order to energize outputs from the touchscreen, the machine has to be set to **Manual Mode**. Once Manual mode is enabled, the user will be able to activate the green rectangular buttons shown on the screen to test the machine. These buttons are grouped on the following categories:

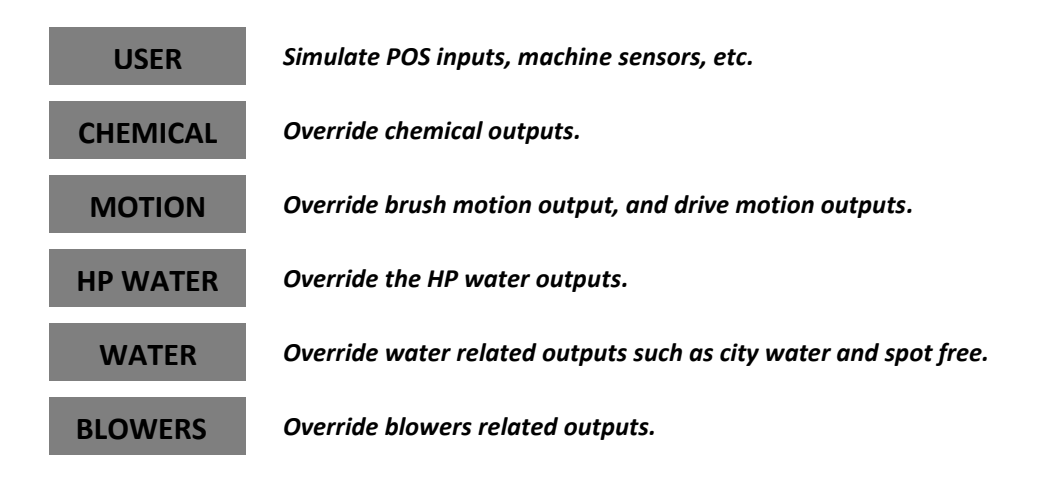

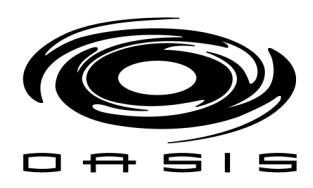

## Identify Alarms

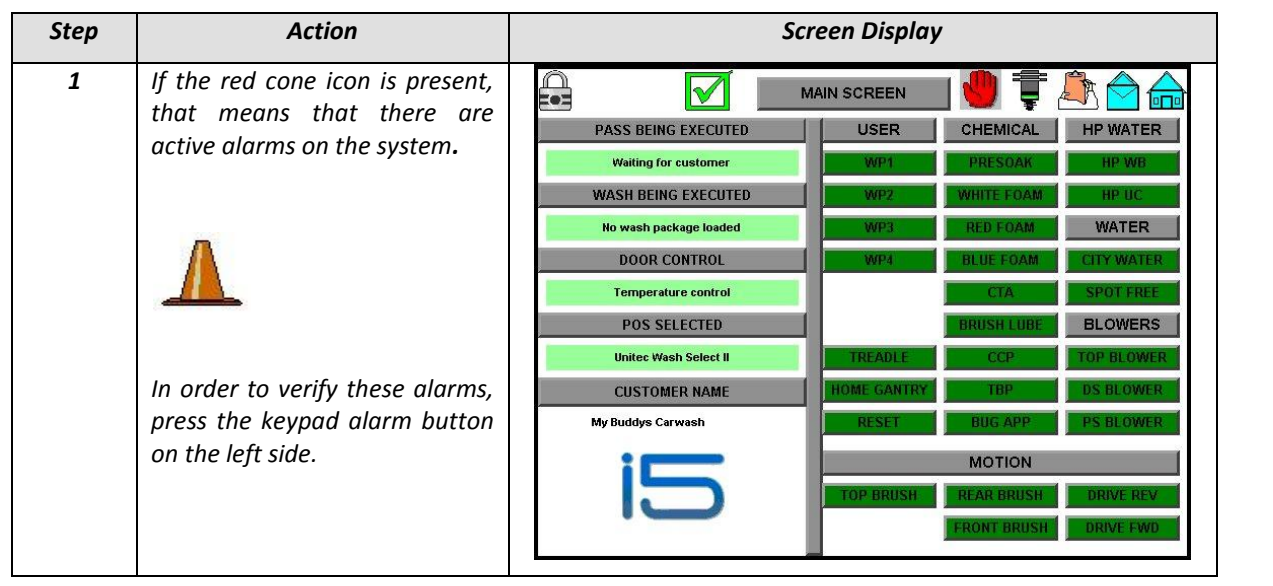

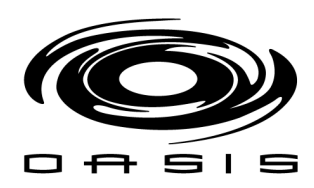

#### **Review Customer Information**

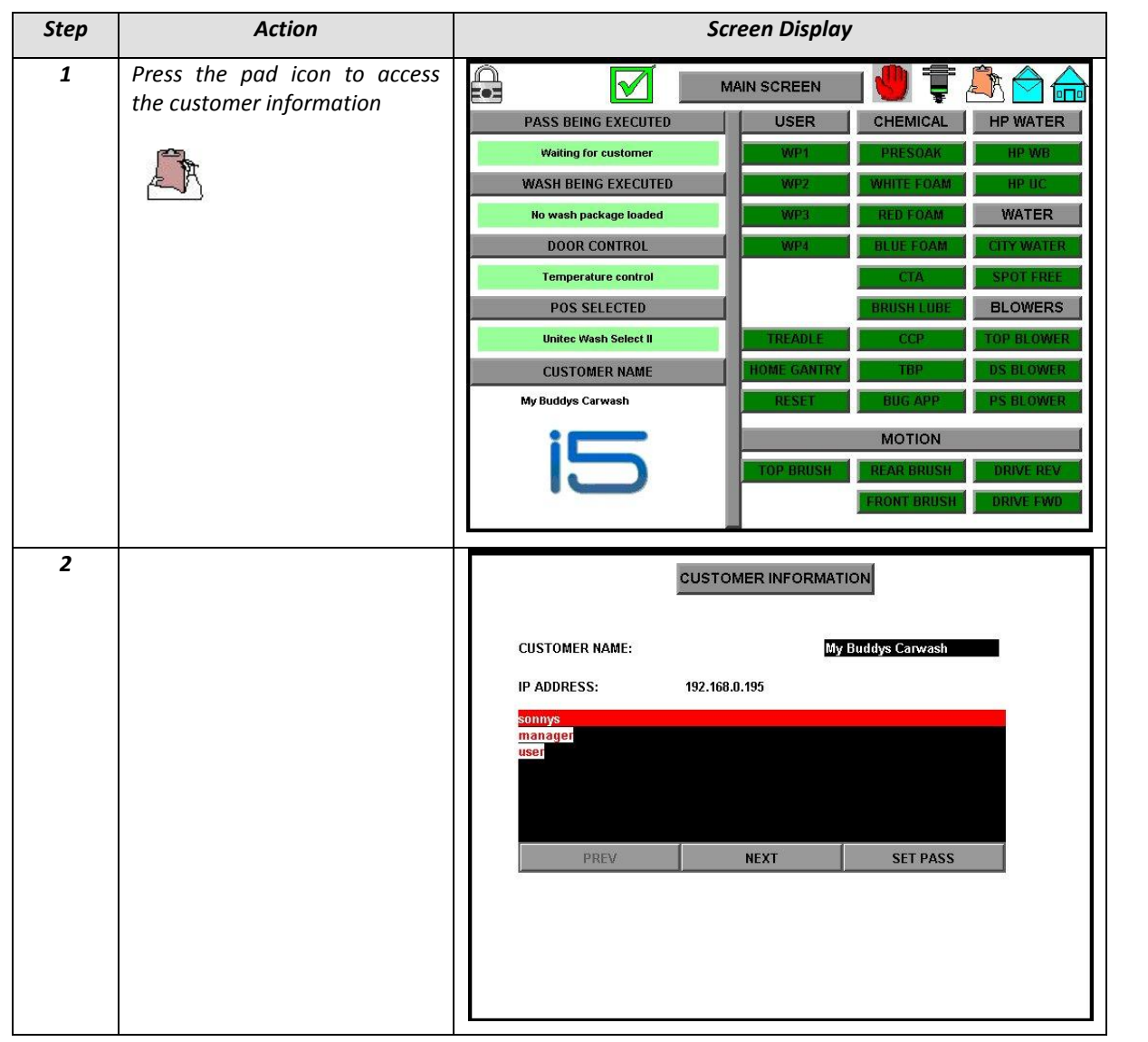

*Note:* For a list of users defined within the HMI please review the Security manager tab.

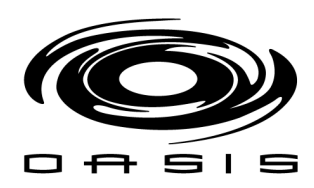

## Request Online Help Support

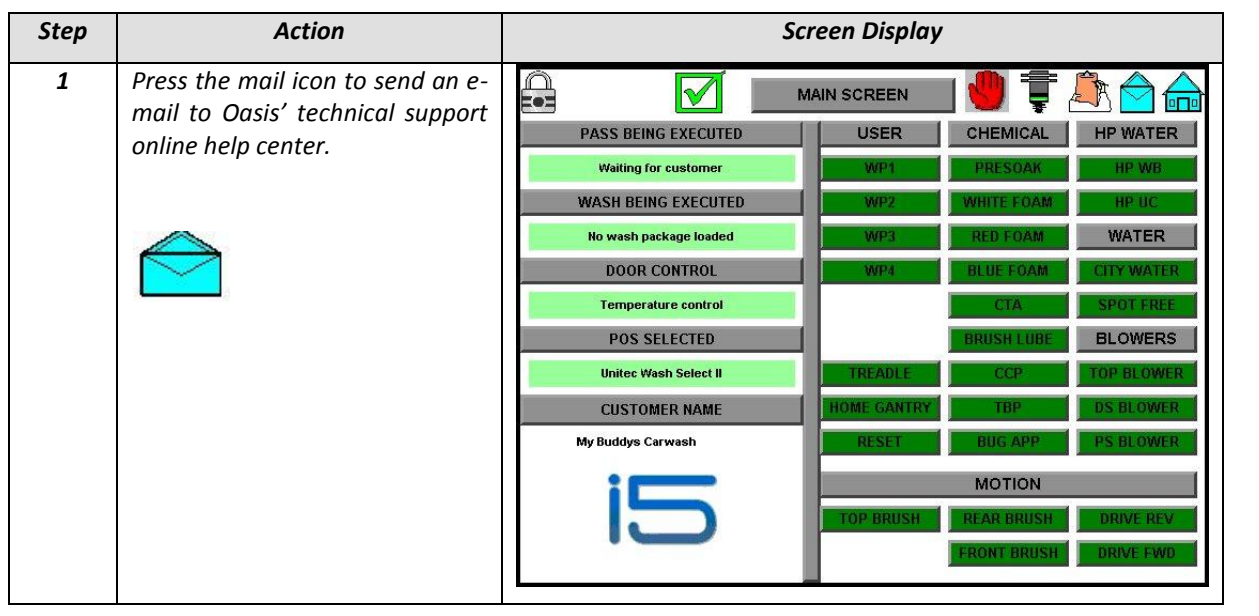

## Identify if BayWash i5 is Ready for Wash

| Step | Action                                                                                                    | Screen Display                                                                                                    |
|------|----------------------------------------------------------------------------------------------------|----------------------------------------------------------------------------------------------------|
| 1    | If the home icon is present, that<br>means that the machine is at<br>home position ready to wash a<br>car. | MAIN SCREEN       Image: Constraint of the second of the second of the sec |

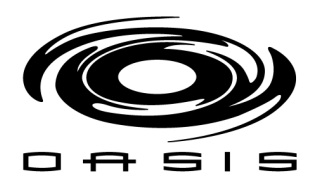

## Home the BayWash i5

| Step | Action                                                                                                    | Screen Display                                                                                                    |
|------|----------------------------------------------------------------------------------------------------|----------------------------------------------------------------------------------------------------|
| 1    | Press the "HOME GANTRY"<br>button (in order to home the<br>BayWash i5, you have to make<br>sure it is in Auto Mode).<br>HOME GANTRY | MAIN SCREEN       Image: Constraint of the second second sec |

## Override Outputs/Inputs

| Step | Action                                                                                                    | Screen Display                                                                                                    |
|------|----------------------------------------------------------------------------------------------------|----------------------------------------------------------------------------------------------------|
| 1    | Provided the machine is in<br>Manual Mode, the user will be<br>able to override outputs/inputs<br>on the gantry by pressing the<br>corresponding buttons. | MAIN SCREEN       Image: Chemical HP Water         PASS BEING EXECUTED       USER       CHEMICAL HP WATER         Waiting for customer       USER       CHEMICAL HP WATER         Waiting for customer       WP1       PRESOAK       HP WB         WASH BEING EXECUTED       WP2       WHITE FOAM       HP UC         No wash package loaded       WP3       RED FOAM       WATER         DOOR CONTROL       WP4       BLUE FOAM       CLTY WATER         Temperature control       CTA       SPOT FREE         POS SELECTED       BRUSH LUBE       BLOWERS         Unitec Wash Select II       TREADLE       CCP       TOP BLOWER         My Buddys Carwash       MOTION       TOP BRUSH       DRIVE REV         MOTION       TOP BRUSH       DRIVE REV       FRONT BRUSH       DRIVE REV |

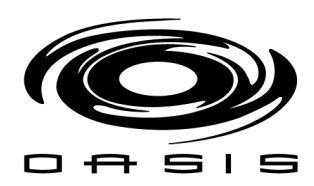

#### **Motion Screen**

This screen allows the user to see real-time data related to the BayWash i5 motion logic while it is washing a vehicle. The motion related outputs can be overriden within this screen by pressing the buttons located at the left of the screen.

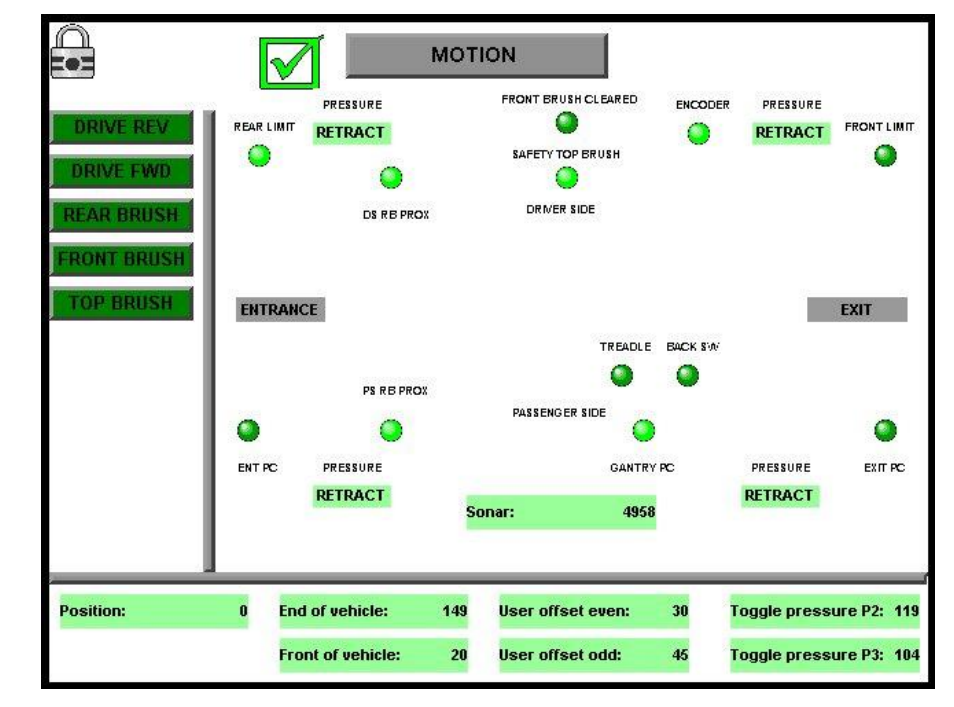

#### 1. Motion output status

- Gantry moving forward direction
- Gantry moving reverse direction
- Front brushes extended/retracted
- Rear brushes extended/retracted
- > Top brush extended/retracted

#### 2. Motion input status

- > Front limit proximity sensor
- Rear limit proximity sensor
- > Encoder
- > Top proximity sensors
- Rear brush proximity sensors
- > Tire applicator photocell
- Back up switch
- Treadle photocell
- Sonar sensor reading

#### 3. Motion data variables

- Gantry position
- Position to retract top brush
- End of vehicle position
- Front of vehicle position
- Position to toggle P4 to P2 on Pass 2
- Position to toggle P3 to P4 on Pass 3

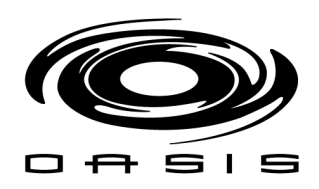

#### Data Screen

This screen allows the user to see real-time data related to wheel blaster feature as well as the top brush.

| TOP BRUSH DATAWHEEL BLASTER DATATruck bed user offset:900Actual measured drop:1010Front tire position after offset:Truck bed position:71Rear tire position :131TB retract truck position:131                   | 28  | ATA | WHEEL BLASTER DATA                |      |                                       |
|----------------------------------------------------------------------------------------------------|-----|-----|-----------------------------------|------|---------------------------------------|
| Truck bed user offset:900Front tire position :Actual measured drop:1010Front tire position after offset:Truck bed position:71Rear tire position :TB retract truck position:131Rear tire position after offset: | 28  |     | 1                                 |      | TOP BRUSH DATA                        |
| Actual measured drop:1010Front tire position after offset:Truck bed position:71Rear tire position :TB retract truck position:131Rear tire position after offset:                                               |     |     | Front tire position :             | 900  | Truck bed user offset:                |
| Truck bed position:       71       Rear tire position :         TB retract truck position:       131       Rear tire position after offset:                                                                    | 7   |     | Front tire position after offset: | 1010 | Actual measured drop:                 |
| TB retract truck position: 131 Rear tire position after offset:                                                                                                    | 134 | 1   | Rear tire position :              | 71   | Truck bed position:                   |
|                                                                                                    | 113 | 1   | Rear tire position after offset:  | 131  | TB retract truck position:            |
| User offset:                                                                                                    | 21  |     | User offset:                      |      |                                       |
| End of vehicle position after offset: 149 Flip position:                                                                                                    | 60  |     | Flip position:                    | 149  | End of vehicle position after offset: |
| Actual end of vehicle position : 149 Position:                                                                                                    | 0   |     | Position:                         | 149  | Actual end of vehicle position :      |
| User defined over travel offset: 0                                                                                                    |     |     |                                   | 0    | User defined over travel offset:      |

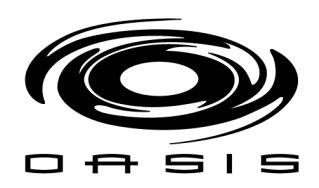

#### Alarm Screen

This screen allows the user to:

- 1. Access the active alarms within the system
- 2. Check the alarm history

#### Access active alarms within the system/alarm history

| Step | Action                                                               | Screen Display             |
|------|----------------------------------------------------------------------|----------------------------|
| 1    | Press the suitcase icon to access the alarm history log.             | ALARMS<br>NO ACTIVE ALARMS |
|      |                                                                      | PREV NEXT MUTE ACCEPT      |
| 2    | To clear the alarm history log<br>press the " <b>CLEAR</b> " button. | EVENT LOG EMPTY            |
|      |                                                                      | PREV NEXT CLEAR            |

To clear an alarm:

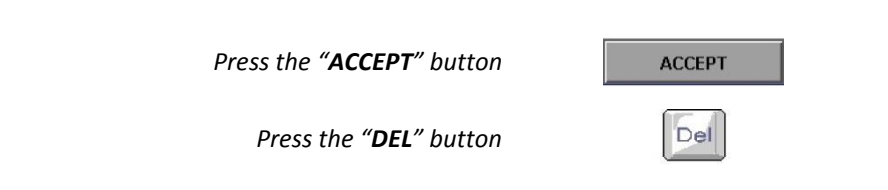
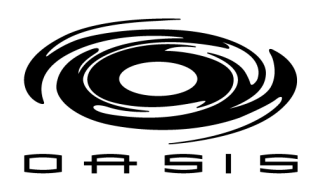

### **Counter Screen**

This screen allows the user to see perpetual counters as well as resettable counters per package.

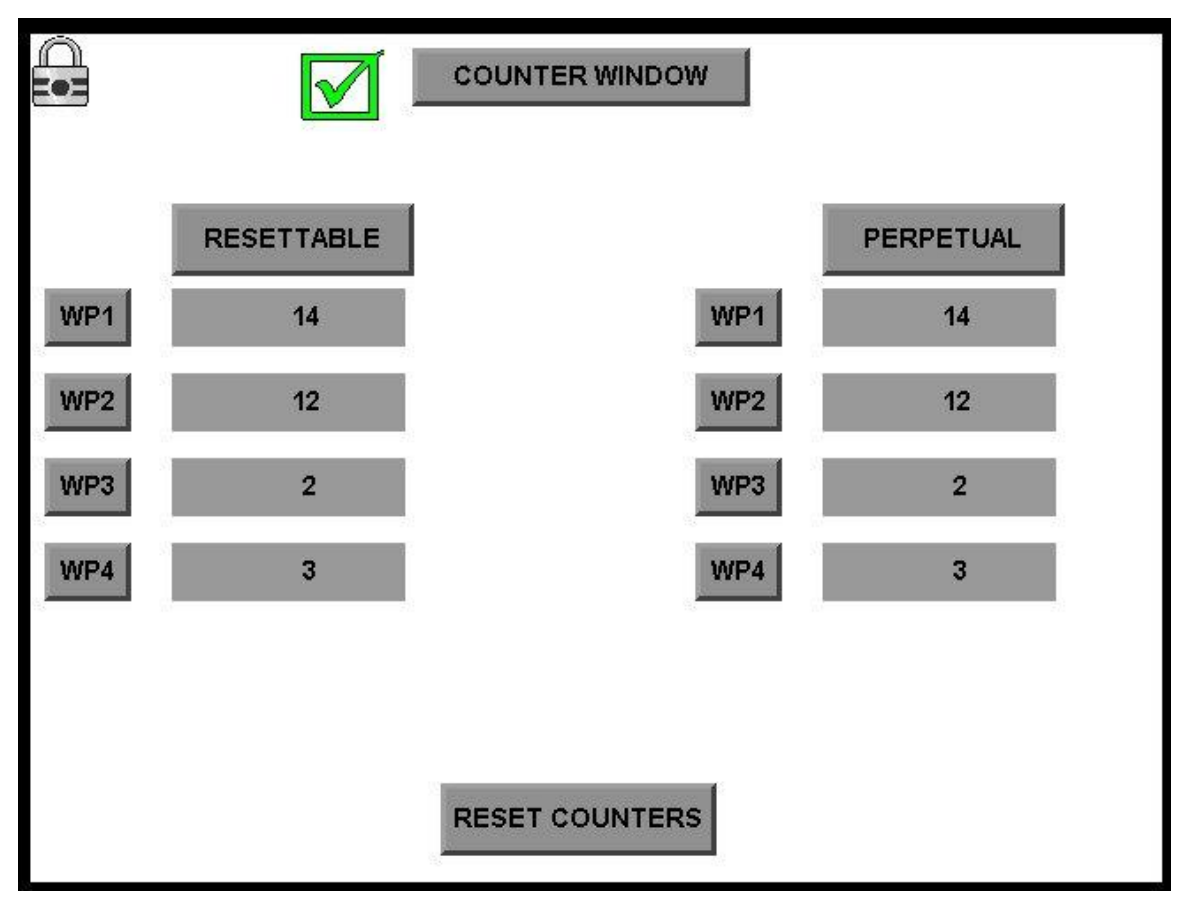

*In order to clear the resettable counters press* 

RESET COUNTERS

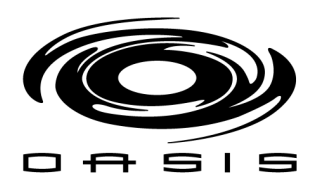

### Settings Screen

This screen allows the user to access the following menu:

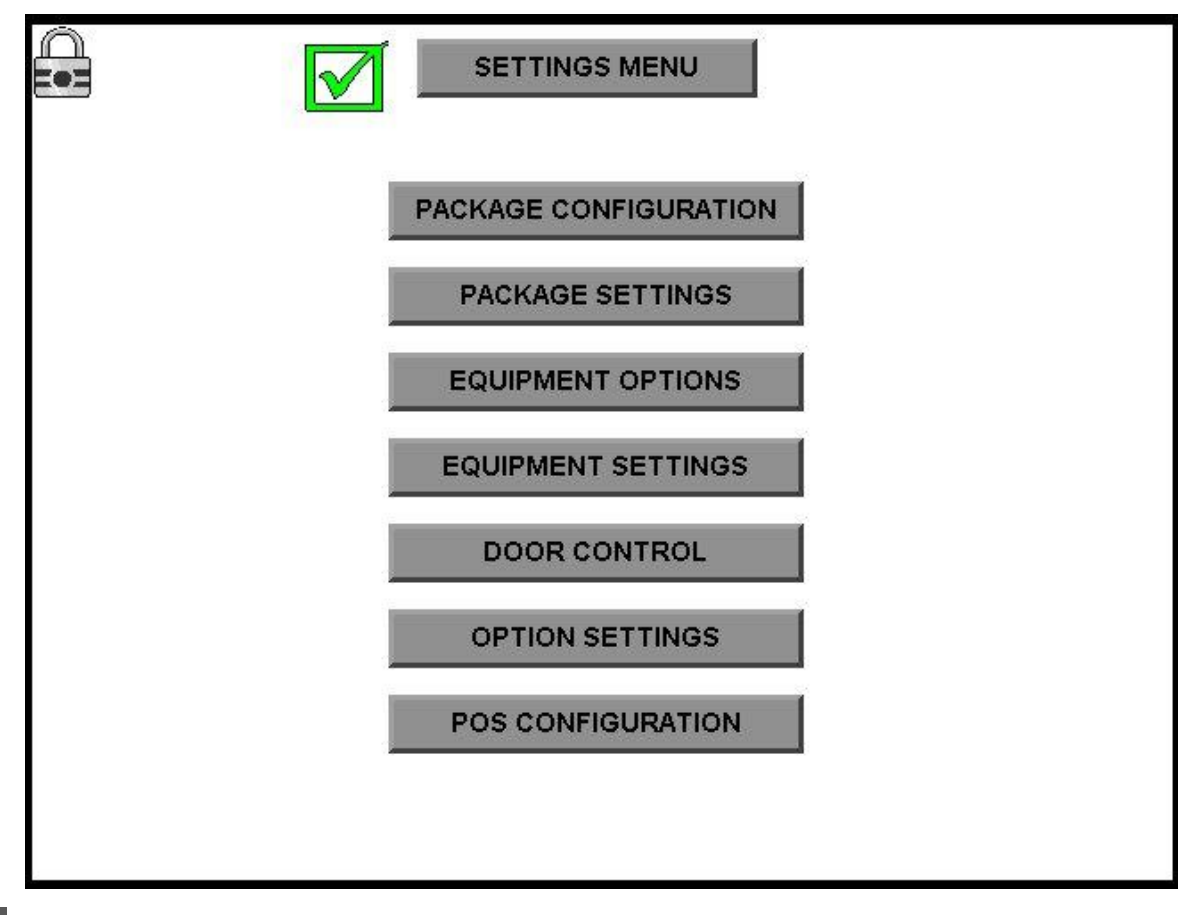

# Package Configuration

The BayWash i5 offers 4 wash packages fully customizable. Each wash package can be configured to have up to 10 passes. Each pass allows you to combine up to 7 different functions.

The functions are classified into different categories. The categories are:

### **Chemicals Category**

**PRESOAK:** Presoak chemical application thru side nozzles located on the exit and the entrance of the gantry frame

**FOAM:** Foam chemical application thru top mounted shower-heads located on the exit and the entrance of the gantry frame.

**TRIPLE FOAM:** Triple foam chemical application thru top mounted shower-heads located on the front and the back of the gantry frame.

**CTA1**: Low pH tire chemical applicator thru cone nozzle located on the lower exit side of the gantry frame.

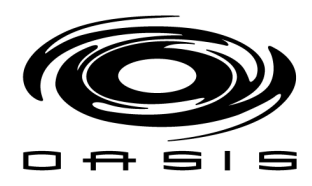

**TBP:** Total body protectant application thru top mounted shower-heads located on the exit side the gantry frame.

CTA2: High pH tire chemical applicator thru cone nozzle located on the lower exit side of the gantry frame.

CCP: Clear coat protector chemical application injected directly on the water manifold.

### **Brushes Category**

SIDE B: side brushes (which includes the front brushes as well as the rear brushes) for even or odd passes.

TOP B: top brush (only for odd passes).

*SIDE/TOP:* top brush as well as the side brushes (only for odd passes).

### Water Category

**CITY W:** city water rinse thru the (4) sets of side nozzles located on the exit and the entrance of the gantry frame as well as the (4) sets of nozzles located on the top of the gantry.

**SF W:** spot free rinse thru the (2) sets of side nozzles located the entrance of the gantry frame as well as the (1) set of nozzles located on the top of the gantry.

**HP PASS:** high pressure water rinse thru the (4) sets of side nozzles located on the exit and the entrance of the gantry frame as well as the (4) sets of nozzles located on the top of the gantry (stainless steel nozzles).

**HP RINSE:** city water rinse thru the (4) sets of side nozzles located on the exit and the entrance of the gantry frame as well as the (4) sets of nozzles located on the top of the gantry. The HP rinse uses a pressure booster pump to increase water pressure to 120 psi.

WB: high pressure wheel cleaning.

### Dry Category

DRY: blower pass which activates the PS, DS and top blowers.

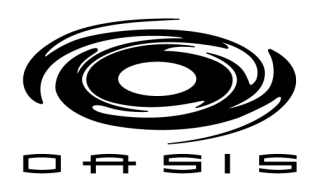

# Factory Wash Package Configurations

### Wash Package 1

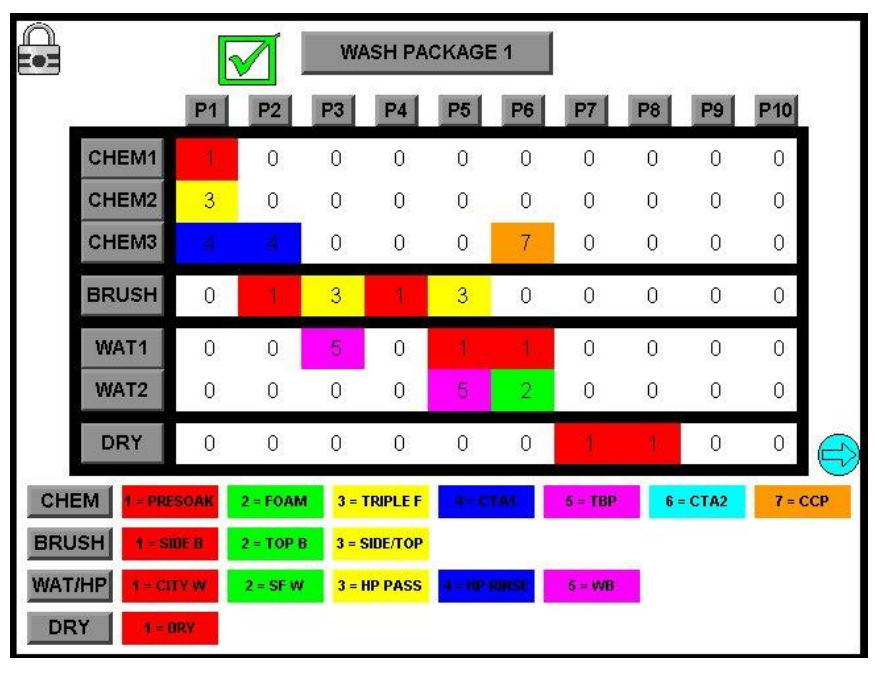

#### Wash Package 2

|     |            |      | <u> </u>  | WA    | ASH PA   | CKAGE  | 2    | 2       |     |        |         |     |
|-----|------------|------|-----------|-------|----------|--------|------|---------|-----|--------|---------|-----|
| 2   |            | P1   | P2        | P3    | P4       | P5     | P6   | P7      | P8  | P9     | P10     |     |
|     | CHEM1      | 1    | 4         | 0     | 0        | 0      | 0    | 0       | 0   | 0      | 0       |     |
|     | CHEM2      | 3    | 0         | 0     | 0        | 0      | 0    | 0       | 0   | 0      | 0       |     |
|     | СНЕМЗ      | 4    | 0         | 0     | 7        | 0      | 0    | 0       | 0   | 0      | 0       |     |
|     | BRUSH      | 0    | 1         | 3     | 0        | 0      | 0    | 0       | 0   | 0      | 0       |     |
|     | WAT1       | 0    | 0         | 1     | 1        | 0      | 0    | 0       | 0   | 0      | 0       |     |
|     | WAT2       | 0    | 0         | 5     | 2        | 0      | 0    | 0       | 0   | 0      | 0       |     |
|     | DRY        | 0    | 0         | 0     | 0        | 1      | 1    | 0       | 0   | 0      | 0       | 142 |
| СН  | EM 1 = PRE | SOAK | 2 = FOAM  | 3 = 7 | TRIPLE F | 4- C   | TAN  | 5 = TBP | 6 = | = CTA2 | 7 = CCP |     |
| BRU | JSH 1 = SI | OE B | 2 = TOP B | 3 = 5 | SIDE/TOP |        |      |         |     |        |         |     |
| WAT | /HP 1 = CI | IY W | 2 = SF W  | 3 = I | IP PASS  | 4= 8P* | anst | 5 = WB  |     |        |         |     |
| DR  | RY 1=0     | IRY  |           |       |          |        |      |         |     |        |         |     |

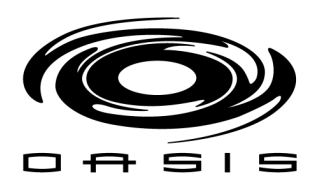

### Wash Package 3

|     |            |      |           | WA    | SH PA    | CKAGE      | 3    |         |     |      |       |    |
|-----|------------|------|-----------|-------|----------|------------|------|---------|-----|------|-------|----|
|     |            | P1   | P2        | P3    | P4       | P5         | P6   | P7      | P8  | P9   | P10   |    |
|     | CHEM1      | 1    | 4         | 0     | 0        | 0          | 0    | 0       | 0   | 0    | 0     |    |
|     | CHEM2      | 2    | 0         | 0     | 0        | 0          | 0    | 0       | 0   | 0    | 0     |    |
|     | СНЕМЗ      | 4    | 0         | 0     | 7        | 0          | 0    | 0       | 0   | 0    | 0     |    |
|     | BRUSH      | 0    | 1         | 3     | 0        | 0          | 0    | 0       | 0   | 0    | 0     |    |
|     | WAT1       | 0    | 0         | 1     | 1        | 0          | 0    | 0       | 0   | 0    | 0     |    |
|     | WAT2       | 0    | 0         | 5     | 2        | 0          | 0    | 0       | 0   | 0    | 0     |    |
|     | DRY        | 0    | 0         | 0     | 0        | 1          | 1    | 0       | 0   | 0    | 0     |    |
| CH  | EM 1 = PRE | SOAK | 2 = FOAM  | 3 = 1 | TRIPLE F | <b>8−C</b> | IA1  | 5 = TBP | 6 = | CTA2 | 7 = ( | СР |
| BRU | JSH 1= SI  | DE B | 2 = TOP B | 3 = S | SIDE/TOP |            |      |         |     |      |       |    |
| WAT | /HP 1 = CI | TY W | 2 = SF W  | 3 = H | IP PASS  | 4=800      | ENSE | 5 = WB  |     |      |       |    |
| DF  | RY 1=0     | IRY  |           |       |          |            |      |         |     |      |       |    |

#### Wash Package 4

|          | ſ      | <u>  </u> | WA    | SH PA    | CKAGE  | 4      | 6<br>5  |     |        |         |
|----------|--------|-----------|-------|----------|--------|--------|---------|-----|--------|---------|
|          | P1     | P2        | P3    | P4       | P5     | P6     | P7      | P8  | P9     | P10     |
| CHEM1    | 1      | 0         | 0     | 0        | 0      | 0      | 0       | 0   | 0      | 0       |
| CHEM2    | 2      | 0         | 0     | 0        | 0      | 0      | 0       | 0   | 0      | 0       |
| СНЕМЗ    | 4      | 0         | 7     | 0        | 0      | 0      | 0       | 0   | 0      | 0       |
| BRUSH    | 2      | 1         | 0     | 0        | 0      | 0      | 0       | 0   | 0      | 0       |
| WAT1     | 0      | 1.        | 2     | 0        | 0      | 0      | 0       | 0   | 0      | 0       |
| WAT2     | 0      | 5         | 0     | 0        | 0      | 0      | 0       | 0   | 0      | 0       |
|          | 0      | 0         | 0     | 1        | 0      | 0      | 0       | 0   | 0      | 0       |
| CHEM 1=P | RESOAK | 2 = FQAM  | 3 = 7 | TRIPLE F | 4=0    | 61     | 5 = TBP | 6 : | = CTA2 | 7 = CCI |
| BRUSH 1- | SIDE B | 2 = TOP B | 3 = 5 | SIDE/TOP |        |        |         |     |        |         |
| WAT/HP   | CITY W | 2 = SF W  | 3 = 1 | HP PASS  | 4= HP0 | WHISE. | 6 = WB  |     |        |         |
| DRY 1    | - ORY  |           |       |          |        |        |         |     |        |         |

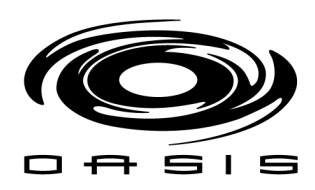

# Package Settings

This screen allows the user to define different wash package specific related settings such as:

- Pass speeds
- Brush offsets
- Pass delays and offsets

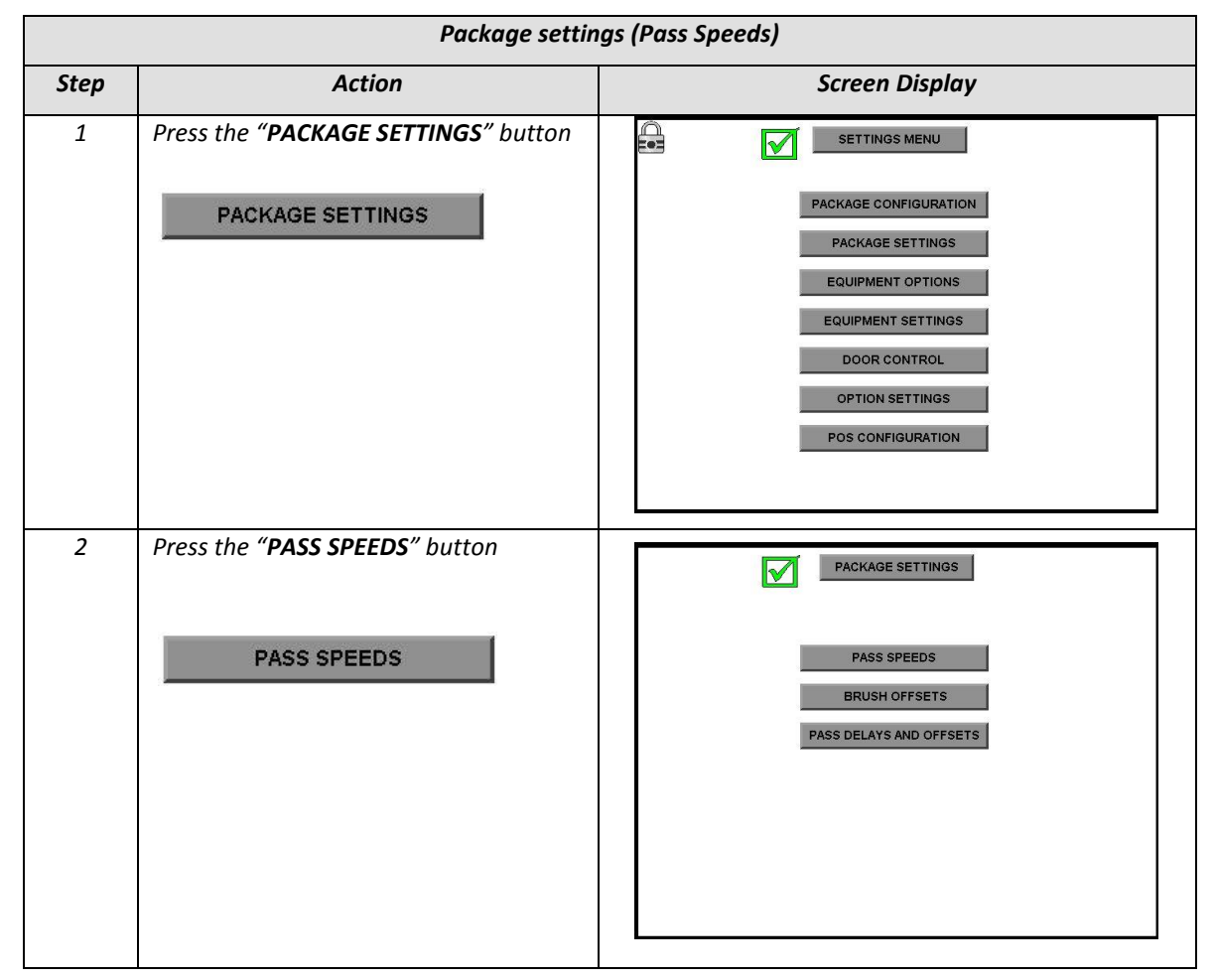

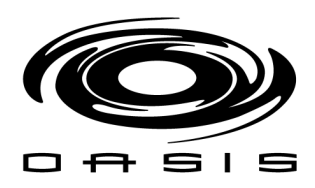

| 3 | To modify a value, just tap twice on field you would like to modify |         | SPEED | ) CONFIGU | RATION |     |
|---|---------------------------------------------------------------------|---------|-------|-----------|--------|-----|
|   |                                                                     |         | WP1   | WP2       | WP3    | WP4 |
|   | 1 = 10.5 Hz                                                         | PASS 1  | 6     | 4         | 4      | 4   |
|   | 2 = 14 Hz                                                           | PASS 2  | 6     | 4         | 4      | 4   |
|   |                                                                     | PASS 3  | 6     | 4         | 4      | 4   |
|   | 3 = 17.5 Hz                                                         | PASS 4  | 6     | 1         | 4      | 4   |
|   | 4 = 21 Hz                                                           | PASS 5  | 3     | 2         | 4      | 4   |
|   |                                                                     | PASS 6  | 3     | 1         | 2      | 2   |
|   | 5 = 28 Hz                                                           | PASS 7  | 2     | 4         | 4      | 4   |
|   | 6 = 31.5 Hz                                                         | PASS 8  | 4     | 4         | 4      | 4   |
|   |                                                                     | PASS 9  | 4     | 4         | 4      | 4   |
|   |                                                                     | PASS 10 | 4     | 4         | 4      | 4   |

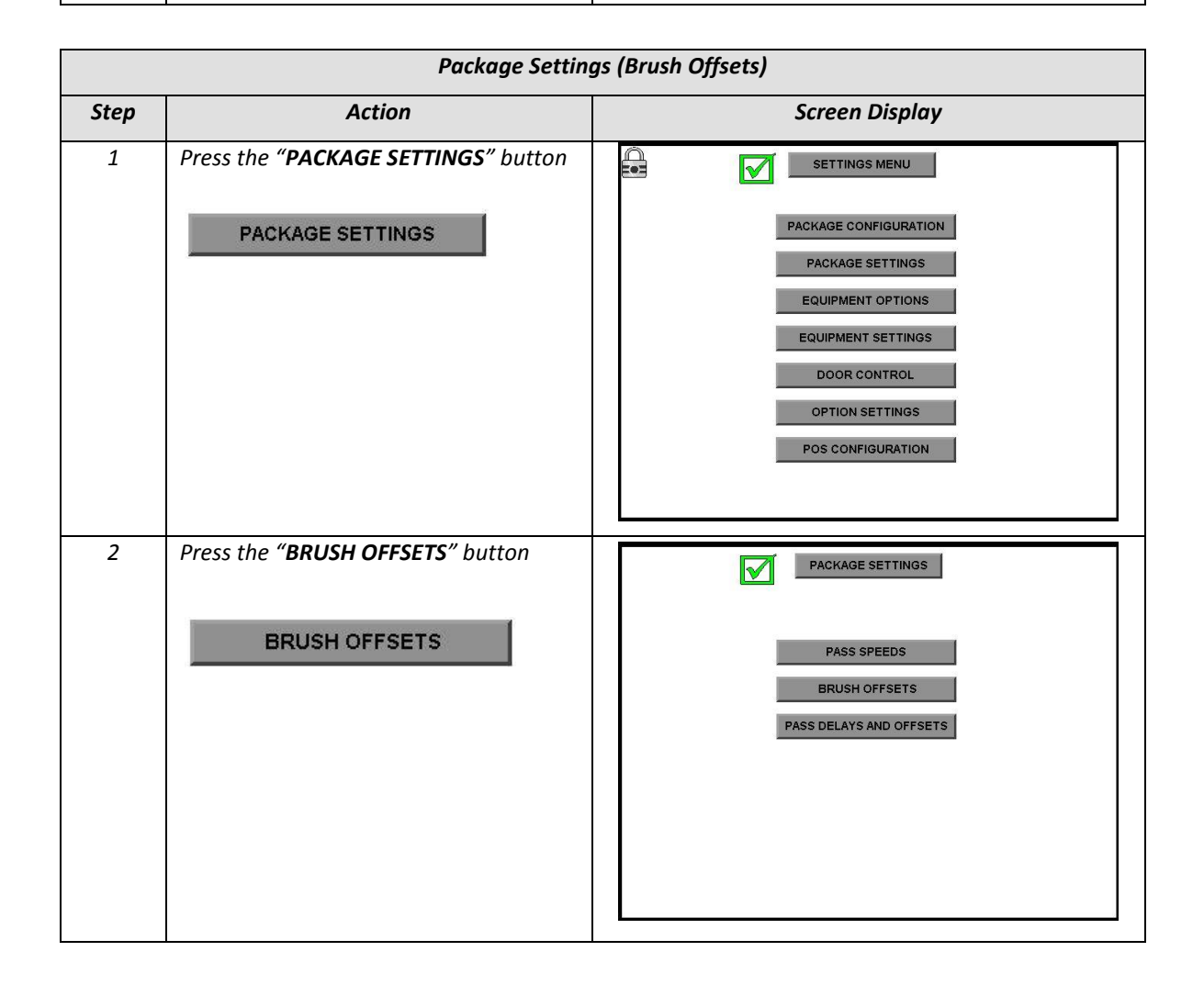

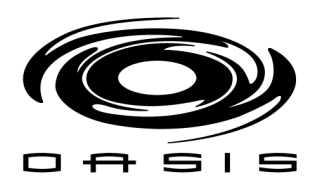

| 3 | To modify a setting, press the value you would like to modify. Once the field is |               |                | BF  | USH OFFS | ETS |     |
|---|----------------------------------------------------------------------------------|---------------|----------------|-----|----------|-----|-----|
|   | highlighted, press again for the pop up                                          |               |                | WP1 | WP2      | WP3 | WP4 |
|   | keypad shows up.                                                                 |               | FB POSITION    | 20  | 20       | 20  | 20  |
|   | Once you have entered the desired                                                |               | FB SCRUB TIME  | 80  | 40       | 40  | 40  |
|   | value, press <b>ENTER</b> on the keypad.                                         |               | RB OFFSET EVEN | 30  | 30       | 30  | 30  |
|   |                                                                                  |               | TB OFFSET      | 60  | 60       | 60  | 60  |
|   |                                                                                  | RB OFFSET ODD | 45             | 45  | 45       | 45  |     |
|   |                                                                                  |               | TRUCK DROP     | 900 | 900      | 900 | 900 |
|   |                                                                                  |               |                |     |          |     |     |
|   |                                                                                  |               |                |     |          |     |     |
|   |                                                                                  |               |                |     |          |     |     |
|   |                                                                                  |               |                |     |          |     |     |

|      | Package settings (po                                                     | ass delays and offsets)                                                                                                    |
|------|--------------------------------------------------------------------------|----------------------------------------------------------------------------------------------------|
| Step | Action                                                                   | Screen Display                                                                                                    |
| 1    | Press the " <b>PACKAGE SETTINGS</b> " button                             | ECE SETTINGS MENU<br>PACKAGE CONFIGURATION<br>PACKAGE SETTINGS<br>EQUIPMENT OPTIONS<br>EQUIPMENT SETTINGS<br>DOOR CONTROL<br>OPTION SETTINGS<br>POS CONFIGURATION |
| 2    | Press the "PASS DELAYS AND OFFSETS"<br>button<br>PASS DELAYS AND OFFSETS | PACKAGE SETTINGS PASS SPEEDS BRUSH OFFSETS PASS DELAYS AND OFFSETS                                                                                                |

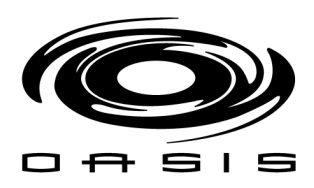

| 3 | To modify a setting, press the value you would like to modify. Once the field is | PASS DELAYS & OFFSETS                                                                                     |
|---|----------------------------------------------------------------------------------|----------------------------------------------------------------------------------------------------|
|   | highlighted, press again for the pop up keypad shows up.                         | WP1         WP2         WP3         WP4           OFFSET ODD PASS         0         0         0         0 |
|   | Once you have entered the desired                                                | <b>DELAY ODD PASS</b> 0 0 0 0                                                                             |
|   | value, press <b>ENTER</b> on the keypad.                                         | <b>DELAY EVEN PASS</b> 0 0 0 0                                                                            |
|   |                                                                                  |                                                                                                    |
|   |                                                                                  |                                                                                                    |
|   |                                                                                  |                                                                                                    |
|   |                                                                                  |                                                                                                    |
|   |                                                                                  |                                                                                                    |

# **Equipment Options**

This screen allows the user to define different off-board equipment options per wash package such as:

- Tire shine
- Undercarriage
- Onboard dryers
- Off-board dryers
- Bug option
- Tire brush

|      |                                         | Equipment Options                         |
|------|-----------------------------------------|-------------------------------------------|
| Step | Action                                  | Screen Display                            |
| 1    | Press the "EQUIPMENT<br>OPTIONS" button |                                           |
|      | EQUIPMENT OPTIONS                       | PACKAGE CONFIGURATION<br>PACKAGE SETTINGS |
|      |                                         |                                           |
|      |                                         | DOOR CONTROL                              |
|      |                                         | OPTION SETTINGS                           |
|      |                                         | POS CONFIGURATION                         |
|      |                                         |                                           |
|      |                                         |                                           |

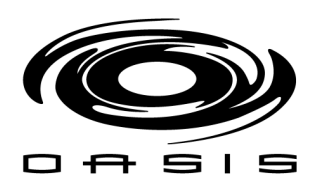

| 2 | To modify a value, just press<br>the green buttons to enable |                        |
|---|--------------------------------------------------------------|------------------------|
|   | features.                                                    | WP1 WP2 WP3 WP4        |
|   | <b>YES</b> = enabled.                                        | TIRE SHINE NO NO NO    |
|   | <b>NO</b> = disabled.                                        | UNDERCARRIAGE NO NO NO |
|   |                                                              | ONBOARD D YES YES YES  |
|   |                                                              | OFFBOARD D NO NO NO    |
|   |                                                              | BUG OPTION NO NO NO    |
|   |                                                              | TIRE BRUSH NO NO NO    |
|   |                                                              |                        |
|   |                                                              |                        |

# Equipment Settings

This screen allows the user to define the equipment settings: sonar settings, triple foam settings, treadle settings, wheel blaster settings, bay information.

|      | Equipment options                               |                       |  |  |  |
|------|-------------------------------------------------|-----------------------|--|--|--|
| Step | Action                                          | Screen Display        |  |  |  |
| 1    | Press the <b>"EQUIPMENT</b><br>SETTINGS" button |                       |  |  |  |
|      |                                                 | PACKAGE CONFIGURATION |  |  |  |
|      | EQUIPMENT SETTINGS                              | PACKAGE SETTINGS      |  |  |  |
|      |                                                 | EQUIPMENT OPTIONS     |  |  |  |
|      |                                                 | EQUIPMENT SETTINGS    |  |  |  |
|      |                                                 | DOOR CONTROL          |  |  |  |
|      |                                                 | OPTION SETTINGS       |  |  |  |
|      |                                                 | POS CONFIGURATION     |  |  |  |
|      |                                                 |                       |  |  |  |
|      |                                                 |                       |  |  |  |

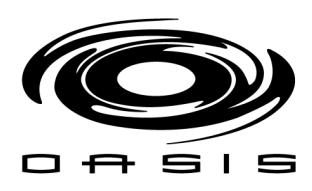

| 2 | To modify a setting, press the value you would like to modify. |                                                                 |
|---|----------------------------------------------------------------|-----------------------------------------------------------------|
|   | Once the field is highlighted,                                 | SONAR SETTINGS                                                  |
|   | press again for the pop up                                     | UPPER LIMIT SONAR 5500 UPPER LIMIT PROFILE 5500                 |
|   | keypad shows up.                                               | LOWER LIMIT SONAR 4800 LOWER LIMIT PROFILE 500                  |
|   | Once you have entered the                                      | TRIPLE FOAM SETTINGS                                            |
|   | desired value, press <b>ENTER</b> on                           | CYCLE TIME FOAM 20                                              |
|   | the keypad.                                                    | TREADLE SETTINGS                                                |
|   |                                                                | TREADLE DEBOUNCE         60         POSITINING TIMER         30 |
|   |                                                                | WHEEL BLASTER SETTINGS                                          |
|   |                                                                | TIRE OFFSET 15                                                  |
|   |                                                                | BAY INFORMATION                                                 |
|   |                                                                | BAY LENGTH 31 MINIMUM LENGTH 65                                 |
|   |                                                                |                                                                 |

### > CYCLE TIME FOAM [1/10 SEC]

Cycle time for triple foam configuration.

### > TREADLE DEBOUNCE [1/10 SEC]

Amount of time the vehicle has to be off the treadle before the wash is terminated.

### > POSITIONING TIMER [1/10 SEC]

Amount of time the vehicle has to be on the treadle before the wash starts.

### > TIRE OFFSET [COUNTS]

Offset to adjust wheel blaster flip.

#### > BAY LENGTH [FEET]

Inside bay distance.

### > MINIMUM LENGTH [COUNTS]

Minimum vehicle size that the BayWash I5 can wash.

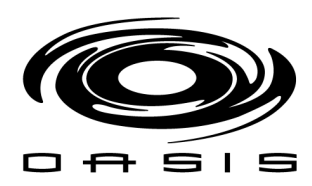

# Door Control

This screen allows the user to define in which passes the bay door would close or open. The configuration is wash package specific.

|      |                                                                                  | Door control                                                                                                    |
|------|----------------------------------------------------------------------------------|----------------------------------------------------------------------------------------------------|
| Step | Action                                                                           | Screen Display                                                                                                    |
| 1    | Press the "DOOR CONTROL"<br>button<br>DOOR CONTROL                               | SETTINGS MENU<br>PACKAGE CONFIGURATION<br>PACKAGE SETTINGS<br>EQUIPMENT OPTIONS<br>EQUIPMENT SETTINGS<br>DOOR CONTROL |
| 2    | To modify a setting, press the                                                   |                                                                                                    |
|      | Once the field is highlighted,<br>press again for the pop up<br>keypad shows up. | STATUS     WP1     WP2     WP3     WP4       OPEN ENTRANCE     ODOOR OPENS WHEN WASH IS PURCHASED                     |
|      | Once you have entered the desired value, press <b>ENTER</b> on                   |                                                                                                    |
|      | тпе кеураа.                                                                      | CLOSE EXIT OOOR CLOSES WHEN VEHICLE LEAVES THE BAY                                                                    |
|      |                                                                                  | DOOR MODE Temperature control                                                                                         |
|      |                                                                                  | INPUTS EXIT PHOTOCELL: COVERED                                                                                        |
|      |                                                                                  | I HEKRUS IAT: ABOVE I EMP<br>Manual mode                                                                              |

## > DOOR MODE

The system offers 3 different door operating modes:

- Disabled: doors are not activated.

- **Enabled:** doors will close and open based on the information provided by the interface, regardless of the thermostat feedback.

- **Temperature control:** doors will close and open based on the information provided by the interface based on the information provided by the thermostat.

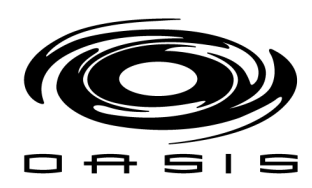

# **Option Settings**

This screen allows the user to define the option settings: undercarriage ontime, dryer ontime, bug dwell, bug ontime, tire shine ontime, door ontime, close delay exit door, tire brush ontime.

|      | Option settings                                                                                                    |                                                                                                    |  |  |  |  |
|------|----------------------------------------------------------------------------------------------------|----------------------------------------------------------------------------------------------------|--|--|--|--|
| Step | Action                                                                                                    | Screen Display                                                                                                    |  |  |  |  |
| 1    | Press the "OPTION SETTINGS"<br>button<br>OPTION SETTINGS                                                                                                    | SETTINGS MENU<br>PACKAGE CONFIGURATION<br>PACKAGE SETTINGS<br>EQUIPMENT OPTIONS<br>EQUIPMENT SETTINGS<br>DOOR CONTROL<br>OPTION SETTINGS                                                                                                    |  |  |  |  |
| 2    | To modify a setting, press the<br>value you would like to modify.<br>Once the field is highlighted,<br>press again for the pop up<br>keypad shows up.<br>Once you have entered the<br>desired value, press <b>ENTER</b> on<br>the keypad. | OPTION SETTINGS         UNDERCARRIAGE         U/C ONTIME         0         OFFBOARD BLOWERS         DRYER ONTIME         0         BUG DWELL         0         BUG DWELL         0         BUG ONTIME         0         TIRE SHINE         DOOR CONTROL         DOOR ONTIME         20         CLOSE DELAY         30         TIRE BRUSH ONTIME         0 |  |  |  |  |

## ➢ U/C ONTIME [1/10 SEC]

Amount of time for the undercarriage solenoid to be activated.

### > DRYER ONTIME [1/10 SEC]

Off-board blower signal on-time.

### BUG DWELL [1/10 SEC]

Delay to start the wash after the bug chemical has been applied.

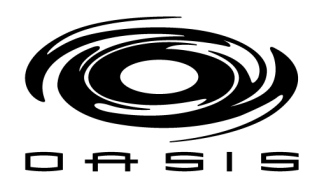

### ➢ BUG ONTIME [1/10 SEC]

Amount of time to for the bug chemical to be activated.

### > TIRE SHINE ONTIME [1/10 SEC]

Amount of time for the tire shine signal to be activated.

### > DOOR ONTIME [1/10 SEC]

Amount of time for the door signal to be activated.

### > CLOSE DELAY [1/10 SEC]

Door close delay after the end of the vehicle has cleared the exit photocell

## > TIRE SHINE ONTIME [1/10 SEC]

Amount of time for the tire brush signal to be activated

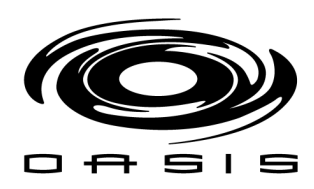

# P.O.S. CONFIGURATION

This screen allows the user to define in which passes the bay door would close or open. The configuration is wash package specific.

|      | POS configuration                                                                                                    |                                                                                                    |  |  |  |  |
|------|----------------------------------------------------------------------------------------------------|----------------------------------------------------------------------------------------------------|--|--|--|--|
| Step | Action                                                                                                    | Screen Display                                                                                                    |  |  |  |  |
| 1    | Press the "P.O.S.<br>CONFIGURATION" button<br>POS CONFIGURATION                                                                                                    | SETTINGS MENU PACKAGE CONFIGURATION PACKAGE SETTINGS EQUIPMENT OPTIONS EQUIPMENT SETTINGS DOOR CONTROL OPTION SETTINGS POS CONFIGURATION |  |  |  |  |
| 2    | To modify a setting, press the<br>value you would like to modify.<br>Once the field is highlighted,<br>press again for the pop up<br>keypad shows up.<br>Once you have entered the<br>desired value, press <b>ENTER</b> on the<br>keypad. | POS CONFIGURATION POS SYSTEM Unitec Wash Select II OUT OF ORDER BUSY SIGNAL                                                              |  |  |  |  |

The interface supports the following point of sales models:

- Hamilton ACW5
- Hamilton Goldline/Goldline Plus
- Hamilton HTK
- Unitec Wash Select II
- Unitec Portal
- Jim Coleman Water Wizard 2.0

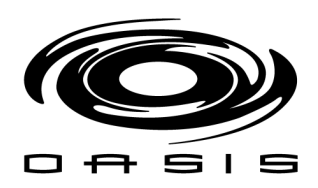

## Test I/O Screen

This screen allows the user to override outputs and check input statuses by electrical panel.

|  | TEST IO SCREEN |   |
|--|----------------|---|
|  | OFFBOARD PANEL | I |
|  | ONBOARD PANEL  |   |
|  | DRYER PANEL    | 1 |
|  |                |   |
|  |                |   |
|  |                |   |
|  |                |   |

#### 1. Offboard Panel

All the outputs/inputs related to:

- Support equipment
- > Signs
- > Chemical solenoids
- > POS interface

#### 2. Onboard Panel

All the outputs/ inputs related to:

- ➢ Gantry drive
- Side brushes/top brush
- > Photocell, sensors, sonar, and encoders mounted on the gantry
- Pneumatic solenoids

### 3. Dryer Panel

All the outputs related to

> 3 onboard blowers

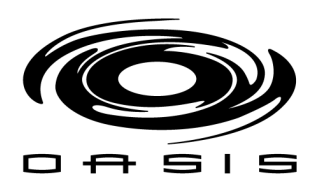

# Offboard Panel

|      | Offboard panel                                                                                                    |                                                                                                    |  |  |  |  |  |
|------|----------------------------------------------------------------------------------------------------|----------------------------------------------------------------------------------------------------|--|--|--|--|--|
| Step | Action                                                                                                    | Screen Display                                                                                                    |  |  |  |  |  |
| 1    | Press the "OFFBOARD PANEL"<br>button<br>OFFBOARD PANEL                                                                                                    | Image: Test IO screen       Image: Test IO screen         OFFBOARD PANEL       Image: Test IO screen         ONBOARD PANEL       Image: Test IO screen         Image: Test IO screen       Image: Test IO screen         Image: Test IO screen       Image: Test IO screen |  |  |  |  |  |
| 2    | To override an output, press<br>the red buttons located under<br>the outputs tabs. If the output<br>is pressed, the button will<br>display a dark red color.<br>For example:<br>WATER SOLENOID OFF:<br>WATER SOLENOID<br>WATER SOLENOID<br>WATER SOLENOID | INPUTS RI1       OUTPUTS R01         WP1:       OFF         PASS 1 SIGN         WP2:       OFF         PASS 2 SIGN         WP3:       OFF         OFF         PASS 3 SIGN         WP4:       OFF         OWF         OW1:       OFF         OW2:       OFF         OWPASS 56 SIGN         OW2:       OFF         OWPASS 2 SIGN         TREADLE PC:       COVERED         OWPASS 3 SIGN         BACKUP PC:       COVERED                                                                                                    |  |  |  |  |  |

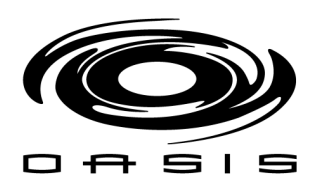

# Onboard Panel

| Onboard panel |                                                                                                    |                                                                                                    |  |  |  |  |  |
|---------------|----------------------------------------------------------------------------------------------------|----------------------------------------------------------------------------------------------------|--|--|--|--|--|
| Step          | Action                                                                                                    | Screen Display                                                                                                    |  |  |  |  |  |
| 1             | Press the "ONBOARD PANEL"<br>button                                                                                                    | Image: Test IO SCREEN       Image: Test IO SCREEN         OFFBOARD PANEL       ONBOARD PANEL         Image: Dryer Panel       Image: Test Io Screen                                                                                                    |  |  |  |  |  |
| 2             | To override an output, press the<br>red buttons located under the<br>outputs tabs. If the output is<br>pressed, the button will display a<br>dark red color.<br>For example:<br>WATER SOLENOID OFF:<br>WATER SOLENOID<br>WATER SOLENOID<br>WATER SOLENOID | INPUTS RIT     FRONT LIMIT:   UNCOVERED     PS REAR BRUSH P2   REAR LIMIT:   UNCOVERED   PS REAR BRUSH P2   ENCODER:   UNCOVERED   PS REAR BRUSH P3   TB SAFETY:   UNCOVERED   PS REAR BRUSH P3   TB ANGLE PS:   UNCOVERED   PS REAR BRUSH P3   TB ANGLE PS:   UNCOVERED   PS FRONT BRUSH   TREADLE PC:   COVERED   TOP BRUSH   BACKUP PC:   COVERED |  |  |  |  |  |

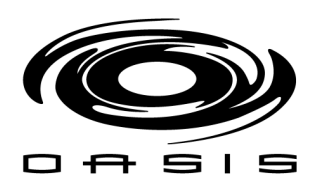

# Dryer Panel

| Dryer panel |                                                                                                    |                                                                                                    |  |  |  |  |
|-------------|----------------------------------------------------------------------------------------------------|----------------------------------------------------------------------------------------------------|--|--|--|--|
| Step        | Action                                                                                                    | Screen Display                                                                                                    |  |  |  |  |
| 1           | Press the " <b>DRYER PANEL</b> "<br>button<br>DRYER PANEL                                                                                                    | Image: Test IO Screen       Image: Test IO Screen         OFFBOARD PANEL       ONBOARD PANEL         Image: Dryer panel       Image: Test IO Screen |  |  |  |  |
| 2           | To override an output, press<br>the red buttons located under<br>the outputs tabs. If the output<br>is pressed, the button will<br>display a dark red color.<br>For example:<br>WATER SOLENOID OFF:<br>WATER SOLENOID<br>WATER SOLENOID<br>WATER SOLENOID | LV PANEL IO 1 OF 2                                                                                                    |  |  |  |  |

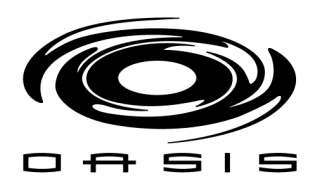

# **CHAPTER 4: VFD INFORMATION**

## Variable Frequency Drive

A variable frequency drive (VFD) is a system for controlling the rotational speed of an alternating current (AC) electric motor by controlling the frequency of the electrical power supplied to the motor. A variable frequency drive is a specific type of adjustable speed drive. Variable frequency drives are also known as adjustable frequency drives (AFD), variable speed drives (VSD), AC drives, microdrives or inverter drives. Since the voltage is varied along with frequency, these are sometimes also called VVVF (variable voltage variable frequency) drives.

A variable frequency drive system generally consists of an AC motor, a controller and an operator interface.

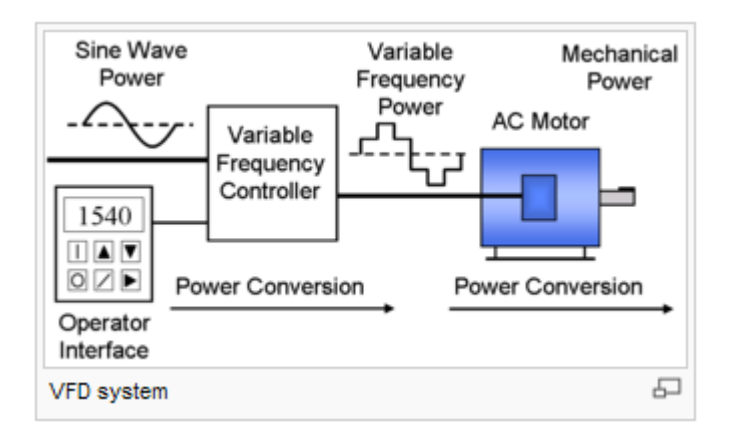

A variable motor drive controls the speed, torque, direction and resulting horsepower of a motor. The VFD is set up as a 2-wire control sequence. The start and stop signals, as well as the frequency reference come from a remote source (PLC).

2-wire control sequence utilizes a maintained switch or relay contact connected to the multifunction input terminals. S1 is the multifunction input terminal for forward run, S2 is the multifunction input terminal for reverse run.

The drive allows selection of different frequency references for the gantry speed control. The reference source selected to control the frequency is a 3-bit signal digital signal produced by the PLC (select up to 8 preset speeds).

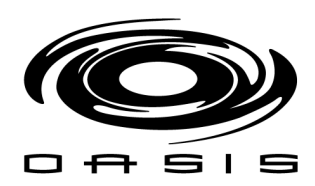

### VFD Display/Interface

The Digital Operator has a 5-digit LED display. Both numeric and alpha-numeric data can appear on the display. Indicators and keys on the Digital Operator are described in the following figure.

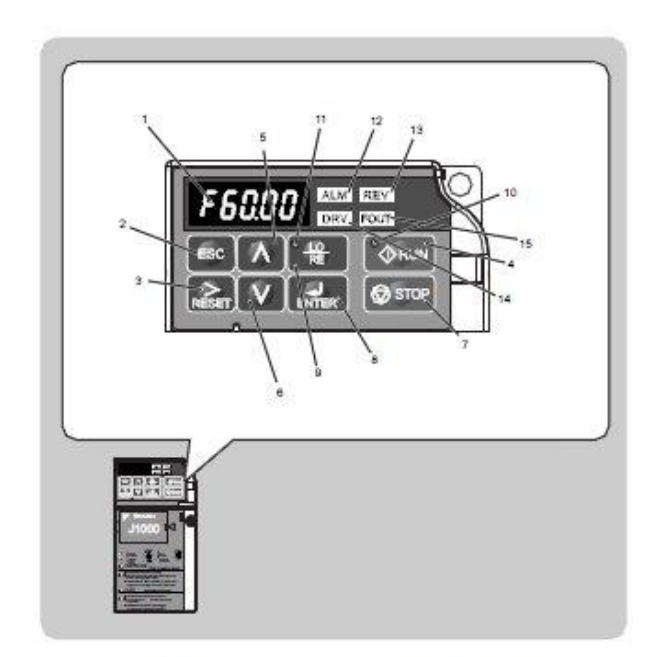

#### Table 4.1 Keys and Displays on the LED Operator

| No. | Display         | Name                | Function                                                                                                    |  |
|-----|-----------------|---------------------|----------------------------------------------------------------------------------------------------|--|
| 1   | F6000           | Data Display Area   | Displays the frequency reference, parameter number, etc.                                                                                                    |  |
| 2   | BSC.            | ESC Key             | Returns to the previous menu.                                                                                                    |  |
| 3   |                 | RESET Key           | Moves the cursor to the right.<br>Resets the drive to clear a fault situation.                                                                                                    |  |
| 4   | *⊕ RLIN         | RUN Key             | Starts the drive.                                                                                                    |  |
| 5   | Α               | Up Алтоw Кеу        | Scrolls up to select parameter numbers, setting values, etc.                                                                                                    |  |
| 6   | V               | Down Arrow Key      | Scrolls down to select parameter numbers, setting values, etc.                                                                                                    |  |
| T.  | (g) stop        | STOP Key            | Stops the drive.<br>Note: Stop priority circuit. A fast-stop is available by pressing the STOP key when<br>the drive detects a danger even if the drive is running by a signal from the multi-<br>function contact input terminal (REMOTE is set). To avoid stoppage by using the<br>STOP key, set 02-02 (STOP Key Function Selection) to 0 (Disabled). |  |
| 8   | enter           | ENTER Key           | Selects all modes, parameters, settings, etc.<br>Selects a menu item to move from one display screen to the next.                                                                                                    |  |
| 9   | *#              | LO/RE Selection Key | Switches drive control between the operator (LOCAL) and the control circuit<br>terminals (REMOTE).<br>Note: LOCALREMOTE key effective during stop in drive mode.                                                                                                    |  |
| 10  | *⊕ RUN          | RUN Light           | Lit while the drive is operating the motor.                                                                                                    |  |
| 11  | * <del>12</del> | LO/RE Light         | Lit while the operator (LOCAL) is selected to run the drive.                                                                                                    |  |

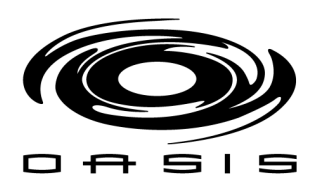

Γ

#### 4.2 Using the Digital LED Operator

| No. | Display | Name           | Function                                 |  |
|-----|---------|----------------|------------------------------------------|--|
| 12  | ALM     | ALM LED Light  |                                          |  |
| 13  | REV     | REV LED Light  |                                          |  |
| 14  | DRV     | DRV LED Light  | Refer to LED Screen Displays on page 57. |  |
| 15  | FOUT    | FOUT LED Light |                                          |  |

### Digital Text Display

Text appears on the LED Operator as shown below. This section explains the meaning of text as it appears on the display screen.

| Lit    | Flashing |
|--------|----------|
| R.7-03 | R 1-03   |

| Text | LED | Text | LED | Text | LED      | Text | LED       |
|------|-----|------|-----|------|----------|------|-----------|
| 0    | 0   | 9    | 9   | I    | r        | R    | r         |
| 1    | 1   | A    | R   | J    | J        | S    | 5         |
| 2    | 2   | В    | Ь   | K    | Ł        | Т    | ſ         |
| 3    | 3   | с    | 1   | L    | L        | U    | U         |
| 4    | ч   | D    | d   | М    | 4><br>PJ | v    | U         |
| 5    | 5   | Е    | E   | N    | n        | w    | <u>եղ</u> |
| 6    | 5   | F    | F   | 0    | 0        | x    | none      |
| 7    | 7   | G    | 5   | P    | ρ        | Y    | у         |
| 8    | 8   | Н    | Н   | Q    | 9        | Z    | none      |

<l>> Displayed in two digits.

## LED Screen Displays

| Display                                       | Lit                                      | Flashing                                                       | Off                              |
|-----------------------------------------------|------------------------------------------|----------------------------------------------------------------|----------------------------------|
| ALM                                           | When the drive detects an alarm or error | <ul> <li>When an alarm occurs</li> <li>oPE detected</li> </ul> | Normal state (no fault or alarm) |
| REV                                           | Motor is rotating in reverse             |                                                                | Motor is rotating forward        |
| DRV                                           | Drive Mode                               | 38 00.54                                                       | Programming Mode                 |
| FOUT                                          | Displays output frequency (Hz)           | 4                                                              |                                  |
| ls illustrated in<br>his <mark>manua</mark> l | F 000 100 50                             | Er -03 📟 🖾                                                     | F 000 100                        |

## LO/RE LED and RUN LED Indications

| LED               | Lit                                                          | Flashing                                                                                                    | Flashing Quickly <1>                                                                                          | Off                                                                     |
|-------------------|--------------------------------------------------------------|----------------------------------------------------------------------------------------------------|----------------------------------------------------------------------------------------------------|-------------------------------------------------------------------------|
| •                 | When run command is<br>selected from LED operator<br>(LOCAL) | -3                                                                                                    | -                                                                                                    | Run command is selected from device<br>other than LED operator (REMOTE) |
| <sup>®</sup> ∳RUN | During run                                                   | <ul> <li>During deceleration to stop</li> <li>When a run command is input<br/>and frequency reference is 0</li> </ul> | <ul> <li>During deceleration at a fast-<br/>stop.</li> <li>During stop by interlock<br/>operation.</li> </ul> | During stop                                                             |
| As shown          | <b>WRUN</b>                                                  | ØRUN                                                                                                    | ØRUN                                                                                                    | ØRIN                                                                    |

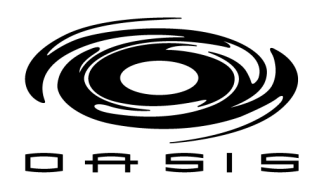

## Changing VFD Parameters

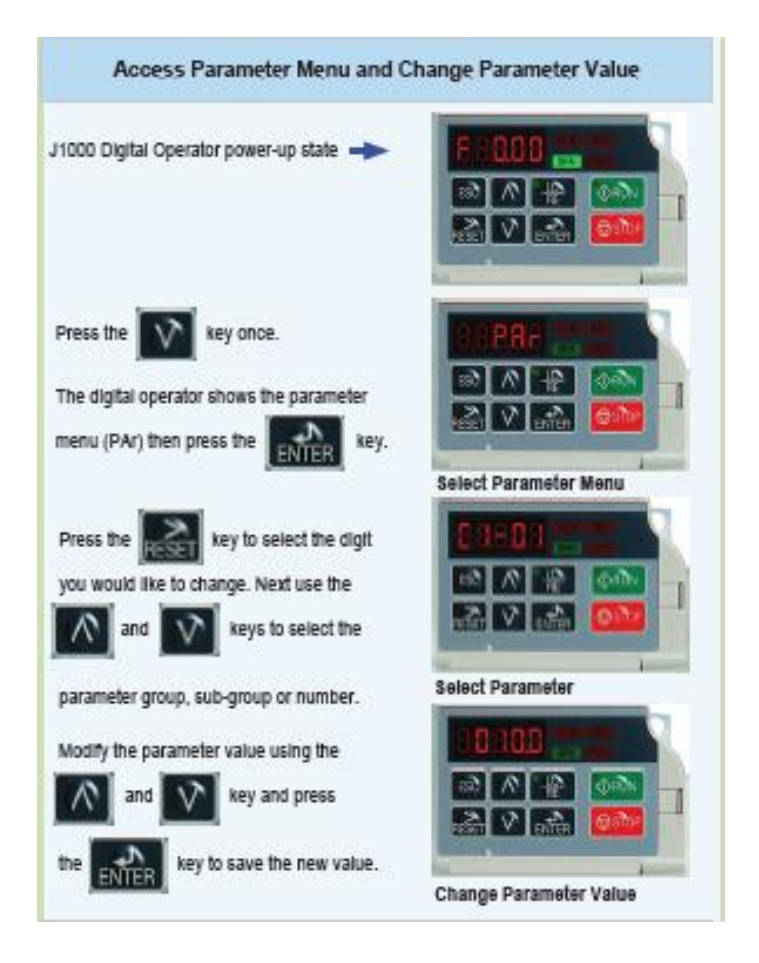

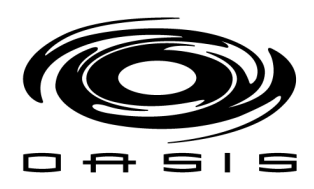

# Drive Motor VFD Settings

| Parameter | Name                                | Value | Description                                                           |
|-----------|-------------------------------------|-------|-----------------------------------------------------------------------|
| b1-01     | Frequency reference selection       | 0     | Switching between the multi-speed references in the d1-oo parameters. |
| b1-02     | Run command selection               | 1     | Control Circuit Terminal (Forward Run/Reverse Run Command for 2-Wire) |
| b1-03     | Stopping method selection           | 0     | Ramp to Stop                                                          |
| b2-02     | DC Injection braking                | 75%   | DC Injection braking current                                          |
| b2-04     | DC Injection braking at Stop        | 3     | DC Injection braking at time stop                                     |
| c1-01     | Acceleration Time 1                 | 0.5   | C parameters are used to set the acceleration characteristics         |
| c1-02     | Deceleration Time 1                 | 0.5   | C parameters are used to set the deceleration characteristics         |
| d1-01     | Frequency Reference 1               | 10.5  | Multi-Step Speed Selection frequency 1                                |
| d1-02     | Frequency Reference 2               | 14    | Multi-Step Speed Selection frequency 2                                |
| d1-03     | Frequency Reference 3               | 17.5  | Multi-Step Speed Selection frequency 3                                |
| d1-04     | Frequency Reference 4               | 21    | Multi-Step Speed Selection frequency 4                                |
| d1-05     | Frequency Reference 5               | 28    | Multi-Step Speed Selection frequency 5                                |
| d1-06     | Frequency Reference 6               | 31.5  | Multi-Step Speed Selection frequency 6                                |
| d1-07     | Frequency Reference 7               | 35    | Multi-Step Speed Selection frequency 7                                |
| d1-08     | Frequency Reference 8               | 40    | Multi-Step Speed Selection frequency 8                                |
| e2-01     | Motor Rated Current                 | 6.7   | Set E2-01 to the full load amps (FLA) stamped on the motor nameplate. |
| h1-01     | Digital Input S1 Function Selection | 40    | Forward Run Command (2-wire sequence)                                 |
| h1-02     | Digital Input S2 Function Selection | 41    | Reverse Run Command (2-wire sequence)                                 |
| h1-03     | Digital Input S3 Function Selection | 3     | Multi-Step Speed Reference 1                                          |
| h1-04     | Digital Input S4 Function Selection | 4     | Multi-Step Speed Reference 2                                          |
| h1-05     | Digital Input S5 Function Selection | 5     | Multi-Step Speed Reference 3                                          |

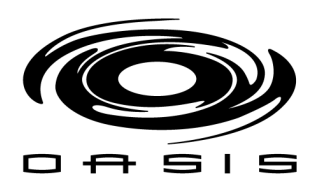

## Fault Detection

When the Drive detects a fault, the fault information is displayed on the Digital Operator, the fault contact closes, and the

motor coasts to stop. (However, a fault with selectable stopping method will operate according to the stopping method

selected.)

If a fault occurs, take appropriate action according to the table by investigating the cause.

To restart, reset the fault with any of the following procedures:

- Set "14: Fault Reset" to a multi-function digital input (H1-01 to H1-06). Then, close and open the input.
- Press the **RESET** key of the Digital Operator.
- Shut off the Drive input power, and then turn on again.

### Fault Diagnosis and Corrective Actions

|                                                                                    | Table 6.                                             | 7 Detailed Fault Displays, Causes and Possible Solutions                                                                                                    |  |  |  |  |
|------------------------------------------------------------------------------------|------------------------------------------------------|----------------------------------------------------------------------------------------------------|--|--|--|--|
| LED Operat                                                                         | tor Display                                          | Fault Name                                                                                                    |  |  |  |  |
| 55                                                                                 | CE                                                   | MEMOBUS/Modbus Communication Error                                                                                                    |  |  |  |  |
|                                                                                    |                                                      | No data was received for longer than 2 seconds.                                                                                                    |  |  |  |  |
| Cause                                                                              |                                                      | Possible Solution                                                                                                    |  |  |  |  |
| Faulty communications wiring, or a short<br>circuit exists.                        |                                                      | <ul> <li>Check for faulty wiring.</li> <li>Correct the wiring.</li> <li>Check for loose wiring and short circuits. Repair as needed.</li> </ul>                                                                                                    |  |  |  |  |
| A communications data error occurred due to<br>noise.                              |                                                      | <ul> <li>Check the various options available to minimize the effects of noise.</li> <li>Counteract noise in control circuit, and ground wiring.</li> <li>Use Yakawa-recommended cables, or another type of shielded line. Ground the shield on the controlle side or on the drive input power side.</li> <li>Ensure that other equipment such as switches or relays do not cause noise and use surge suppressors i required.</li> <li>Separate all wiring for communications devices from drive input power lines. Install a noise filter to the input side of the drive input power</li> </ul> |  |  |  |  |
| LED Operat                                                                         | or Display                                           | Fault Name                                                                                                    |  |  |  |  |
| CoF                                                                                | CoF                                                  | Current Offset Fault<br>There is a problem with the current detection circuit.                                                                                                    |  |  |  |  |
| Cau                                                                                | se                                                   | Possible Solution                                                                                                    |  |  |  |  |
| While the drive automat<br>current offset, the calcul<br>the allowable setting rar | tically adjusted the<br>lated value exceeded<br>12e. | Replace the drive.                                                                                                    |  |  |  |  |
| LED Operat                                                                         | for Display                                          | Fault Name                                                                                                    |  |  |  |  |
| [PF00 or [PF0 1                                                                    | CPF00 or CPF01                                       | CPF11 - RAM Fault<br>CPF12 - Problem with the ROM (FLA5H memory)<br>CPF14 - CPU error (CPU operates incorrectly due to noise, etc.)<br>CPF17 - A timing error occurred during an internal process<br>CPF18 - CPU error (CPU operates incorrectly due to noise, etc.)                                                                                                    |  |  |  |  |
| Cau                                                                                | se                                                   | Possible Solution                                                                                                    |  |  |  |  |
| Hardware is damaged.                                                               | - AND AND AND AND AND AND AND AND AND AND            | Replace the drive.                                                                                                    |  |  |  |  |
| LED Operat                                                                         | tor Display                                          | Fault Name                                                                                                    |  |  |  |  |
| C0C03                                                                              |                                                      | A/D Conversion Error                                                                                                    |  |  |  |  |
| LITUL                                                                              | CPF02                                                | An A/D conversion error occurred.                                                                                                    |  |  |  |  |
| Cau                                                                                | se                                                   | Possible Solution                                                                                                    |  |  |  |  |
| Control circuit is damage                                                          | ed.                                                  | Cycle power to the drive. If the problem continues, replace the drive.                                                                                                    |  |  |  |  |
| Control circuit terminals<br>AC)                                                   | have shorted out (+V,                                | Check for wiring errors along the control circuit terminals.     Correct the wiring.                                                                                                    |  |  |  |  |
| Control terminal input c                                                           | urrent has exceeded                                  | Check the resistance of the speed potentiometer and related wiring.     Check the input current.     Check the input current.                                                                                                    |  |  |  |  |
| LED Operat                                                                         | ar Direlau                                           | <ul> <li>Reduce the current input to control circuit terminal (+v) to 20 mA.</li> </ul>                                                                                                    |  |  |  |  |
| LED Operat                                                                         | or Display                                           | Faut Name                                                                                                    |  |  |  |  |
| CPFOS                                                                              | CPF06                                                | There is an error in the data saved to EEPROM.                                                                                                    |  |  |  |  |
| Cau                                                                                | se                                                   | Possible Solution                                                                                                    |  |  |  |  |
| Control circuit is damag                                                           | ed.                                                  | Cycle power to the drive. If the problem continues, replace the drive.                                                                                                    |  |  |  |  |
| The power supply was s<br>parameters were written<br>unit).                        | witched off when<br>(e.g., using an option           | Reinitialize the drive (A1-03).                                                                                                    |  |  |  |  |
| LED Operator Display                                                               |                                                      | Fault Name                                                                                                    |  |  |  |  |
| rocno                                                                              | CDE02                                                | EEPROM Communication Fault                                                                                                    |  |  |  |  |
| LITUU                                                                              | CFF00                                                | EEPROM communications are not functioning properly.                                                                                                    |  |  |  |  |
| Cau                                                                                | se                                                   | Possible Solution                                                                                                    |  |  |  |  |
| Control circuit is damag                                                           | red.                                                 | Cycle power to the drive. If the problem persists, replace the drive.                                                                                                    |  |  |  |  |
| LED Operat                                                                         | or Display                                           | Fault Name                                                                                                    |  |  |  |  |
|                                                                                    |                                                      | One of the following faults occurred: RAM fault, FLASH memory error, watchdog circuit exception,<br>clock error                                                                                                    |  |  |  |  |
| [ 539] to 05399                                                                    | CPF20 or CPF21                                       | RAM fault.     FLASH memory error (ROM error).     Watchdog circuit exception (self-diagnostic error).     Clock error.                                                                                                    |  |  |  |  |

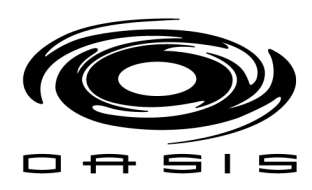

| 20                                                                  |                                         |                                                                                                    |  |  |  |  |
|---------------------------------------------------------------------|-----------------------------------------|----------------------------------------------------------------------------------------------------|--|--|--|--|
| Cause                                                               |                                         | Possible Solution                                                                                                    |  |  |  |  |
| Hardware is damaged.                                                |                                         | Replace the drive.                                                                                                    |  |  |  |  |
| LED Operator                                                        | Display                                 | Fault Name                                                                                                    |  |  |  |  |
| 55393                                                               | CPF22                                   | A/D Conversion Fault                                                                                                    |  |  |  |  |
|                                                                     | 253030                                  | A/D conversion error.                                                                                                    |  |  |  |  |
| Cause                                                               |                                         | Possible Solution                                                                                                    |  |  |  |  |
| Control circuit is damaged                                          | -                                       | <ul> <li>Cycle power to the drive. Refer to Diagnosing and Resetting Faults on page 139.</li> <li>If the problem continues, replace the drive.</li> </ul>                                   |  |  |  |  |
| LED Operator                                                        | Display                                 | Fault Name                                                                                                    |  |  |  |  |
| CPE23                                                               | CTF23                                   | PWM Feedback Fault                                                                                                    |  |  |  |  |
| circo.                                                              | 01125                                   | PWM feedback error.                                                                                                    |  |  |  |  |
| Cause                                                               | £                                       | Possible Solution                                                                                                    |  |  |  |  |
| Hardware is damaged.                                                |                                         | Replace the drive.                                                                                                    |  |  |  |  |
| LED Operator                                                        | Display                                 | Fault Name                                                                                                    |  |  |  |  |
| E624                                                                | CPF24                                   | Drive Capacity Signal Fault                                                                                                    |  |  |  |  |
| Convo                                                               |                                         | Entered a capacity that does not exist. (Cnecked when the drive is powered up.)                                                                                                    |  |  |  |  |
| Uandarana is dama and                                               |                                         | Possible Solution                                                                                                    |  |  |  |  |
| I ED Operator                                                       | Dirplay                                 | Repare de drive.                                                                                                    |  |  |  |  |
| LED Operator                                                        | рернау                                  | MEMOBILS/Modilus: Communication External Fault                                                                                                    |  |  |  |  |
| EFO                                                                 | EF0                                     | An external fault condition is present                                                                                                    |  |  |  |  |
| Canse                                                               |                                         | Possible Solution                                                                                                    |  |  |  |  |
| An external fault was recei                                         | ved from the PLC                        | 7                                                                                                    |  |  |  |  |
| with other than H5-04 = 3<br>drive continued to run afte            | "alarm only" (the<br>r external fault). | Kemove the cause of the external fault.     Remove the external fault input from the PLC.                                                                                                   |  |  |  |  |
| Problem with the PLC pro                                            | gram.                                   | Check the PLC program and correct problems.                                                                                                    |  |  |  |  |
| LED Operator                                                        | Display                                 | Fault Name                                                                                                    |  |  |  |  |
| EF 1                                                                | EFI                                     | External Fault (input terminal S1)                                                                                                    |  |  |  |  |
| 100 100 100 100 100 100 100 100 100 100                             |                                         | External fault at multi-function input terminal S1.                                                                                                    |  |  |  |  |
| 533                                                                 | EF2                                     | External Fault (input terminal S2)                                                                                                    |  |  |  |  |
| 0.5005.                                                             | NEXTER 1                                | External fault at multi-function input terminal \$2.                                                                                                    |  |  |  |  |
| EF 3                                                                | EF3                                     | External Fault (input terminal 53)                                                                                                    |  |  |  |  |
| 265333                                                              | 1040900                                 | External Fault diment terminal S4.                                                                                                    |  |  |  |  |
| EFY                                                                 | EF4                                     | External fault at multi-function input terminal \$4                                                                                                    |  |  |  |  |
| 2000 000 000 000 000 000 000 000 000 00                             | 9498460                                 | External Fault di muni-function input (erminal 54.                                                                                                    |  |  |  |  |
| EFS                                                                 | EF5                                     | External fault at multi-function input terminal SS                                                                                                    |  |  |  |  |
| Cause                                                               |                                         | Possible Solution                                                                                                    |  |  |  |  |
| An external device has trip                                         | ped an alarm                            |                                                                                                    |  |  |  |  |
| function.                                                           |                                         | Remove the cause of the external fault and reset the fault.                                                                                                    |  |  |  |  |
| Wiring is incorrect.                                                | 3                                       | <ul> <li>Ensure the signal times have over connected property to the terminals assigned for exemital fault<br/>detection (H1-CD = 20 to 2F).</li> <li>Reconnect the signal line.</li> </ul> |  |  |  |  |
| Incorrect setting of multi-f<br>inputs.                             | unction contact                         | <ul> <li>Check if the unused terminals set for H1-□□ = 20 to 2F (External Fault).</li> <li>Change the terminal settings.</li> </ul>                                                         |  |  |  |  |
| LED Operator                                                        | Display                                 | Fault Name                                                                                                    |  |  |  |  |
| 6                                                                   | Err                                     | EEPROM Write Error                                                                                                    |  |  |  |  |
| crr                                                                 | EII                                     | Data does not match the EEPROM being written to.                                                                                                    |  |  |  |  |
| Cause                                                               |                                         | Possible Solution                                                                                                    |  |  |  |  |
| 91                                                                  |                                         | Describe The human                                                                                                    |  |  |  |  |
| 223                                                                 |                                         | Correct the parameter settings.                                                                                                    |  |  |  |  |
|                                                                     |                                         | <ul> <li>Cycle power to the drive. Refer to Diagnosing and Resetting Faults on page 139.</li> </ul>                                                                                         |  |  |  |  |
| LED Operator Display                                                |                                         | Fault Name                                                                                                    |  |  |  |  |
| of .                                                                | oC                                      | Overcurrent                                                                                                    |  |  |  |  |
|                                                                     |                                         | Drive sensors have detected an output current greater than the specified overcurrent level.                                                                                                 |  |  |  |  |
| Cause                                                               |                                         | Possible Solution                                                                                                    |  |  |  |  |
| The motor has been damag<br>overheating or the motor is<br>damaged. | ged due to<br>isulation is              | Check the insulation resistance.     Replace the motor.                                                                                                    |  |  |  |  |
|                                                                     |                                         | Check the motor cables.                                                                                                    |  |  |  |  |
| One of the motor cables has                                         | shorted out or there                    | et Kemove the short circuit and power the drive back up.                                                                                                    |  |  |  |  |
| is a grounding problem.                                             |                                         | <ul> <li>Check the resistance between the motor capies and the ground terminates.</li> <li>Replace damaged cables.</li> </ul>                                                               |  |  |  |  |

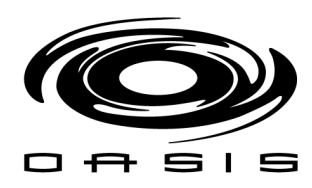

|                                                                                                    |                               | <ul> <li>Measure the current flowing into the motor.</li> <li>Replace the drive with a larger capacity unit if the current value avceeds the rated current of the drive</li> </ul>                                                                                                    |  |  |  |  |
|----------------------------------------------------------------------------------------------------|-------------------------------|----------------------------------------------------------------------------------------------------|--|--|--|--|
| The load is too heavy.                                                                                                    |                               | Determine if there is sudden fluctuation in the current level     Reduce the load to avoid sudden changes in the current level or switch to a larger drive.                                                                                                    |  |  |  |  |
|                                                                                                    | 1                             | Calculate the torque needed during acceleration relative to the load inertia and the specified acceleration                                                                                                    |  |  |  |  |
| The acceleration or deceleration times are too                                                                                                    |                               | If the right amount of toroue cannot be set, make the following changes:                                                                                                    |  |  |  |  |
| short.                                                                                                    |                               | <ul> <li>Increase the acceleration time (C1-01, -03)</li> </ul>                                                                                                    |  |  |  |  |
| 1968990                                                                                                    |                               | <ul> <li>Increase the S-curve characteristics (C2-01 through C2-04)</li> <li>Increase the security of the drive</li> </ul>                                                                                                    |  |  |  |  |
| The drive is attornating to                                                                                                    | operate a specialized         | Increase the capacity of the arrive.                                                                                                    |  |  |  |  |
| motor or a motor larger th<br>allowed.                                                                                                    | an the maximum size           | <ul> <li>Ensure that the rated capacity of the drive is greater than or equal to the capacity rating found on the<br/>motor nameplate.</li> </ul>                                                                                                    |  |  |  |  |
| Magnetic contactor (MC)<br>the drive has turned on or                                                                                                    | on the output side of<br>off. | Set up the operation sequence so that the MC is not tripped while the drive is outputting current.                                                                                                    |  |  |  |  |
| V/f setting is not operatin                                                                                                    | g as expected.                | <ul> <li>Check the ratios between the voltage and frequency.</li> <li>Set parameter E1-04 through E1-10 appropriately.</li> <li>Lower the voltage if it is too high relative to the frequency.</li> </ul>                                                                                 |  |  |  |  |
| Excessive torque compen                                                                                                    | sation.                       | <ul> <li>Check the amount of torque compensation.</li> <li>Reduce the torque compensation gain (C4-01) until there is no speed loss and less current.</li> </ul>                                                                                                    |  |  |  |  |
| Drive fails to operate pro<br>interference.                                                                                                    | perly due to noise            | <ul> <li>Review the possible solutions provided for handling noise interference.</li> <li>Review the section on handling noise interference and check the control circuit lines, main circuit line<br/>and ground wiring.</li> </ul>                                                      |  |  |  |  |
| Overexcitation gain is set                                                                                                    | too high.                     | <ul> <li>Check if fault occurs simultaneously to overexcitation function operation.</li> <li>Consider motor flux saturation and reduce the value of n3-13 (Overexcitation Deceleration Gain).</li> </ul>                                                                                  |  |  |  |  |
| Run command applied wi<br>coasting.                                                                                                    | hile motor was                | <ul> <li>Program the Speed Search command input through one of the multi-function contact input terminals<br/>(H1-□□ = "61" or "62").</li> </ul>                                                                                                    |  |  |  |  |
| The motor cable is too lot                                                                                                    | ng                            | Use a larger drive.                                                                                                    |  |  |  |  |
| LED Operato                                                                                                    | r Display                     | Fault Name                                                                                                    |  |  |  |  |
| oFRO I                                                                                                    | oFA01                         | Option Unit Fault                                                                                                    |  |  |  |  |
| Com                                                                                                    |                               | Replace the option unit.                                                                                                    |  |  |  |  |
| The option unit is not prop                                                                                                    | e<br>eerly connected to the   | Turn the power off and reconnect the option unit.                                                                                                    |  |  |  |  |
| LED Operato                                                                                                    | r Display                     | Fault Name                                                                                                    |  |  |  |  |
|                                                                                                    |                               | Overheat 1 (Heatsink Overheat)                                                                                                    |  |  |  |  |
| on i                                                                                                    | OFI                           | The temperature of the heatsink has exceeded the overheat detection level.                                                                                                    |  |  |  |  |
| Caus                                                                                                    | e                             | Possible Solution                                                                                                    |  |  |  |  |
| Surrounding temperature                                                                                                    | is too high.                  | <ul> <li>Check the temperature surrounding the drive.</li> <li>Improve the air circulation within the enclosure panel.</li> <li>Install a fan or air conditioner to cool the surrounding area.</li> <li>Remove anything near the drive that might be producing excessive heat.</li> </ul> |  |  |  |  |
| Load is too heavy.                                                                                                    |                               | Measure the output current.     Lower the carrier frequency (C6-02).     Pedres the land.                                                                                                    |  |  |  |  |
| Current flowing to contro<br>exceeded the tolerance le                                                                                                    | l circuit terminal +V<br>vel. | Check the current level of the terminal.     Set the current to the control circuit terminal to be 20 m Å or less                                                                                                    |  |  |  |  |
|                                                                                                    |                               |                                                                                                    |  |  |  |  |
| LED Operato                                                                                                    | r Display                     | Fauit Name                                                                                                    |  |  |  |  |
| ol I                                                                                                    | oLl                           | The electrothermal cancer tripped everload protection                                                                                                    |  |  |  |  |
| Cans                                                                                                    | P                             | Possible Solution                                                                                                    |  |  |  |  |
| Load is too heavy.                                                                                                    |                               | Reduce the load.                                                                                                    |  |  |  |  |
| Cycle times are too short<br>and deceleration.                                                                                                    | during acceleration           | Increase the acceleration and deceleration times (C1-01 through C1-04).                                                                                                    |  |  |  |  |
| <ul> <li>Drive overloaded at low speeds.</li> <li>Overload may occur at low speeds when<br/>using a general-purpose motor, even if<br/>operating within the rated current limitation</li> </ul> |                               | <ul> <li>Reduce the load.</li> <li>Increase the speed.</li> <li>If the drive is supposed to operate at low speeds, either increase the motor capacity or use a motor specifically designed to operate with the drive.</li> </ul>                                                          |  |  |  |  |
| Although a special type of motor is being used,<br>the motor protection selection is set for a<br>general-mumoce motor (1.01 = 1)                                                               |                               | Set L1-01 = "2".                                                                                                    |  |  |  |  |
| Voltage is too high for the V/f characteristics.                                                                                                    |                               | <ul> <li>Adjust the user set V/f patterns (E1-04 through E1-10). Parameters E1-08 and E1-10 may need to be<br/>reduced.</li> <li>If E1-08 and E1-10 are set too high there may be very little load tolerance at long speed.</li> </ul>                                                    |  |  |  |  |
| The wrong motor-rated cu                                                                                                    | urrent is set to E2-01.       | Check the motor-rated current.     Enter the value written on the motor nameplate to parameter E2-01                                                                                                    |  |  |  |  |
| The maximum frequency for the drive input<br>power is set too low.                                                                                                    |                               | <ul> <li>Check the rated frequency indicated on the motor nameplate.</li> <li>Enter the rated frequency to E1-06 (Base Frequency).</li> </ul>                                                                                                    |  |  |  |  |

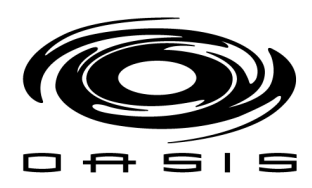

| Multiple motors are running off the same drive.                                                |                                      | Disable the Motor Protection function (L1-01 = "0") and install a thermal relay to each motor.                                                                                                    |  |  |  |  |
|------------------------------------------------------------------------------------------------|--------------------------------------|----------------------------------------------------------------------------------------------------|--|--|--|--|
| The electrical thermal protection                                                              |                                      | Check the motor characteristics.                                                                                                    |  |  |  |  |
| characteristics and motor overload                                                             |                                      | Correct the value set to L1-01 (Motor Protection Function).     Install an enternal thermal relat:                                                                                                    |  |  |  |  |
| The electrical thermal relay is operating at the                                               |                                      | Chack the current rating listed on the motor namenlate                                                                                                    |  |  |  |  |
| wrong level.                                                                                   |                                      | <ul> <li>Check the value set for the motor-rated current (E2-01).</li> </ul>                                                                                                    |  |  |  |  |
| Motor overheated by o                                                                          | verexcitation operation.             | <ul> <li>Overexcitation increases the motor losses and thereby the motor temperature. If applied too long, motor<br/>damage can occur. Prevent excessive overexcitation operation or apply proper cooling to the motor.</li> <li>Reduce the excitation deceleration gain (n3-13).</li> <li>Set L3 (0) (Set) Provide the deceleration operation is a submersion of the set of the set of t</li></ul> |  |  |  |  |
| Output current fluctuat                                                                        | ion due to input phase               | Check the power supply for phase loss.                                                                                                    |  |  |  |  |
| LED Opera                                                                                      | tor Display                          | Fault Name                                                                                                    |  |  |  |  |
| LLD optil                                                                                      |                                      | Drive Overload                                                                                                    |  |  |  |  |
| old                                                                                            | oL2                                  | The thermal sensor of the drive triggered overload protection.                                                                                                    |  |  |  |  |
| Ca                                                                                             | use                                  | Possible Solution                                                                                                    |  |  |  |  |
| Load is too heavy.                                                                             |                                      | Reduce the load.                                                                                                    |  |  |  |  |
| Cycle times are too sho<br>and deceleration.                                                   | ort during acceleration              | Increase the settings for the acceleration and deceleration times (C1-01 through C1-04).                                                                                                    |  |  |  |  |
| Voltage is too high for                                                                        | the V/f characteristics.             | <ul> <li>Adjust the preset V/f pattern (E1-04 through E1-10). This will mainly involve reducing E1-08 and<br/>E1-10.</li> <li>Be careful not to lower E1-08 and E1-10 excessively because this reduces load tolerance at low speeds.</li> </ul>                                                                                                    |  |  |  |  |
| Drive capacity is too st                                                                       | nall.                                | Replace the drive with a larger model.                                                                                                    |  |  |  |  |
| Overload occurred whe<br>speeds.                                                               | en operating at low                  | Reduce the load when operating at low speeds.     Replace the drive with a model that is one frame size larger.     Lower the arrive framework (00)                                                                                                    |  |  |  |  |
| Excessive forme comm                                                                           | ensation                             | Reduce the tornue compensation gain (C4-01) until there is no speed loss but less current                                                                                                    |  |  |  |  |
| Output current fluctuat                                                                        | ion due to input phase               | Check the power supply for phase loss.                                                                                                    |  |  |  |  |
| LED Opera                                                                                      | tor Display                          | Fault Name                                                                                                    |  |  |  |  |
|                                                                                                |                                      | Overtorque Detection 1                                                                                                    |  |  |  |  |
| ol3 oL3                                                                                        |                                      | The current has exceeded the value set for torque detection (L6-02) for longer than the allowable time (L6-03).                                                                                                    |  |  |  |  |
| Ca                                                                                             | use                                  | Possible Solution                                                                                                    |  |  |  |  |
| Parameter settings are<br>type of load.                                                        | not appropriate for the              | Check the settings of parameters L6-02 and L6-03.                                                                                                    |  |  |  |  |
| There is a fault on the machine is locked up).                                                 | machine side (e.g., the              | Check the status of the load. Remove the cause of the fault.                                                                                                    |  |  |  |  |
| LED Opera                                                                                      | itor Display                         | Fault Name                                                                                                    |  |  |  |  |
|                                                                                                |                                      | External Digital Operator Connection Fault                                                                                                    |  |  |  |  |
| oPr                                                                                            | oPr                                  | The external operator has been disconnected from the drive.<br>Note: An oPr fault will occur when both of the following conditions are true:<br>• Output is interrupted when the operator is disconnected (o2-06 = 1)<br>• The nm command is assigned to the operator (0.1.0.2 = 0.001 (OCM L has been selected)                                                                                                    |  |  |  |  |
| Ca                                                                                             | use                                  | Possible Solution                                                                                                    |  |  |  |  |
| External operator is no the drive.                                                             | t properly connected to              | <ul> <li>Check the connection between the operator and the drive</li> <li>Replace the cable if damaged</li> <li>Turn off the drive input power and disconnect the operator. Next reconnect the operator and turn the</li> </ul>                                                                                                    |  |  |  |  |
| LED Oners                                                                                      | utor Display                         | Fault Name                                                                                                    |  |  |  |  |
| LLD optil                                                                                      | iter Dispiny                         | Overvoltage                                                                                                    |  |  |  |  |
| ou                                                                                             | 05                                   | Voltage in the DC bus has exceeded the overvoltage detection level.<br>• For 200 V class: approximately 410 V<br>• For 400 V class: approximately 520 V (740 V othern F1-01 is less than 400)                                                                                                    |  |  |  |  |
| Ca                                                                                             | IISA                                 | Possible Solution                                                                                                    |  |  |  |  |
| Deceleration time is too short and regenerative<br>energy flows from the motor into the drive. |                                      | Increase the deceleration time (C1-02, -04).     Install a braking resistor or a dynamic braking resistor unit.     Enable stall prevention during deceleration (13-04 = "1").     Stall prevention for a default satisfier.                                                                                                    |  |  |  |  |
| Excessive braking load.                                                                        |                                      | The braking torque was too high, causing regenerative energy to charge the DC bus.<br>Reduce the braking torque, use a braking option, or lengthen decel time.                                                                                                    |  |  |  |  |
| Surge voltage entering<br>power.                                                               | from the drive input                 | Install a DC reactor.<br>Note: Voltage surge can result from thyristor convertor and phase advancing capacitor using same drive<br>main input power supply.                                                                                                    |  |  |  |  |
| Ground fault in the out<br>DC bus capacitor to ov                                              | put circuit causing the<br>ercharge. | Check the motor wiring for ground faults.     Correct grounding shorts and turn the power back on.                                                                                                    |  |  |  |  |
| Excessive regeneration<br>after acceleration                                                   | when overshoot occurs                | 5 Lengthen the S-curve at acceleration end.                                                                                                    |  |  |  |  |
|                                                                                                |                                      |                                                                                                    |  |  |  |  |

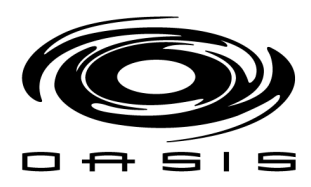

| r                                                                                                    |                                                                                                    |                                                                                                    |  |  |  |  |
|----------------------------------------------------------------------------------------------------|----------------------------------------------------------------------------------------------------|----------------------------------------------------------------------------------------------------|--|--|--|--|
| Drive input power voltage is too high.                                                                                                    |                                                                                                    | <ul> <li>Check the voltage.</li> <li>Leaver drive insultance voltage within the limits bisted in the specifications.</li> </ul>                                                                                                    |  |  |  |  |
| The dynamic braking transistor is damaged.                                                                                                    |                                                                                                    | Replace the drive                                                                                                    |  |  |  |  |
| The braking transistor is wired incorrectly.                                                                                                    |                                                                                                    | Check braking transistor wiring for errors.     Properly rewire the braking resistor device.                                                                                                    |  |  |  |  |
| Drive fails to operate properly due to noise interference                                                                                                    |                                                                                                    | <ul> <li>Review the list of possible solutions provided for controlling noise.</li> <li>Review the section on handling noise interference and check the control circuit lines, main circuit lines and eround wiring.</li> </ul>                                                                                                    |  |  |  |  |
| Motor hunting occurs.                                                                                                    |                                                                                                    | <ul> <li>Adjust the parameters that control hunting.</li> <li>Set the hunting prevention gain (n1-02).</li> </ul>                                                                                                    |  |  |  |  |
| LED Operat                                                                                                    | tor Display                                                                                                    | Fault Name                                                                                                    |  |  |  |  |
|                                                                                                    |                                                                                                    | Input Phase Loss                                                                                                    |  |  |  |  |
| PF                                                                                                    | PF Drive input power has an open phase or has a large imbalance of voltage between phases. Dete<br>L8-05 = 1 (enabled).                                      |                                                                                                    |  |  |  |  |
| Cat                                                                                                    | ISE                                                                                                    | Possible Solution                                                                                                    |  |  |  |  |
| There is phase loss in th                                                                                                    | e drive input power.                                                                                                    | <ul> <li>Check for wiring errors in the main circuit drive input power.</li> <li>Correct the wiring.</li> </ul>                                                                                                    |  |  |  |  |
| There is loose wiring in<br>terminals.                                                                                                    | the drive input power                                                                                                    | <ul> <li>Ensure the terminals are tightened properly.</li> <li>Apply the tightening torque specified in this manual to fasten the terminals. Refer to Wire Gauges and<br/>Tightening Torque on page 39</li> </ul>                                                                                                    |  |  |  |  |
| There is excessive fluctu<br>power voltage.                                                                                                    | nation in the drive input                                                                                                    | <ul> <li>Check the voltage from the drive input power.</li> <li>Review the possible solutions for stabilizing the drive input power.</li> <li>Disable Input Phase Loss Detection (L8-05 = "0"). PF is detected if DC bus ripple is too high. If it is disabled, there is no fault but the ripple is still too high, thereby the capacitors are stressed more and lose lifetime.</li> </ul>                                                                                                    |  |  |  |  |
| There is poor balance be                                                                                                    | etween voltage phases.                                                                                                    | <ul> <li>Stabilize drive input power or disable phase loss detection.</li> </ul>                                                                                                    |  |  |  |  |
|                                                                                                    |                                                                                                    | <ul> <li>Check the maintenance time for the capacitors (U4-05).</li> <li>Replace the drive if U4-05 is greater than 90%.</li> </ul>                                                                                                    |  |  |  |  |
| The main circuit capacitors are worn.                                                                                                    |                                                                                                    | <ul> <li>Check for anything wrong with the drive input power.</li> <li>If nothing is wrong with the drive input power, try the following solutions if the alarm continues:</li> <li>Disable Input Phase Loss Protection gL8-05 = "0"). PF is detected if DC bus ripple is too high.<br/>If it is disabled, there is no fault but the ripple is still too high, thereby the capacitors are stressed more and lose lifetime.</li> <li>Replace the drive</li> </ul>                                                                                                    |  |  |  |  |
| LED Operat                                                                                                    | tor Display                                                                                                    | Fault Name                                                                                                    |  |  |  |  |
| · · · · ·                                                                                                    |                                                                                                    | Braking Resistor Overheat                                                                                                    |  |  |  |  |
| 80.00                                                                                                    | rH                                                                                                    | Braking resistor protection was triggered.<br>Fault detection is enabled when L8-01 = 1 (disabled as a default).<br>Note: The magnitude of the braking load trips the braking resistor overheat alarm. NOT the surface<br>temperature. Using the braking resistor more frequently than its rating trips the alarm even when the<br>braking resistor surface is not very bot.                                                                                                    |  |  |  |  |
| ~~                                                                                                    |                                                                                                    | temperature. Using the braking resistor more frequently than its rating trips the alarm even when the<br>braking resistor surface is not very hot.                                                                                                    |  |  |  |  |
| Cat                                                                                                    | Ise                                                                                                    | temperature. Using the braking resistor more frequently than its rating trips the alarm even when the<br>braking resistor surface is not very hot.<br>Possible Solution                                                                                                    |  |  |  |  |
| Cau<br>Deceleration time is too<br>regenerative energy is f<br>drive.                                                                                                    | ise<br>short and excessive<br>lowing back into the                                                                                                    | temperature. Using the braking resistor more frequently than its rating trips the alarm even when the<br>braking resistor surface is not very hot.<br>Possible Solution<br>• Check the load, deceleration time and speed.<br>• Reduce the load,<br>• Increase the acceleration and deceleration times (C1-01 through C1-04).<br>• Replace the braking option with a larger device that can handle the power that is discharged.                                                                                                    |  |  |  |  |
| Cat<br>Deceleration time is too<br>regenerative energy is f<br>drive.<br>Excessive braking inert                                                                                                    | ise<br>short and excessive<br>lowing back into the<br>ia.                                                                                                    | temperature. Using the braking resistor more frequently than its rating trips the alarm even when the<br>braking resistor surface is not very hot.<br>Possible Solution<br>• Check the load, deceleration time and speed.<br>• Reduce the load.<br>• Increase the acceleration and deceleration times (C1-01 through C1-04).<br>• Replace the braking option with a larger device that can handle the power that is discharged.<br>Recalculate braking load and braking power. Then try reducing the braking load and checking the braking<br>resistor settings and improve braking capacity.                                                                                                    |  |  |  |  |
| Cau<br>Deceleration time is too<br>regenerative energy is f<br>drive.<br>Excessive braking inert<br>The proper braking resi<br>installed.                                                                                                    | ise<br>short and excessive<br>lowing back into the<br>ia.<br>stor has not been                                                                               | temperature. Using the braking resistor more frequently than its rating trips the alarm even when the<br>braking resistor surface is not very hot.<br>Possible Solution<br>* Check the load, deceleration time and speed.<br>* Reduce the load.<br>* Increase the acceleration and deceleration times (C1-01 through C1-04).<br>* Replace the braking option with a larger device that can handle the power that is discharged.<br>Recalculate braking load and braking power. Then try reducing the braking load and checking the braking<br>resistor settings and improve braking capacity.<br>* Check the specifications and conditions for the braking resistor device.<br>* Select the optimal braking resistor.                                                                                                    |  |  |  |  |
| Cau<br>Deceleration time is too<br>regenerative energy is f<br>drive.<br>Excessive braking inert<br>The proper braking resi<br>installed.<br>LED Operat                                                                                                    | ise<br>short and excessive<br>lowing back into the<br>ia.<br>istor has not been<br>tor Display                                                               | temperature. Using the braking resistor more frequently than its rating trips the alarm even when the<br>braking resistor surface is not very hot.<br>Possible Solution<br>• Check the load, deceleration time and speed.<br>• Reduce the load<br>• Increase the acceleration and deceleration times (C1-01 through C1-04).<br>• Replace the braking option with a larger device that can handle the power that is discharged.<br>Recalculate braking load and braking power. Then try reducing the braking load and checking the braking<br>resistor settings and improve braking capacity.<br>• Check the specifications and conditions for the braking resistor device.<br>• Select the optimal braking resistor.<br>Fault Name                                                                                                    |  |  |  |  |
| Cau<br>Deceleration time is too<br>regenerative energy is f<br>drive.<br>Excessive braking inert<br>The proper braking resi<br>installed.<br>LED Operat                                                                                                    | ise<br>short and excessive<br>lowing back into the<br>ia.<br>istor has not been<br>tor Display                                                               | temperature. Using the braking resistor more frequently than its rating trips the alarm even when the braking resistor surface is not very hot.  Possible Solution  Check the load, deceleration time and speed.  Reduce the load  Increase the acceleration and deceleration times (C1-01 through C1-04).  Replace the braking option with a larger device that can handle the power that is discharged.  Recalculate braking load and braking power. Then try reducing the braking load and checking the braking resistor settings and improve braking capacity.  Check the specifications and conditions for the braking resistor device.  Select the optimal braking resistor.  Fault Name  DC Bus Undervoltage                                                                                                    |  |  |  |  |
| Can<br>Deceleration time is too<br>regenerative energy is f<br>drive.<br>Excessive braking inert<br>The proper braking resi<br>installed.<br>LED Operat                                                                                                    | ise<br>short and excessive<br>lowing back into the<br>ia.<br>stor has not been<br>tor Display<br>Uv1                                                         | temperature. Using the braking resistor more frequently than its rating trips the alarm even when the braking resistor surface is not very hot.  Possible Solution  Check the load, deceleration time and speed.  Acceleration and deceleration times (C1-01 through C1-04),  Replace the braking option with a larger device that can handle the power that is discharged.  Recalculate braking load and braking power. Then try reducing the braking load and checking the braking resistor settings and improve braking capacity.  Check the specifications and conditions for the braking resistor device.  Select the optimal braking resistor.  Pault Name  DC Bus Undervoltage One of the following conditions occurred while the drive was stopped:  Voltage in the DC bus fell below the undervoltage detection level.  For 200 V class: approximately 190 V (160 V for single phase drives)  For 400 V class: approximately 190 V (350 V when E1-01 is less than 400) The fault is output only if L2-01 = 0 or the DC bus voltage is below the Uv detection level for a certain time while L2-01 = 1.                                                                                                    |  |  |  |  |
| Can<br>Deceleration time is too<br>regenerative energy is f<br>drive.<br>Excessive braking inert<br>The proper braking resi<br>installed.<br>LED Operat<br>Up 1                                                                                                    | ise<br>short and excessive<br>lowing back into the<br>ia.<br>stor has not been<br>tor Display<br>Uv1                                                         | temperature. Using the braking resistor more frequently than its rating trips the alarm even when the braking resistor surface is not very hot.  Possible Solution  Check the load, deceleration time and speed.  Reduce the load  Increase the acceleration and deceleration times (C1-01 through C1-04),  Replace the braking option with a larger device that can handle the power that is discharged.  Recalculate braking load and braking power. Then try reducing the braking load and checking the braking resistor settings and improve braking capacity.  Check the specifications and conditions for the braking resistor device.  Select the optimal braking resistor.  Pault Name  DC Bus Undervoltage  One of the following conditions occurred while the drive was stopped:  Voltage in the DC bus fell below the undervoltage detection level.  For 200 V class: approximately 380 V (350 V when E1-01 is less than 400) The fault is output only if L2-01 = 0 or the DC bus voltage is below the Uv detection level for a certain time while L2-01 = 1.  Possible Solution                                                                                                    |  |  |  |  |
| Cat<br>Deceleration time is too<br>regenerative energy is f<br>drive.<br>Excessive braking inert<br>The proper braking resi<br>installed.<br>LED Operat<br>Up 1<br>Cat<br>Input power phase loss.                                                                         | ise<br>short and excessive<br>lowing back into the<br>ia.<br>stor has not been<br>tor Display<br>Uvl                                                         | temperature. Using the braking resistor more frequently than its rating trips the alarm even when the braking resistor surface is not very hot.  Possible Solution  Check the load, deceleration time and speed.  Recluce the load,  Increase the acceleration and deceleration times (C1-01 through C1-04).  Replace the braking option with a larger device that can handle the power that is discharged.  Recalculate braking load and braking power. Then try reducing the braking load and checking the braking resistor strings and improve braking capacity.  Check the specifications and conditions for the braking resistor device.  Select the optimal braking resistor.  Pault Name  DC Bus Undervoltage  One of the following conditions occurred while the drive was stopped:  Voltage in the DC bus fell below the undervoltage detection level.  For 200 V class: approximately 190 V (160 V for single phase drives)  For 400 V class: approximately 380 V (350 V when E1-01 is less than 400) The fault is output only if L2-01 = 0 or the DC bus voltage is below the Uv detection level for a certain time while L2-01 = 1.  Possible Solution  The main circuit drive input power is wired incorrectly.  Correct the wiring.                                                                                                    |  |  |  |  |
| Can<br>Deceleration time is too<br>regenerative energy is f<br>drive.<br>Excessive braking inert<br>The proper braking resi<br>installed.<br>LED Operat<br>Up 1<br>Can<br>Input power phase loss.<br>One of the drive input p<br>is loose.                                | ise<br>short and excessive<br>lowing back into the<br>ia.<br>stor has not been<br>tor Display<br>Uv1<br>ise                                                  | temperature. Using the braking resistor more frequently than its rating trips the alarm even when the braking resistor surface is not very hot.  Possible Solution  Check the load, deceleration time and speed. Reduce the load  Increase the acceleration and deceleration times (C1-01 through C1-04).  Replace the braking option with a larger device that can handle the power that is discharged. Recalculate braking load and braking power. Then try reducing the braking load and checking the braking resistor settings and improve braking capacity.  Check the specifications and conditions for the braking resistor device.  Select the optimal braking resistor.  Pault Name DC Bus Undervoltage One of the following conditions occurred while the drive was stopped:  For 200 V class: approximately 190 V (160 V for single phase drives)  For 400 V class: approximately 190 V (160 V for single phase drives)  For 400 V class: approximately 380 V (350 V when E1-01 is less than 400) The fault is output only if L2-01 = 0 or the DC bus voltage is below the UV detection level for a certain time while L2-01 = 1.  Possible Solution  The main circuit drive input power is wired incorrectly.  Correct the wiring.  Ensure there are no loose terminals.  Apply the tightening torque specified in this manual to fasten the terminals. Refer to Wire Gauges and Tightening Torque on page 39                                                                   |  |  |  |  |
| Cau Deceleration time is too regenerative energy is f drive. Excessive braking inert The proper braking resi installed. LED Operat UU 1 Cau Input power phase loss. One of the drive input p is losse. There is a problem with drive input power.                         | ise<br>short and excessive<br>lowing back into the<br>in.<br>stor has not been<br>tor Display<br>Uv1<br>use<br>ower wiring terminals<br>the voltage from the | temperature. Using the braking resistor more frequently than its rating trips the alarm even when the braking resistor surface is not very hot.  Possible Solution  Check the load, deceleration time and speed. Reduce the load, Increase the acceleration and deceleration times (C1-01 through C1-04).  Replace the braking option with a larger device that can handle the power that is discharged. Recalculate braking load and braking power. Then try reducing the braking load and checking the braking resistor settings and improve braking capacity.  Check the specifications and conditions for the braking resistor device.  Select the optimal braking resistor.  DC Bus Undervoltage One of the following conditions occurred while the drive was stopped:  Voltage in the DC bus fell below the undervoltage detection level.  For 200 V class: approximately 190 V (160 V for single phase drives)  For 200 V class: approximately 380 V (350 V when E1-01 is less than 400) The fault is output only if L2-01 = 0 or the DC bus voltage is below the UV detection level for a certain time while L2-01 = 1.  Possible Solution  The main circuit drive input power is wired incorrectly.  Correct the wiring.  Ensure there are no loose terminals.  Apply the tightening torque specified in this manual to fasten the terminals. Refer to Wire Gauges and Tightening Torque on page 39  Check the voltage to within range listed in drive input power specifications. |  |  |  |  |
| Cau Deceleration time is too regenerative energy is f drive. Excessive braking inert The proper braking resi installed. LED Operat UU 1 Cau Input power phase loss. One of the drive input p is loose. There is a problem with drive input power. The power has been into | ise<br>short and excessive<br>lowing back into the<br>in.<br>stor has not been<br>tor Display<br>Uv1<br>use<br>see<br>the voltage from the<br>errupted.      | temperature. Using the braking resistor more frequently than its rating trips the alarm even when the braking resistor surface is not very hot.  Possible Solution  Check the load, deceleration time and speed. Reduce the load. Increase the acceleration and deceleration times (C1-01 through C1-04). Replace the braking option with a larger device that can handle the power that is discharged. Recalculate braking load and braking power. Then try reducing the braking load and checking the braking resistor settings and improve braking capacity. Check the specifications and conditions for the braking resistor device. Select the optimal braking resistor.  DC Bus Undervoltage One of the following conditions occurred while the drive was stopped: Voltage in the DC bus fell below the undervoltage detection level. For 200 V class: approximately 190 V (160 V for single phase drives) For 200 V class: approximately 380 V (350 V when E1-01 is less than 400) The fault is output only if L2-01 = 0 or the DC bus voltage is below the UV detection level for a certain time while L2-01 = 1.  Possible Solution The main circuit drive input power is wired incorrectly. Correct the wiring. Check the voltage to within range listed in drive input power specifications. Correct the voltage to within range listed in drive input power specifications. Correct the drive input power.                                                                      |  |  |  |  |

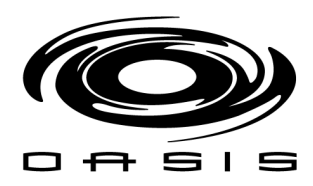

| The drive input power transformer is not large<br>enough and voltage drops after switching on<br>power. |                | Theck the capacity of the drive input power transformer.                                                                                                    |   |  |
|----------------------------------------------------------------------------------------------------|----------------|----------------------------------------------------------------------------------------------------|---|--|
| Air inside the drive is t                                                                               | oo hot.        | Check the drive internal temperature.                                                                                                    |   |  |
| Problem with the CHA                                                                                    | RGE indicator. | Replace the drive.                                                                                                    |   |  |
| LED Operator Display                                                                                    |                | Fault Name                                                                                                    |   |  |
| 11.3                                                                                                    | 11-2           | Undervoltage 3 (Inrush Prevention Circuit Fault)                                                                                                    |   |  |
| 003                                                                                                    | 075            | The inrush prevention circuit has failed.                                                                                                    | , |  |
| Cat                                                                                                    | use            | Possible Solution                                                                                                    |   |  |
| The contactor on the inrush prevention circuit is damaged.                                              |                | <ul> <li>Cycle power to the drive. Check if the fault reoccurs.</li> <li>Replace the drive if the fault continues to occur.</li> <li>Check monitor U4-06 for the performance life of the inrush prevention circuit.</li> <li>Replace the drive if U4-06 exceeds 90%.</li> </ul> |   |  |

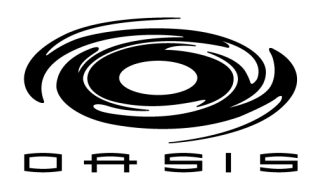

### Alarm Diagnosis and Corrective Actions

Alarms are Drive protection functions that do not operate the fault contact. The Drive will automatically return to its original status once the cause of the alarm has been removed.

During an alarm condition, the Digital Operator display flashes and an alarm output is generated at the multi-function outputs

## (H2-01 to H2-03) if programmed.

When an alarm occurs, take appropriate corrective action according to the table below.

## Alarm Displays and Corrective Actions

|                                                                  | т                                                     | able 6.8 Alarm Codes, Causes, and Possible Solutions                                                                                                    |                                       |  |  |  |
|------------------------------------------------------------------|-------------------------------------------------------|----------------------------------------------------------------------------------------------------|---------------------------------------|--|--|--|
| LED Operator Display                                             |                                                       | Minor Fault Name                                                                                                    |                                       |  |  |  |
| 44 bb                                                            |                                                       | Baseblock                                                                                                    |                                       |  |  |  |
| 00                                                               | 00                                                    | Drive output interrupted as indicated by an external baseblock signal.                                                                                                    | and constants                         |  |  |  |
| Cause                                                            |                                                       | Possible Solutions                                                                                                    | Minor Fault<br>(H2-01 = 10)           |  |  |  |
| External baseblock s<br>function input termin                    | ignal entered via multi-<br>1al (S1 to S5).           | Check external sequence and baseblock signal input timing.                                                                                                    | No output                             |  |  |  |
| LED Oper                                                         | ator Display                                          | Minor Fault Name                                                                                                    |                                       |  |  |  |
| 6011                                                             | C                                                     | Serial Communication Transmission Error                                                                                                    |                                       |  |  |  |
| LALL                                                             | CALL                                                  | Communication has not yet been established.                                                                                                    |                                       |  |  |  |
| C                                                                | ause                                                  | Possible Solutions                                                                                                    | Minor Fault<br>(H2-01 = 10)           |  |  |  |
| Communications win<br>short circuit, or some<br>properly.        | ring is faulty, there is a<br>ething is not connected | Check for wiring errors.     Correct the wiring.     Remove and ground shorts and reconnect loose wires.                                                                                                    |                                       |  |  |  |
| Programming error o                                              | on the master side.                                   | Check communications at start-up and correct programming errors.                                                                                                    | YES                                   |  |  |  |
| Communications cire                                              | cuitry is damaged.                                    | <ul> <li>Perform a self-diagnostics check.</li> <li>Replace the drive if the fault continues to occurs.</li> </ul>                                                                                                    | YES                                   |  |  |  |
| Terminal resistance s                                            | setting is incorrect.                                 | The terminal slave drive must have the internal terminal resistance switch set correctly. Place<br>DIP switch \$2 to the ON position.                                                                                                    | YES                                   |  |  |  |
| LED Oper                                                         | ator Display                                          | Minor Fault Name                                                                                                    |                                       |  |  |  |
| 15                                                               | CE                                                    | MEMOBUS/Modbus Communication Error                                                                                                    |                                       |  |  |  |
| 16 05                                                            |                                                       | Control data was not received correctly for two seconds.                                                                                                    | 2000 0.000 and                        |  |  |  |
| C                                                                | ause                                                  | Possible Solutions                                                                                                    | Minor Fault<br>(H2-01 = 10)           |  |  |  |
| A data error occurred due to noise.                              |                                                       | <ul> <li>Check options available to minimize the effects of noise.</li> <li>Counteract noise in the control circuit wiring, main circuit lines and ground wiring.</li> <li>Reduce noise on the controller side.</li> <li>Use surge absorbers on magnetic contactors or other equipment causing the disturbance.</li> <li>Use cables recommended by Yaskawa or another type of shielded line. The shield should be grounded on the controller side or on the drive input power side.</li> <li>Separate all wiring for communications devices from drive input power lines. Install a noise filter to the input side of the drive input power.</li> </ul> |                                       |  |  |  |
| Communication prot                                               | ocol is incompatible.                                 | <ul> <li>Check the H5 parameter settings as well as the protocol setting in the controller.</li> <li>Ensure settings are compatible.</li> </ul>                                                                                                    |                                       |  |  |  |
| The communication seconds.                                       | cycle is longer than 2                                | Check the PLC.     Change the software settings in the PLC.                                                                                                    |                                       |  |  |  |
| Incompatible PLC so<br>is a hardware problem                     | ftware settings or there<br>m.                        | e Check the PLC.<br>• Remove the cause of the error on the controller side.                                                                                                    |                                       |  |  |  |
| Communications cab<br>damaged.                                   | ole is disconnected or                                | Check the connector for a signal through the cable.     Replace the communications cable                                                                                                    |                                       |  |  |  |
| LED Oper                                                         | ator Display                                          | Minor Fault Name                                                                                                    |                                       |  |  |  |
| (rSf                                                             | CrST                                                  | Can Not Reset                                                                                                    |                                       |  |  |  |
| Cause                                                            |                                                       | Possible Solutions                                                                                                    | Minor Fault<br>Output<br>(H2-01 = 10) |  |  |  |
| Fault reset was being executed when a run<br>command was entered |                                                       | <ul> <li>Ensure that a run command cannot be entered from the external terminals or option unit<br/>during fault reset.</li> <li>Turn off the run command.</li> </ul>                                                                                                    |                                       |  |  |  |
| LED Oper                                                         | ator Display                                          | Minor Fault Name                                                                                                    |                                       |  |  |  |
| FF                                                               | FF                                                    | Forward/Reverse Run Command Input Error                                                                                                    |                                       |  |  |  |
| 5°                                                               | 21                                                    | Both forward run and reverse run closed simultaneously for over 0.5 s.                                                                                                    |                                       |  |  |  |

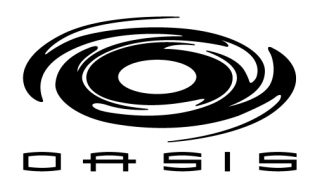

| Cat                                                                                                    | use                                                      | Possible Solutions                                                                                                    |                                       |  |  |  |  |
|----------------------------------------------------------------------------------------------------|----------------------------------------------------------|----------------------------------------------------------------------------------------------------|---------------------------------------|--|--|--|--|
| Sequence error                                                                                              |                                                          | Check the forward and reverse command sequence and correct the problem.<br>Note: When minor fault EF detected, motor ramps to stop.                                                                                                    | YES                                   |  |  |  |  |
| LED Operator Display                                                                                        |                                                          | Minor Fault Name                                                                                                    |                                       |  |  |  |  |
| 66.7                                                                                                    | EE1                                                      | External fault (input terminal S1)                                                                                                    |                                       |  |  |  |  |
| 66.4                                                                                                    | Eri                                                      | External fault at multi-function input terminal \$1.                                                                                                    |                                       |  |  |  |  |
| (())                                                                                                    | EE3                                                      | External fault (input terminal S2)                                                                                                    |                                       |  |  |  |  |
| ere                                                                                                    | Er2                                                      | External fault at multi-function input terminal \$2.                                                                                                    |                                       |  |  |  |  |
| (())                                                                                                    |                                                          | External fault (input terminal \$3)                                                                                                    |                                       |  |  |  |  |
| 213                                                                                                    | EFS                                                      | External fault at multi-function input terminal \$3.                                                                                                    |                                       |  |  |  |  |
|                                                                                                    |                                                          | External fault (input terminal S4)                                                                                                    |                                       |  |  |  |  |
| EFA                                                                                                    | EF4                                                      | External fault at multi-function input terminal S4.                                                                                                    |                                       |  |  |  |  |
|                                                                                                    |                                                          | External fault (input terminal \$5)                                                                                                    |                                       |  |  |  |  |
| 275                                                                                                    | EFD                                                      | External fault at multi-function input terminal \$5.                                                                                                    |                                       |  |  |  |  |
| Cat                                                                                                    | use                                                      | Possible Solutions                                                                                                    | Minor Fault<br>Output<br>(H2-01 = 10) |  |  |  |  |
| An external device has                                                                                      | s tripped an alarm                                       | Remove the cause of the external fault and reset the multi-function input value.                                                                                                    | YES                                   |  |  |  |  |
| Turk HOIL                                                                                                   |                                                          | • Encure the signal lines have been connected according to the terminals assigned for external                                                                                                    |                                       |  |  |  |  |
| Wiring is incorrect.                                                                                        |                                                          | <ul> <li>Tensure the signal lines have been connected property to the terminals assigned for external<br/>fault detection (H1-□□ = 20 to 2F).</li> <li>Reconnect the signal line.</li> </ul>                                                                                                    | YES                                   |  |  |  |  |
| Multi-function contact<br>incorrectly.                                                                      | t inputs are set                                         | <ul> <li>Check if the unused terminals have been set for H1-□□ = 20 to 2F (External Fault).</li> <li>Change the terminal settings.</li> </ul>                                                                                                    | YES                                   |  |  |  |  |
| LED Opera                                                                                                   | tor Display                                              | Minor Fault Name                                                                                                    |                                       |  |  |  |  |
| off                                                                                                    | oH                                                       | Heatsink Overheat                                                                                                    |                                       |  |  |  |  |
|                                                                                                    | 575                                                      | The temperature exceeded 90-100 °C                                                                                                    |                                       |  |  |  |  |
| Cat                                                                                                    | ose                                                      | Possible Solutions                                                                                                    | Minor Fault<br>Output<br>(H2-01 = 10) |  |  |  |  |
| Surrounding temperature is too high                                                                         |                                                          | <ul> <li>Check the surrounding temperature.</li> <li>Improve the air circulation within the enclosure panel.</li> <li>Install a fan or air conditioner to cool surrounding area.</li> <li>Remove anything near drive that may cause extra heat.</li> </ul>                                      |                                       |  |  |  |  |
| Internal cooling fan ha                                                                                     | as stopped.                                              | <ul> <li>Replace the cooling fan. Refer to Cooling Fan Replacement on page 151.</li> <li>After replacing the drive, reset the cooling fan maintenance parameter to (o4-03 = "0").</li> </ul>                                                                                                    | YES                                   |  |  |  |  |
| Airflow around the dri                                                                                      | ive is restricted.                                       | <ul> <li>Provide proper installation space around the drive as indicated in the manual. <i>Refer to</i><br/><i>Correct Installation Orientation on page 17.</i></li> <li>Allow for the specified space and ensure that there is sufficient circulation around the<br/>control panel.</li> </ul> |                                       |  |  |  |  |
|                                                                                                    |                                                          | <ul> <li>Check for dust or foreign materials clogging cooling fan.</li> </ul>                                                                                                    | YES                                   |  |  |  |  |
|                                                                                                    |                                                          | <ul> <li>Clear debris caught in the fan that restricts air circulation.</li> </ul>                                                                                                    |                                       |  |  |  |  |
| LED Opera                                                                                                   | tor Display                                              | Minor Fault Name                                                                                                    |                                       |  |  |  |  |
| ol 3                                                                                                    | oL3                                                      | Overtorque 1                                                                                                    |                                       |  |  |  |  |
| . 000948<br>5                                                                                               | 45988                                                    | Drive output current was greater than Lo-02 for longer than the time set in Lo-03.                                                                                                    | 1.C. T. N.                            |  |  |  |  |
| Cat                                                                                                    | ose                                                      | Possible Solutions                                                                                                    |                                       |  |  |  |  |
| Inappropriate paramet                                                                                       | er settings.                                             | Check parameters L6-02 and L6-03.                                                                                                    | YES                                   |  |  |  |  |
| There is a fault on the r                                                                                   | machine side (e.g., the                                  | <ul> <li>Check the status of the machine.</li> </ul>                                                                                                    | VEC                                   |  |  |  |  |
| machine is locked up)                                                                                       |                                                          | <ul> <li>Remove the cause of the fault.</li> </ul>                                                                                                    | 11.5                                  |  |  |  |  |
| LED Opera                                                                                                   | tor Display                                              | Minor Fault Name                                                                                                    |                                       |  |  |  |  |
|                                                                                                    |                                                          | DC Bus Overvoltage                                                                                                    |                                       |  |  |  |  |
| ou ov The<br>For                                                                                            |                                                          | The DC bus voltage exceeded the trip point.<br>For 200 V class: approximately 410 V<br>For 400 V class: approximately 820 V (740 V when E1-01 < 400)                                                                                                    |                                       |  |  |  |  |
| Cause                                                                                                    |                                                          | Possible Solutions                                                                                                    | Minor Fault<br>Output<br>(H2-01 = 10) |  |  |  |  |
| Surge voltage present<br>power.                                                                             | in the drive input                                       | <ul> <li>Install a DC reactor or an AC reactor.</li> <li>Voltage surge can result from a thyristor convertor and a phase advancing capacitor operating on the same drive input power system.</li> </ul>                                                                                         | YES                                   |  |  |  |  |
| <ul> <li>The motor is short-(</li> <li>Ground current has (<br/>circuit capacitors vi<br/>power.</li> </ul> | circuited.<br>over-charged the main<br>a the drive input | <ul> <li>Check the motor power cable, relay terminals and motor terminal box for short circuits.</li> <li>Correct grounding shorts and turn the power back on.</li> </ul>                                                                                                    |                                       |  |  |  |  |

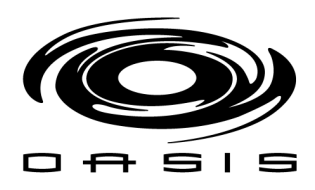

| Noise interference causes the drive to<br>operate incorrectly.        |                                                           | <ul> <li>Review possible solutions for handling noise interference.</li> <li>Review section on handling noise interference and check control circuit lines, main circuit lines and ground wiring.</li> <li>If the magnetic contactor is identified as a source of noise, install a surge protector to the MC coil.</li> </ul>                                   |                                       |  |  |  |
|-----------------------------------------------------------------------|-----------------------------------------------------------|----------------------------------------------------------------------------------------------------|---------------------------------------|--|--|--|
|                                                                       |                                                           | Set number of fault restarts (L5-01) to a value other than 0.                                                                                                    |                                       |  |  |  |
| LED Opera                                                             | ator Display                                              | Minor Fault Name                                                                                                    |                                       |  |  |  |
| PR55                                                                  | PR55 PASS MEMOBUS/Modbus Communication Test Mode Complete |                                                                                                    |                                       |  |  |  |
| Ca                                                                    | Cause Possible Solutions                                  |                                                                                                    |                                       |  |  |  |
| MEMOBUS/Modbus<br>normally.                                           | test has finished                                         | This verifies that the test was successful.                                                                                                    | No output                             |  |  |  |
| LED Opera                                                             | ator Display                                              | Minor Fault Name                                                                                                    |                                       |  |  |  |
| SE                                                                    | SE                                                        | MEMOBUS/Modbus Communication Test Mode Error                                                                                                    |                                       |  |  |  |
| Ca                                                                    | use                                                       | Possible Solutions                                                                                                    | Minor Fault<br>Output<br>(H2-01 = 10) |  |  |  |
| A digital input progra<br>(MEMOBUS/Modbu<br>while the drive was ru    | mmed to 67H<br>s test) was closed<br>inning.              | Stop the drive and run the test again.                                                                                                    |                                       |  |  |  |
| LED Opera                                                             | ator Display                                              | Minor Fault Name                                                                                                    |                                       |  |  |  |
| · · · · · · · · · · · · · · · · · · ·                                 |                                                           | Undervoltage                                                                                                    |                                       |  |  |  |
| Uu                                                                    | Ūν                                                        | One of the following conditions was true when the drive was stopped and a run command v<br>• DC bus voltage dropped below the under voltage detection level.<br>• Contactor to suppress inrush current in the drive was open.<br>• Low voltage in the control drive input power. This alarm outputs only if L2-01 is not 0 and<br>is below the detection level. | vas entered:<br>DC bus voltage        |  |  |  |
| Ca                                                                    | use                                                       | Possible Solutions                                                                                                    |                                       |  |  |  |
| Phase loss in the drive                                               | e input power.                                            | Check for wiring errors in the main circuit drive input power. Correct the wiring.                                                                                                    |                                       |  |  |  |
| Loose wiring in the drive input power terminals.                      |                                                           | <ul> <li>Ensure the terminals have been properly tightened.</li> <li>Apply the tightening torque specified in this manual to fasten the terminals. Refer to Wire<br/>Gauges and Tightening Torque on page 39</li> </ul>                                                                                                    |                                       |  |  |  |
| There is a problem with the drive input<br>power voltage.             |                                                           | <ul> <li>Check the voltage.</li> <li>Lower the voltage of the drive input power so that it is within the limits listed in the specifications.</li> </ul>                                                                                                    |                                       |  |  |  |
| Drive internal circuitr                                               | ry is worn.                                               | Check the maintenance time for the capacitors (U4-05).     Replace the drive if U4-05 exceeds 90%.                                                                                                    | YES                                   |  |  |  |
| The drive input powe<br>large enough and volt<br>power is switched on | r transformer is not<br>tage drops when the               | <ul> <li>Check for a tripped alarm when the magnetic contactor, line breaker and leakage breaker<br/>are turned on.</li> <li>Check the capacity of the drive input power transformer.</li> </ul>                                                                                                    |                                       |  |  |  |
| Air inside the drive is                                               | too hot.                                                  | Check the temperature inside the drive.                                                                                                    | YES                                   |  |  |  |
| The CHARGE indica<br>disconnected                                     | tor light is broken or                                    | Replace the drive.                                                                                                    |                                       |  |  |  |

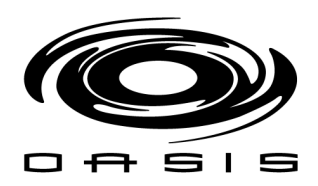

# **CHAPTER 5: NETWORK TROUBLESHOOTING**

### System Overview

The CompoBus/S System is a remote I/O communications system which provides higher-speed, longer-distance, and highly reliable communications.

Each CompoBus/S Master Unit can be connected to up to 32 Slaves of various types, including I/O Terminals and Sensor Terminals, and allows I/O communications for up to 256 points (128 inputs, 128 outputs).

Please make sure that all of the connections and settings have been made and all node configurations have been set (power supplied to the I/O remote modules, power supplied to the CompoBus/S System, and nodes have been set properly on the Masters and slave I/O modules). Node numbers are specified within the i5 wire schematics.

### **Communication Stop Mode**

*System malfunctions can be avoided by setting remote I/O communications to stop when a communications error occurs. You will not be able to run the system if a communication error is present (refer alarm section).* 

#### Power-up Checklist

*After turning the power ON, use the following checklist to verify the Compo-Bus/S communications have started properly.* 

| Unit   | Check                                                                           |     |    |  |  |  |
|--------|---------------------------------------------------------------------------------|-----|----|--|--|--|
| Master | Are the RUN, SD, and RD indicators lit?                                         | Yes | No |  |  |  |
|        | With CJ-series Master Units, are the ERH and ERC indicators OFF?                |     |    |  |  |  |
|        | Are the PWR and COMM indicators lit?                                            | Yes | No |  |  |  |
| Slave  | Is the ERR indicator OFF?                                                       | Yes | No |  |  |  |
|        | Is the U.ERR indicator OFF? (For SRT2-AD04 and SRT2-DA02 Analog Terminals only) | Yes | No |  |  |  |

If any questions are answered "No," please check the following tables to diagnose the root cause for the network to be down (Indicators of CJ- Series Master Units & Indicators of Slaves units).

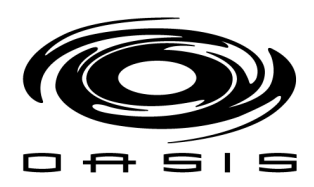

# Indicators of CJ-series Master Units

|                              |                  |     |     |       | <b>•</b> |                                                                                                    |                                                                                                    |
|------------------------------|------------------|-----|-----|-------|----------|----------------------------------------------------------------------------------------------------|----------------------------------------------------------------------------------------------------|
| Situation                    | Indicator status |     |     | tatus |          | Probable cause                                                                                                    | Possible remedy                                                                                                    |
|                              | RUN              | ERH | ERC | SD    | RD       |                                                                                                    |                                                                                                    |
| Normal communica-<br>tions   | ON               | OFF | OFF | ON    | ON       |                                                                                                    |                                                                                                    |
| PC's power OFF               | OFF              | OFF | OFF | OFF   | OFF      | The PC's power is OFF.                                                                                                    | Turn the PC's power supply ON.                                                                                                    |
|                              |                  |     |     |       |          | The correct voltage is not<br>being supplied to the PC.                                                                                                    | Supply the correct voltage to the<br>PC.                                                                                                    |
|                              |                  |     |     |       |          | The Master Unit is faulty.                                                                                                    | Replace the Master Unit.                                                                                                    |
|                              |                  |     |     |       |          | The PC is faulty.                                                                                                    | Replace the PC (CPU Unit, Power<br>Supply Unit).                                                                                                    |
| Unit number setting<br>error | OFF              | ON  | OFF | OFF   | OFF      | The same unit number is set<br>on another Special I/O Unit,<br>or the unit number is not<br>within the specified range for<br>Special I/O Units.                           | Set unit numbers that are unique<br>and within the specified range.                                                                                                    |
|                              |                  |     |     |       |          | The Master Unit was<br>restarted after changing the<br>usable node number setting<br>switch (DIP switch pin 1).                                                            | Restart the PC and set to automat-<br>ically create I/O tables.                                                                                                    |
|                              |                  |     |     |       |          | The CPU Unit is faulty.                                                                                                    | Restart the PC. If the same error<br>occurs, replace the CPU Unit.                                                                                                    |
| Master Unit error            | OFF              | OFF | ON  | OFF   | OFF      | The Master Unit is faulty.                                                                                                    | Replace the Master Unit.                                                                                                    |
| CPU Unit error               |                  | ON  |     |       |          | An error has occurred in the<br>CPU Unit.                                                                                                    | Remove the cause of the error,<br>and restart the PC. If the same<br>error occurs, replace the CPU Unit.                                                                                                    |
| Communications<br>error      | ON               |     | ON  |       |          | A Slave disconnection has<br>been detected.                                                                                                    | Remove the cause of the error. In<br>communications stop mode, turn<br>ON the power or restart the Unit<br>after removing the cause of the<br>error. In normal communications<br>mode, the Unit will restart automat-<br>ically.              |
|                              |                  |     |     |       |          | The Master Unit is faulty.                                                                                                    | Restart the Master Unit. If the<br>same error occurs, replace the<br>Master Unit.                                                                                                    |
| Verification error           | ON               |     | ON  | ON    |          | When the Slave registration<br>function is used indicates<br>detection of a Slave that is<br>missing in the network or an<br>unregistered Slave that is in<br>the network. | When a Slave is missing, the Unit<br>will restart automatically when the<br>missing Slave is connected to the<br>network. When an unregistered<br>Slave is detected, restart the Mas-<br>ter Unit after removing the unregis-<br>tered Slave. |
|                              |                  |     |     |       |          |                                                                                                    |                                                                                                    |

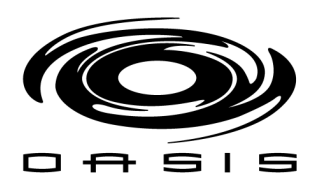

# Indicators of Slaves Units

The following table shows the meaning of the common indicators.

| Indicator          | Color  | Status | Meaning                                                                  |  |
|--------------------|--------|--------|--------------------------------------------------------------------------|--|
| PWR<br>(POWER OUT) | Green  | ON     | The communications power supply is ON.                                   |  |
|                    |        | OFF    | The communications power supply is OFF.                                  |  |
| COMM               | Yellow | ON     | Normal communications                                                    |  |
|                    |        | OFF    | A communications error has occurred or the Unit<br>is in standby status. |  |
| ERR<br>(BUS/S ERR) | Red    | ON     | A communications error has occurred.                                     |  |
|                    |        | OFF    | Normal communications or the Unit is in standby status.                  |  |

The following table shows the status of the common indicators when an error occurs.

| Situation                          | Indicator status |      |     | Probable cause                                                                                                    | Possible remedy                                                                                                    |
|------------------------------------|------------------|------|-----|----------------------------------------------------------------------------------------------------|----------------------------------------------------------------------------------------------------|
|                                    | PWR              | COMM | ERR |                                                                                                    |                                                                                                    |
| Slave's power OFF                  | OFF              | OFF  | OFF | The Slave's power is OFF.                                                                                                    | Turn the Slave's power supply ON.                                                                                                    |
| Data area overlap                  | ON               | OFF  | ON  | With a CQM1 Master that's "num-<br>ber of points/node number" set-<br>ting is set to 4, the same area may<br>be allocated to more than one<br>Slave. Communications will be<br>stopped.                                 | Check the area allocated to the 8-<br>point Slave where the error<br>occurred, eliminate the area over-<br>lap, and then restart the PC. |
| Address over error                 | ON               | ON   | OFF | With a CQM1 Master that's "PC<br>word allocation" setting is 2 or 4<br>words, an out-of-range node num-<br>ber from 0 to 7 may have been set.                                                                           | Check the Master's indicators to<br>determine the node number and set<br>the node number within the speci-<br>fied range.                |
| Node number out-of-<br>range error | ON               | OFF  | OFF | With a CQM1 Master, an out-of-<br>range node number from 8 to 15<br>may have been set.                                                                                                    | Check the Master's indicators to<br>determine the node number and set<br>the node number within the speci-                               |
|                                    |                  |      |     | When a CS-series, C200HX/<br>C200HG/ C200HE-(Z)E, C200HS,<br>or CJ-series Master is used and<br>the range of usable node numbers<br>is from 0 to 7, there are Slaves<br>whose node numbers are set<br>between 8 and 15. | fied range.                                                                                                    |
| Communications<br>mode conflict    | ON               | OFF  | OFF | The communications mode set-<br>ting of the Master Unit does not<br>match that of the Slave.                                                                                                    | Make the communications mode of<br>the Master Unit and Slave agree,<br>then power-up the Master Unit<br>again.                           |
| Communications error               | ON               | OFF  | ON  | An error has occurred with a Slave<br>during communications and it is<br>withdrawn from the system.                                                                                                    | Check the Master's indicators and<br>clear the cause of the communica-<br>tions error.                                                   |
| Master's power OFF                 | ON               | OFF  |     | The Master's power is OFF.                                                                                                    | Turn ON the Master's power supply.                                                                                                    |
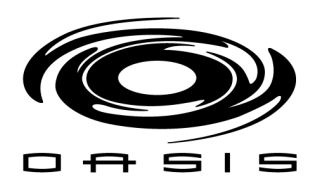

#### Network Set-up

The system has two different networks: NETOO (network A) and NET O2 (network B).

- > NET 00 supports the off-board water panel. The first master (SRM1 Master A) is used to establish communication.
- > NET 02 supports the onboard panel. The second master (SRM2 Master B) is used to establish communication.

A 4-conductor cable is used to supply the high/low communications data signals. These wires are labeled as follows:

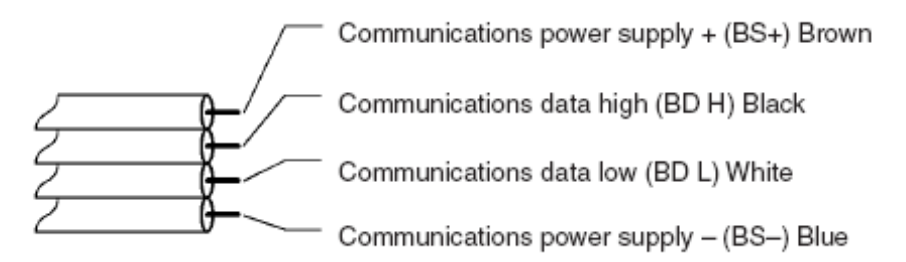

Make sure that all the remote I/O modules are set to the right node number within the network. Please reference wire diagrams for node number/dip switches positioning.

Make sure that the SRM's masters switches are set up as follows:

#### <u>SRM1 Master A</u>

Rotary switch MACH No. x 10° is set to zero (0)

Rotary switch x 10° is set to zero (0)

Dip switch 4 OFF position

Dip switch 3 OFF position

Dip switch 2 OFF position

Dip switch 1 ON position

#### <u>SRM2 Master B</u>

Rotary switch MACH No. x 10° is set to zero (0)

Rotary switch x 10° is set to two (2)

Dip switch 4 OFF position

Dip switch 3 OFF position

Dip switch 2 OFF position

Dip switch 1 ON position

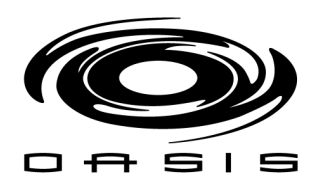

#### For graphical references use the following figure.

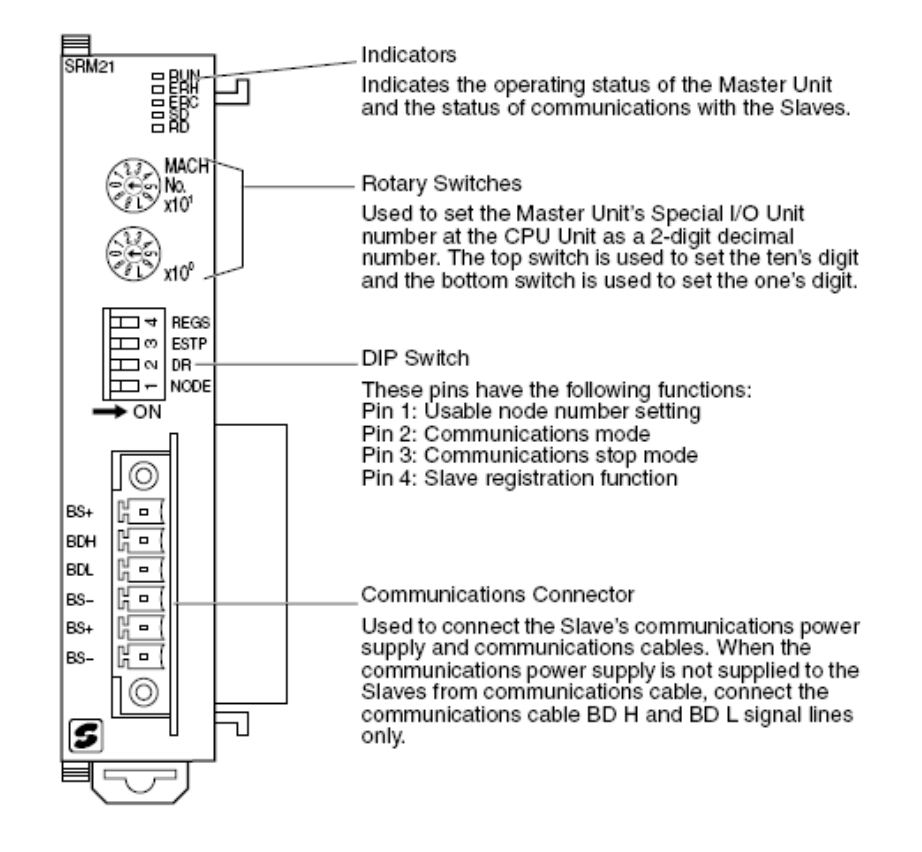

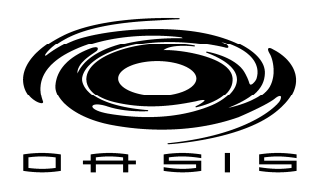

# CHAPTER 6: BRUSH PRESSURE SET UP AND ADJUSTMENT

# Rear Brush Set Up Even Passes

On even passes, the gantry travels from the back towards the front of the vehicle.

At the beginning of this pass, the pressure for the DS and PS rear brushes are set to P4 (back pressure).

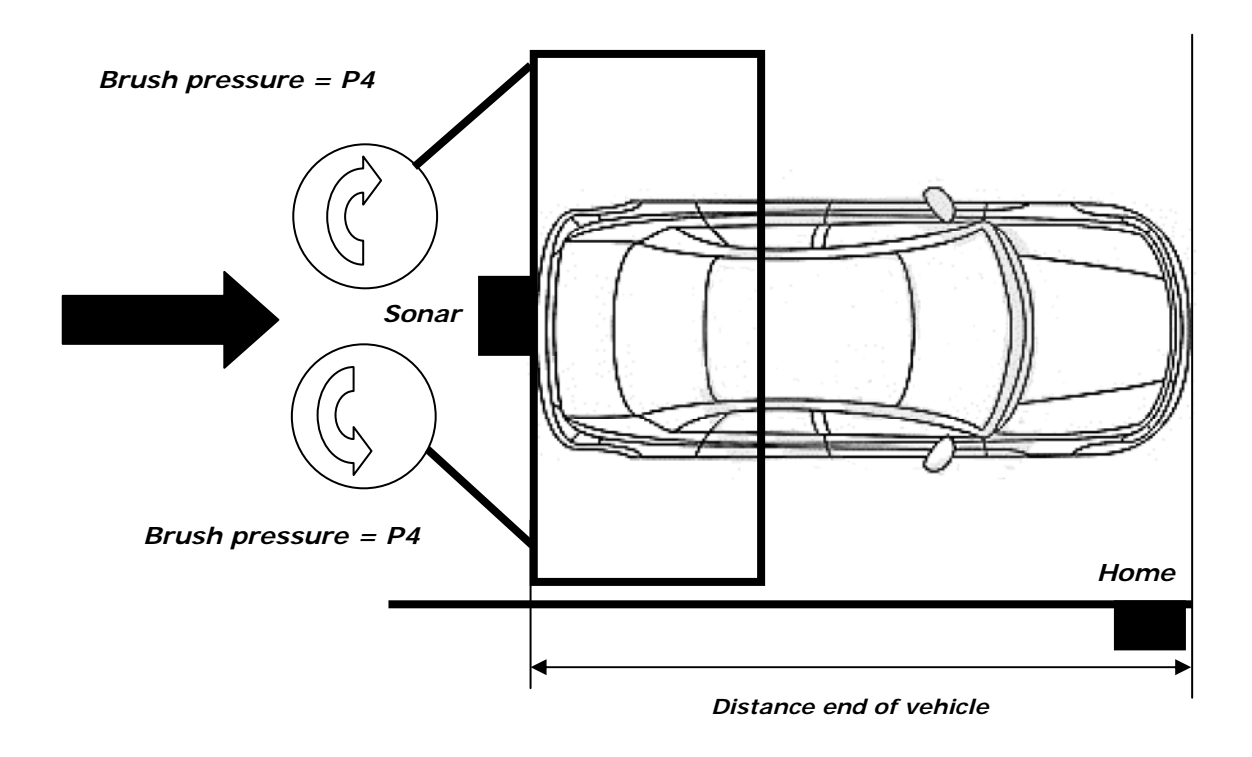

| ITV DEFAULT SETTINGS      |               |    |    |    |    |  |
|---------------------------|---------------|----|----|----|----|--|
|                           | ITV<br>NUMBER | P1 | P2 | Р3 | P4 |  |
| REAR BRUSH DRIVERS SIDE   | 3             | 45 | 10 | 20 | 35 |  |
| REAR BRUSH PASSENGER SIDE | 4             | 45 | 10 | 20 | 35 |  |

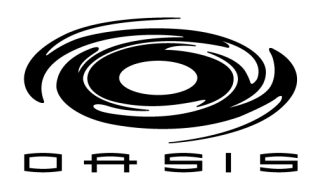

Once the rear brushes reach the side of the vehicle, the rear brush pressure will be set to P2 (side pressure for even passes).

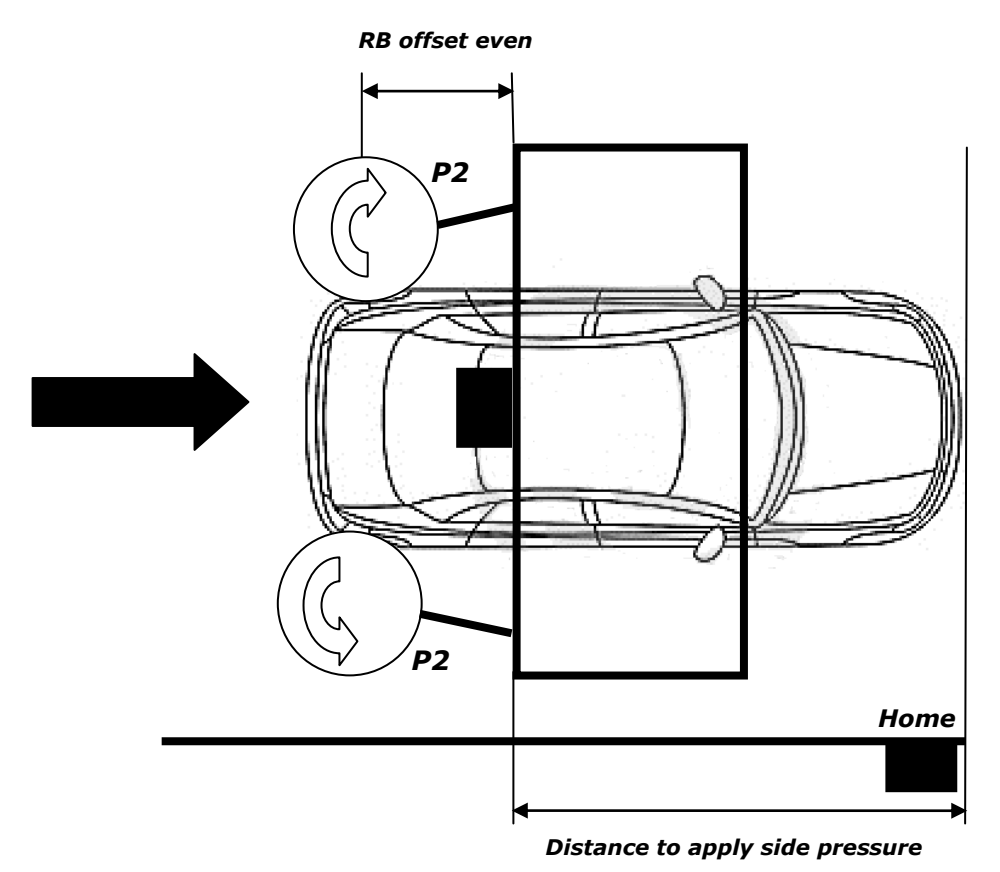

The BayWash i5 allows you to adjust that toggle pressure point per wash package. The toggle pressure point for the rear brushes during the brush function on even passes is defined as follows:

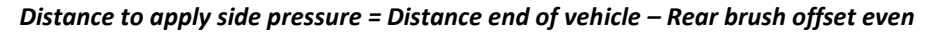

RB OFFSET EVEN IS GVEN IN COUNTS

|                | BF  | RUSH OFFS | ETS |     |  |
|----------------|-----|-----------|-----|-----|--|
|                | WP1 | WP2       | WP3 | WP4 |  |
| FB POSITION    | 20  | 20        | 20  | 20  |  |
| FB SCRUB TIME  | 80  | 40        | 40  | 40  |  |
| RB OFFSET EVEN | 30  | 30        | 30  | 30  |  |
| TB OFFSET      | 60  | 60        | 60  | 60  |  |
| RB OFFSET ODD  | 45  | 45        | 45  | 45  |  |
| TRUCK DROP     | 900 | 900       | 900 | 900 |  |
|                |     |           |     |     |  |

**Note:** The smallest the RB OFFSET EVEN value, the fastest the rear brushes will transition from P4 to P2.

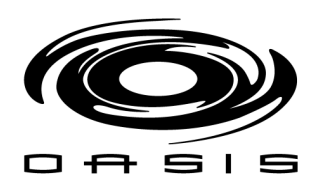

#### **Rear Brush Set Up Odd Passes**

On odd passes, the gantry travels from the home position towards the back of the vehicle. At the beginning of this pass, the pressure for the DS and PS rear brushes are set to P3 (side pressure for odd passes).

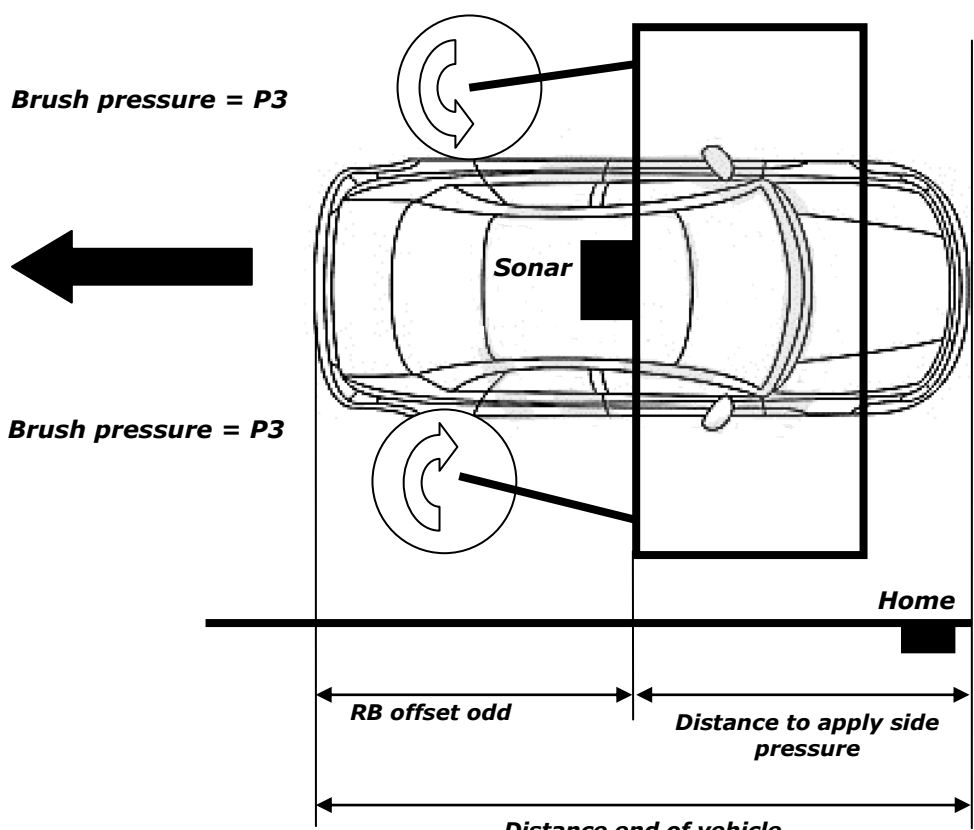

Distance end of vehicle

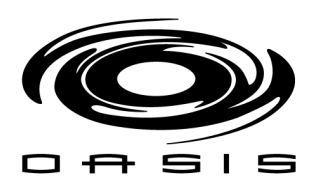

Once the rear brush reaches the end of the vehicle, the rear brush pressure will be set to P4 (back pressure).

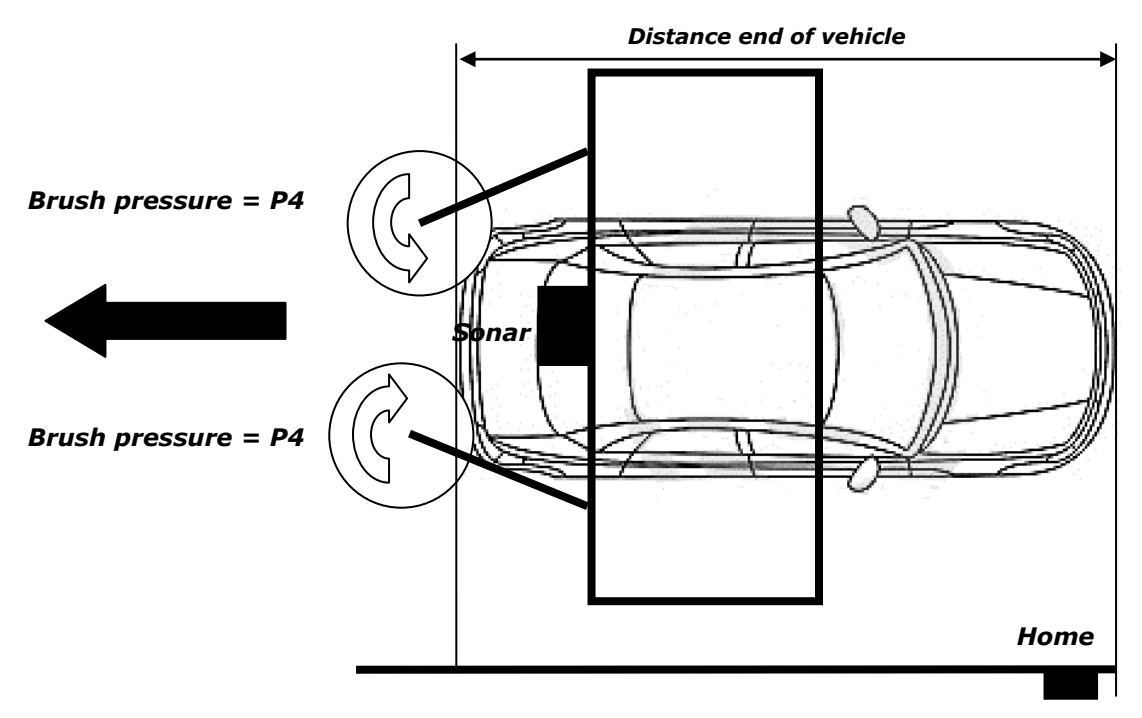

The BayWash i5 allows you to adjust the toggle pressure point per wash package. The toggle pressure point for the rear brushes during the brush function on even passes is defined as follows.

#### Distance to apply side pressure = Distance end of vehicle – Rear brush offset odd

**RB OFFSET ODD IS GIVEN IN COUNTS** 

|                | BF  | RUSH OFFS | ETS |     |
|----------------|-----|-----------|-----|-----|
|                | WP1 | WP2       | WP3 | WP4 |
| FB POSITION    | 20  | 20        | 20  | 20  |
| FB SCRUB TIME  | 80  | 40        | 40  | 40  |
| RB OFFSET EVEN | 30  | 30        | 30  | 30  |
| TB OFFSET      | 60  | 60        | 60  | 60  |
| RB OFFSET ODD  | 45  | 45        | 45  | 45  |
| TRUCK DROP     | 900 | 900       | 900 | 900 |
|                |     |           |     |     |

**Note:** The smallest the RB OFFSET ODD value, the lowest the rear brushes will transition from P3 to P4 meaning that the transition will be made closer to the rear of the car.

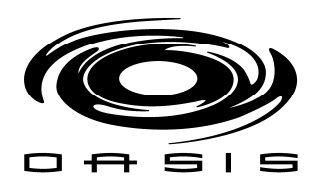

#### Front Brush Set Up Even Passes

On even passes, the gantry travels from the back towards the front of the vehicle.

At the beginning of this pass, the pressures for the DS and PS front brushes are set to P2 (side pressure).

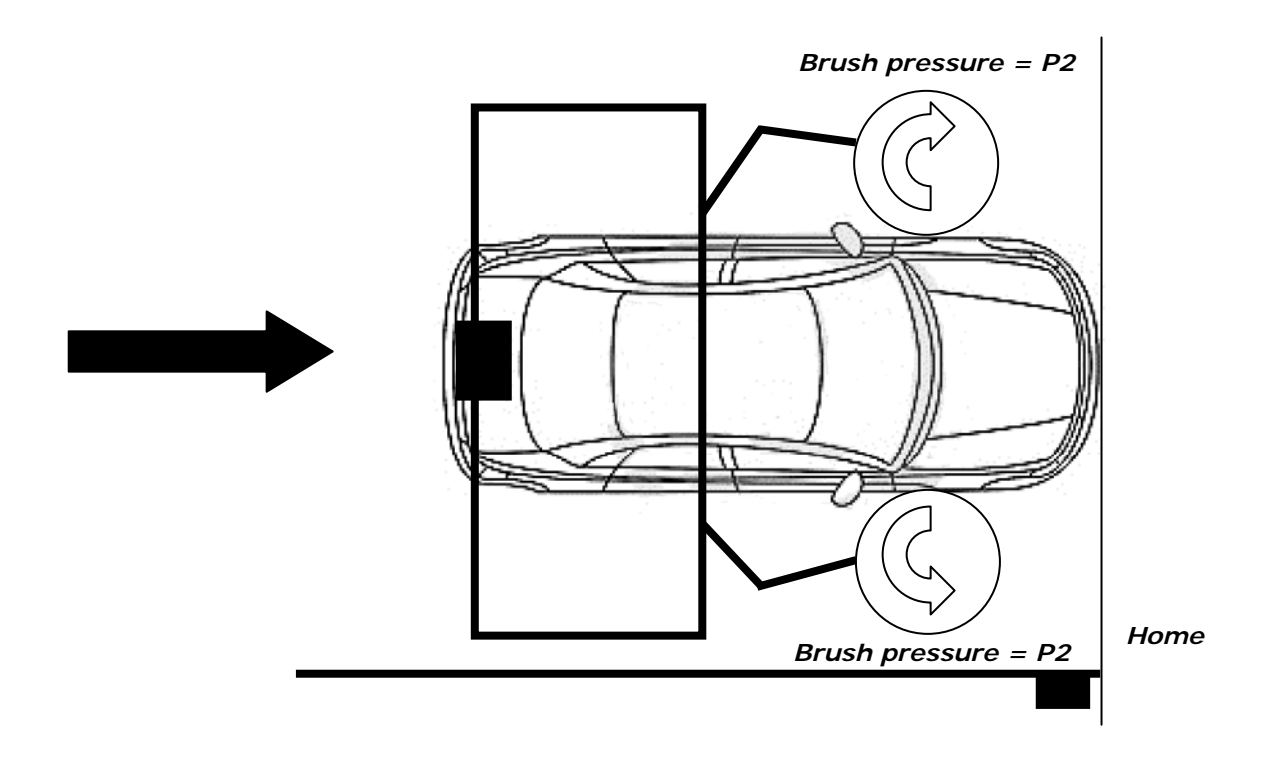

| ITV DEFAULT SETTINGS       |   |    |    |    |   |  |  |
|----------------------------|---|----|----|----|---|--|--|
| ITV<br>NUMBER P1 P2 P3 P4  |   |    |    |    |   |  |  |
| FRONT BRUSH DRIVERS SIDE   | 1 | 30 | 25 | 30 | 0 |  |  |
| FRONT BRUSH PASSENGER SIDE | 2 | 30 | 25 | 30 | 0 |  |  |

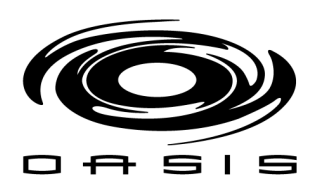

Once the gantry's position is equal than the front brush position defined by the user, it will stop for a user specified amount of time **(FB SCRUB TIME).** At this point the pressure for DS and PS front brushes will be set to P3 (grill pressure).

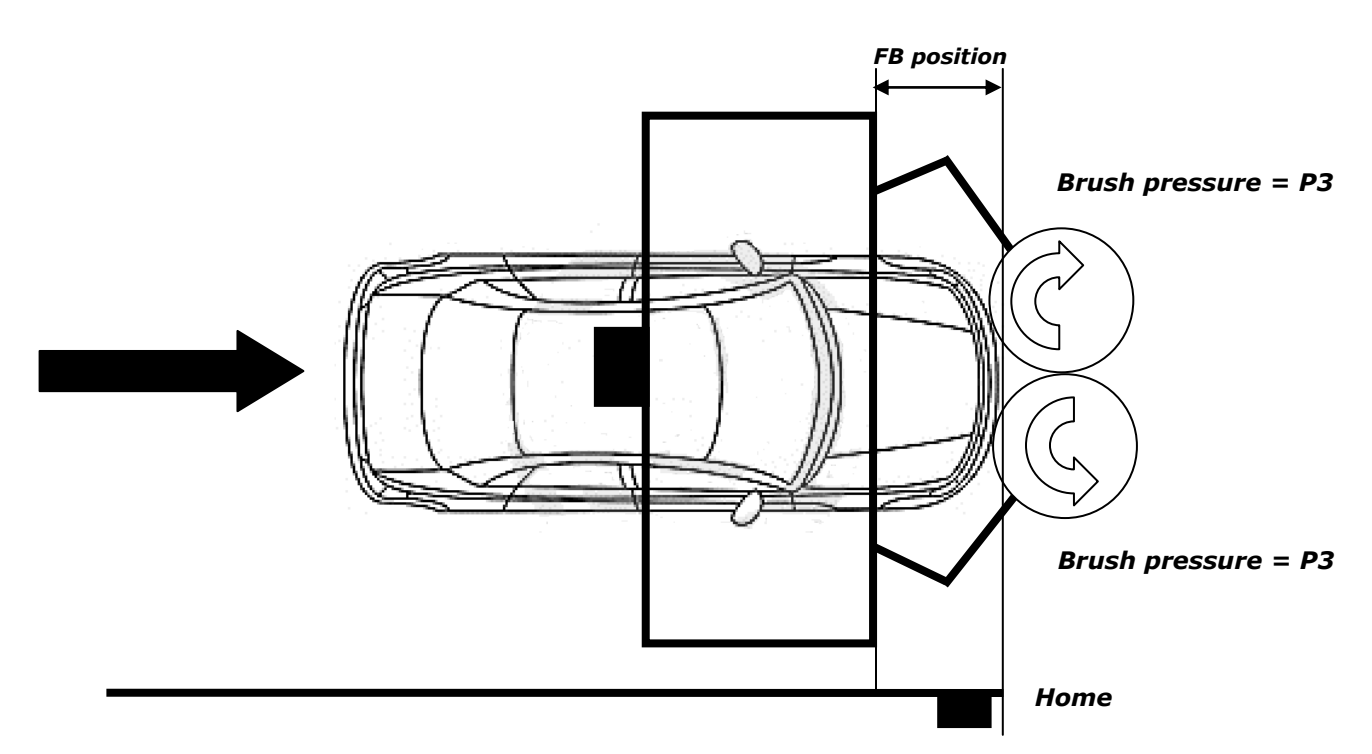

The BayWash i5 allows you to adjust the front brush stop position for even passes when the brush function has been selected. It also allows you to define how long the gantry will stop in front of the vehicle.

#### FB POSITION IS GIVEN IN COUNTS

|                | BF  | RUSH OFFS | ETS |     |
|----------------|-----|-----------|-----|-----|
|                | WP1 | WP2       | WP3 | WP4 |
| FB POSITION    | 20  | 20        | 20  | 20  |
| FB SCRUB TIME  | 80  | 40        | 40  | 40  |
| RB OFFSET EVEN | 30  | 30        | 30  | 30  |
| TB OFFSET      | 60  | 60        | 60  | 60  |
| RB OFFSET ODD  | 45  | 45        | 45  | 45  |
| TRUCK DROP     | 900 | 900       | 900 | 900 |

FB SCRUB TIME IS GIVEN IN 1/10 SEC (10 = 1 SECOND)

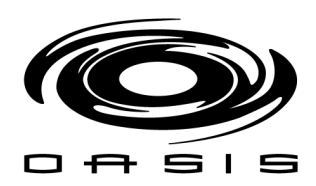

# Top Brush Set Up Odd Pass

On odd passes, the gantry travels from the home position towards the back of the vehicle. At the beginning of this pass, the top brush cylinder is activated (top brush comes down).

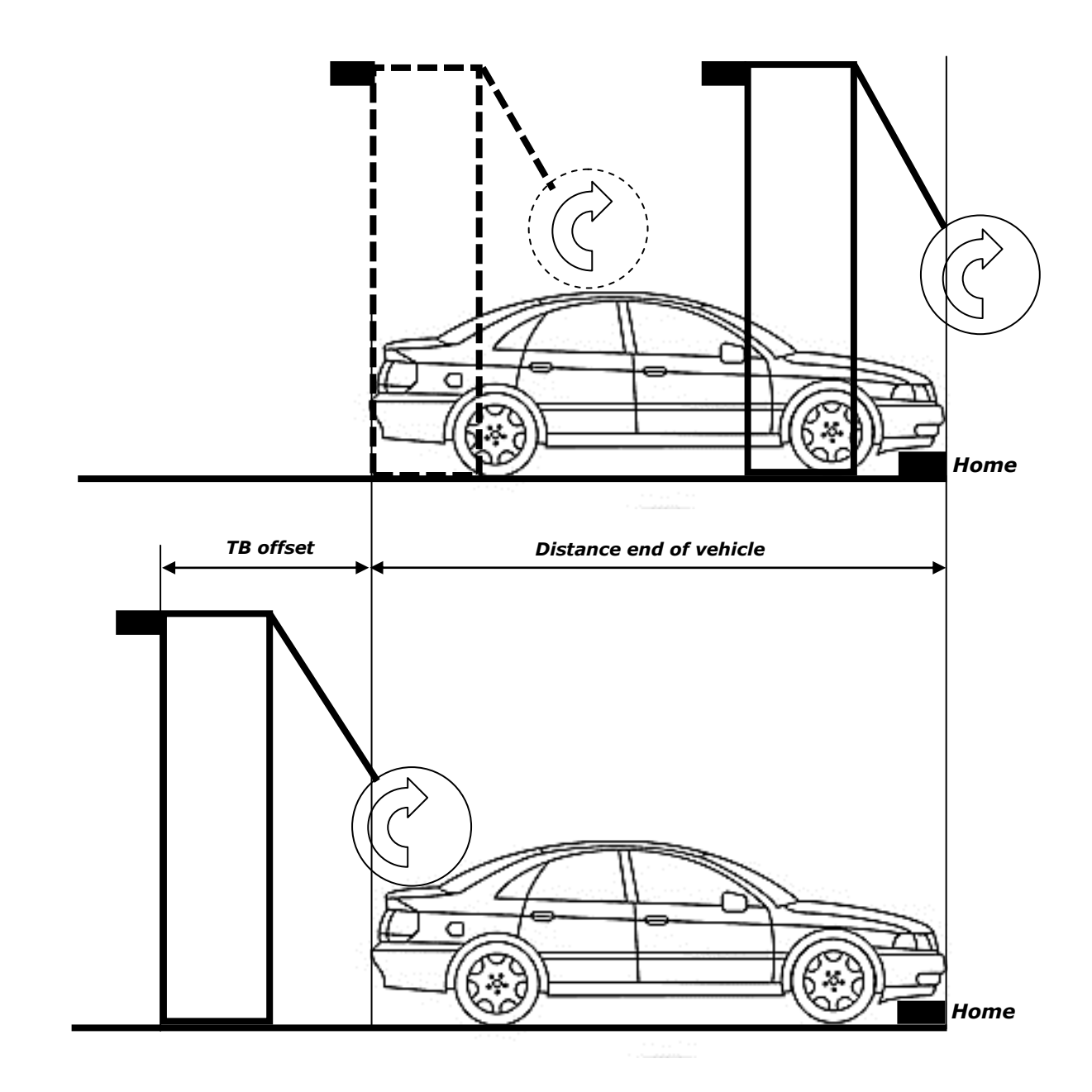

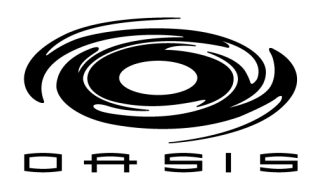

Once the top brush reaches the retract position, it will be retracted.

The BayWash i5 allows you to adjust the top brush retract position for odd passes when the brush function has been selected. The top brush retract position is defined as follows

#### Top brush retract position = Distance end of vehicle + TB offset

|                | BF  | BRUSH OFFSETS |     |     |
|----------------|-----|---------------|-----|-----|
|                | WP1 | WP2           | WP3 | WP4 |
| FB POSITION    | 20  | 20            | 20  | 20  |
| FB SCRUB TIME  | 80  | 40            | 40  | 40  |
| RB OFFSET EVEN | 30  | 30            | 30  | 30  |
| TB OFFSET      | 60  | 60            | 60  | 60  |
| RB OFFSET ODD  | 45  | 45            | 45  | 45  |
| TRUCK DROP     | 900 | 900           | 900 | 900 |
|                |     |               |     |     |

#### TB OFFSET IS GIVEN IN COUNTS

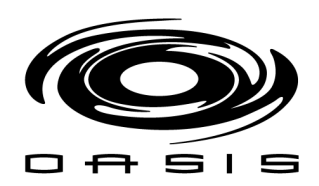

# Set Sonar for Pickup Trucks

Move the gantry so the ultrasonic sensor is over the roof of the truck; record sonar sensor reading.

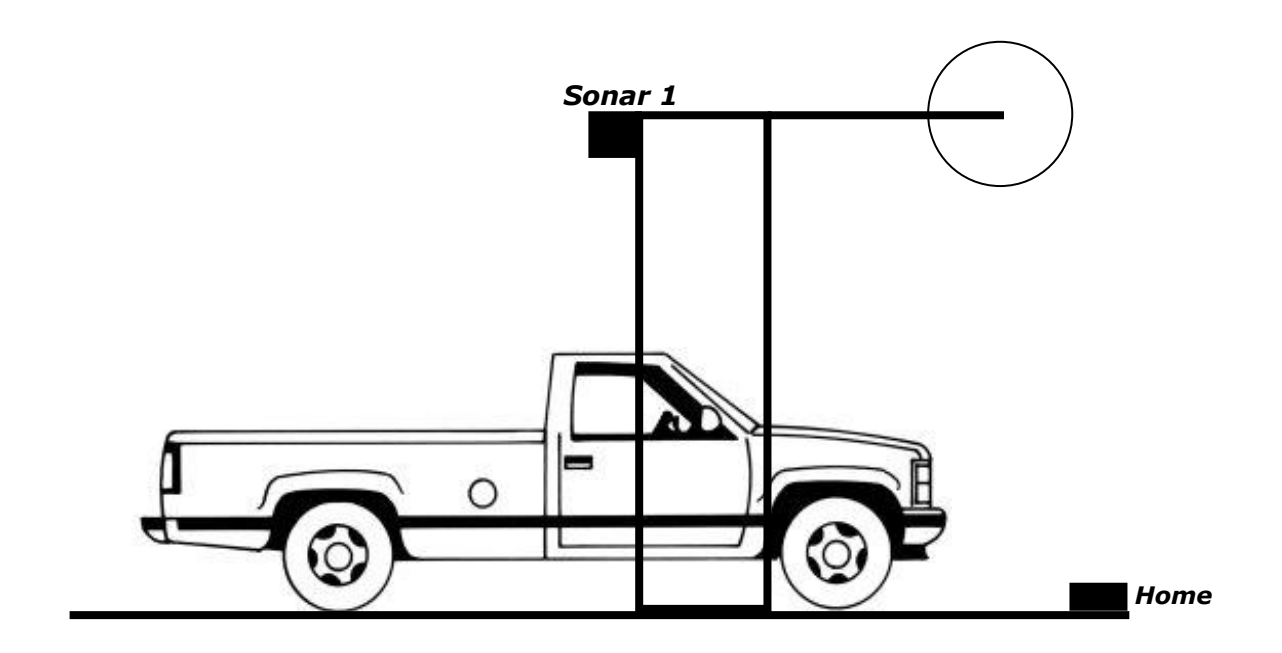

Move the gantry so the ultrasonic sensor is over the bed of the truck; record sonar sensor reading.

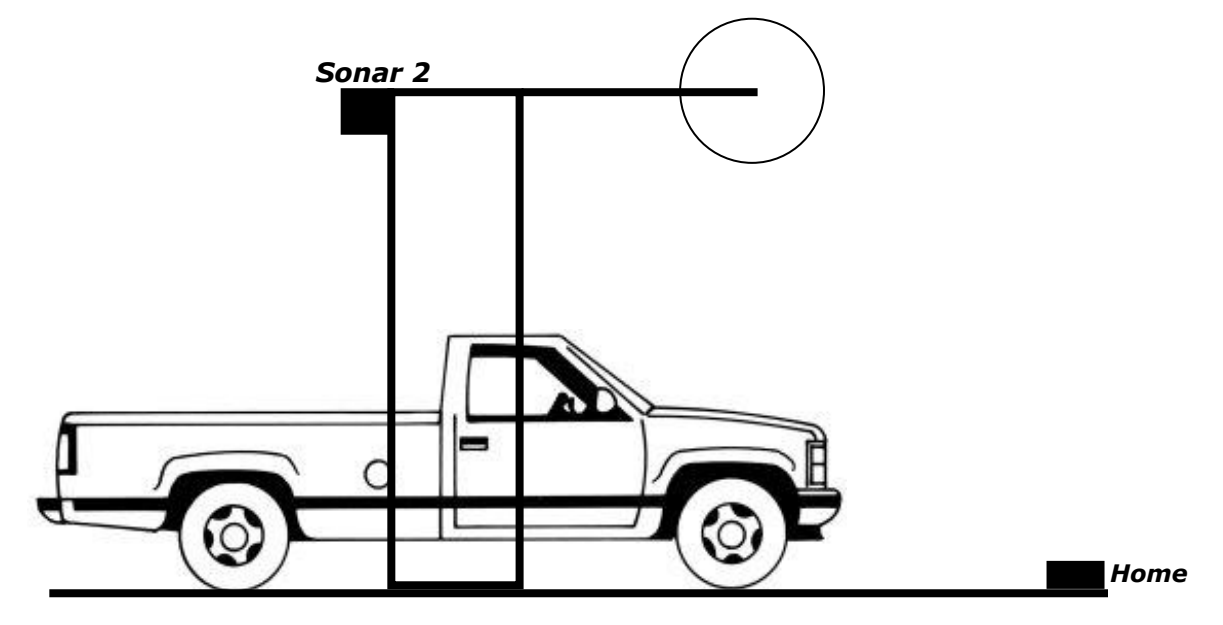

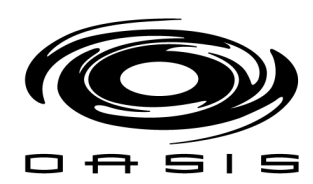

 $\cap$ MOTION  $\checkmark$ FRONT BRUSH CLEARED PRESSURE ENCODER PRESSURE 0 DRIVE REV REAR LIMIT FRONTLIMIT RETRACT RETRACT SAFETY TOP BRUSH DRIVE FWD 6 0 DRIVER SIDE REAR BRUSH DS RE PROX **RONT BRUSH TOP BRUSH** ENTRANCE EXIT TREADLE BACK SW 0 PS RE PROX PASSENGER SIDE ۰ ENT PC PRESSURE GANTRY PC PRESSURE EXIT PC RETRACT RETRACT Sonar: 4958 Position: 0 End of vehicle: 149 User offset even: 30 Toggle pressure P2: 119 Front of vehicle: 20 User offset odd: 45 Toggle pressure P3: 104

In order to capture the sonar reading, access the following screen on the HMI:

# *Truck drop* = 1.10 *X* (*Sonar* 2 – *Sonar* 1)

|                | BRUSH OFFSETS |     |     |     |
|----------------|---------------|-----|-----|-----|
|                | WP1           | WP2 | WP3 | WP4 |
| FB POSITION    | 20            | 20  | 20  | 20  |
| FB SCRUB TIME  | 80            | 40  | 40  | 40  |
| RB OFFSET EVEN | 30            | 30  | 30  | 30  |
| TB OFFSET      | 60            | 60  | 60  | 60  |
| RB OFFSET ODD  | 45            | 45  | 45  | 45  |
|                | 900           | 900 | 900 | 900 |
|                |               |     |     |     |

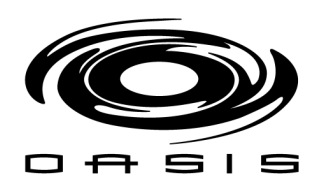

# **CHAPTER 7: ALARMS TROUBLESHOOTING GUIDE**

| Del              | ALAR | MS   |        |   |
|------------------|------|------|--------|---|
| NO ACTIVE ALARMS |      |      |        |   |
|                  |      |      |        |   |
|                  |      |      |        |   |
|                  |      |      |        |   |
|                  |      |      |        |   |
|                  |      |      |        |   |
|                  |      |      |        |   |
|                  |      |      |        |   |
|                  |      |      |        |   |
| PREV             | NEXT | MUTE | ACCEPT | 1 |

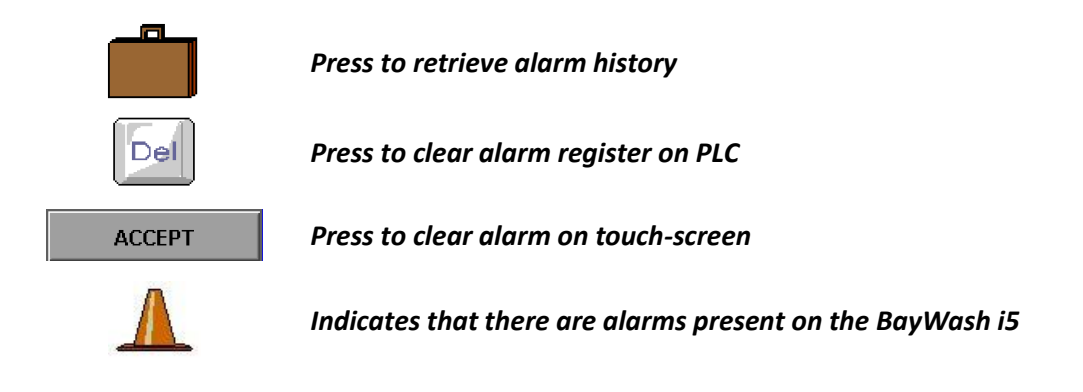

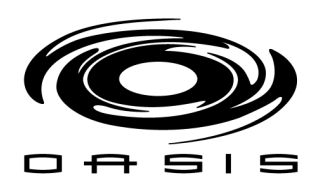

# **Motor Overload Alarms**

This is a list of the overload alarms that can be displayed on the alarm window:

- > DS FRONT BRUSH OVERLOAD
- > PS FRONT BRUSH OVERLOAD
- > DS REAR BRUSH OVERLOAD
- > PS REAR BRUSH OVERLOAD
- > TOP BRUSH OVERLOAD

Please follow the next table to troubleshoot any overload related issue present on the BayWash i5.

| Situation              | Possible cause                                                                                           | Action                                                                                                    |
|------------------------|----------------------------------------------------------------------------------------------------|----------------------------------------------------------------------------------------------------|
| Motor overload tripped | Ambient temperature too high                                                                             | Verify that the motor is getting enough<br>air for proper cooling. Most motors are<br>designed to run in an ambient<br>temperature of less than 40°C. |
|                        | Winding shorted or grounded                                                                              | Inspect stator for defects, or loose or cut wires that may cause it to go to ground.                                                                  |
|                        | Protector may be defective                                                                               | Replace the motor's protector with a new one of the same rating.                                                                                      |
|                        | Phase Loss                                                                                               | Make sure all the 3 phases are properly<br>connected to the motor and they are<br>properly balanced.                                                  |
|                        | Overload setting is under-rated                                                                          | Adjust the overload setting based on the information provided by the manufacturer.                                                                    |
|                        | Motor rotation is being<br>restricted, causing the motor to<br>draw current beyond the<br>overload point | Make sure that the motor can rotate freely.                                                                                                    |

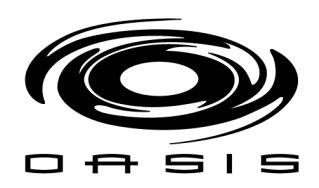

# **Brush Arm Alarms**

This is a list of the brush arm alarms that can be displayed on the alarm window

- > DS REAR BRUSH SENSOR MALFUNCTION
- > PS REAR BRUSH SENSOR MALFUNCTION
- > TOP BRUSH SENSOR MALFUNCTION

| Situation                    | Possible cause                                                | Action                                                                                                    |
|------------------------------|---------------------------------------------------------------|----------------------------------------------------------------------------------------------------|
| Brush arms are not retracted | PLC output not working properly                               | Replace the output relay within the module.                                                                                                    |
|                              |                                                               | Make sure output module is<br>online (verify that network is<br>working properly). Reference<br>network troubleshooting section<br>within the manual. |
|                              | Voltage not being supplied to the output's COM                | Supply the correct voltage to the output.                                                                                                    |
|                              | Solenoid not working properly                                 | Replace solenoid.                                                                                                    |
|                              | Electro-pneumatic regulator not working/not adjusted properly | Replace/ adjust electro-<br>pneumatic regulator.                                                                                                    |
|                              | Retract pressure is not high<br>enough                        | Increase retract pressure on user interface.                                                                                                    |
|                              | Proximity switch needs to be adjusted                         | Adjust proximity switch.                                                                                                    |
|                              | Proximity switch not working properly                         | Replace proximity switch.                                                                                                    |
|                              | Arm movement is being restricted                              | Make sure that the arm can pivot freely.                                                                                                    |

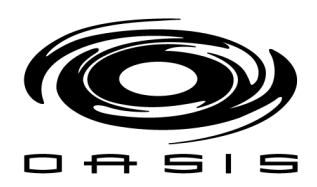

#### Sensors Alarms

This is a list of the sensor alarms that can be displayed on the alarm window:

- > ENCODER PROXIMITY SENSOR MALFUNCTION
- > SONAR MALFUNCTION

| Situation                 | Possible cause                                                                    | Action                                                    |
|---------------------------|-----------------------------------------------------------------------------------|-----------------------------------------------------------|
| Encoder is malfunctioning | No power being supplied to the sensor                                             | Make sure 24VDC is being supplied to the sensor.          |
|                           | Encoder not working properly                                                      | Replace encoder .                                         |
|                           | Encoder needs to be tightened to wheel weldment wheel                             | Make sure that encoder split collar is adjusted properly. |
|                           | VFD tripped                                                                       | Make sure VFD is not tripped                              |
| Sonar is malfunctioning   | Sonar upper and lower limit<br>needs to be adjusted due to<br>temperature changes | Access the HMI to modify upper and lower limit values.    |
|                           | Sonar is not working properly.                                                    | Replace sonar.                                            |

#### Timeout Alarm

This alarm is triggered when a pass takes more than 90 seconds to complete/ 300 seconds for Pass 0 (positioning the vehicle).

#### E-stop Alarm

This alarm is triggered when a the E-stop is pressed on the off-board panel.

In order to clear the alarm, make sure the E-stop is un-pressed.

#### **Resetting Alarms**

In order to reset an alarm make sure the condition that is triggering the alarm has been cleared. Provided that condition is satisfied, proceed as follows:

- 1. Press "ACCEPT" button to clear the alarm from the HMI.
- 2. Press "Del" button to clear the alarm from the PLC.

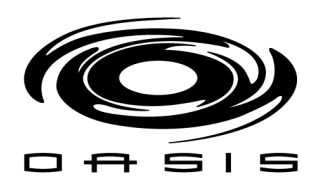

# **CHAPTER 8: POS INTERCONNECTION**

#### BayWash i5 POS Overview

# Wash Package Inputs

The BayWash i5 offers 4 packages. Each wash package can have up to 10 passes.

The terminal blocks corresponding to the wash packages are located on the off-board panel, remote input card (RI1):

- WP1 Input 2
- WP2 Input 3
- WP3 Input 4
- WP4 Input 5

The inputs are rated for 24VDC (sinking). Please see the following figure for details on the remote input module.

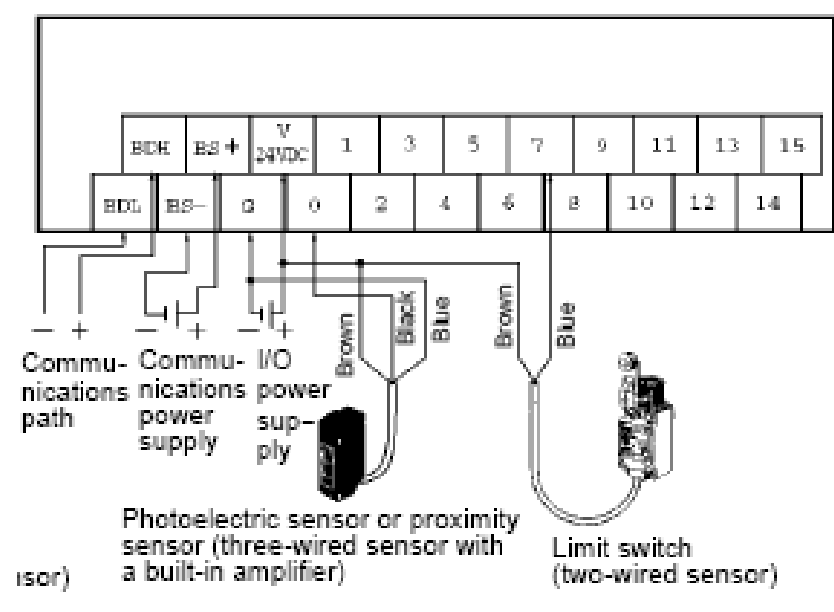

# SRT1-ID16-1, SRT2-ID16-1

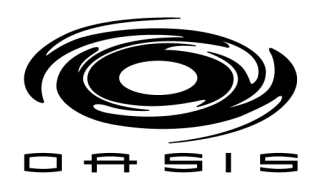

# Busy Signal

*Terminal block 11 corresponds to the cycle inhibit signal. The remote output module is located on the off-board panel (RO2). This is a dry relay contact (COM5).* 

# Out of Order Signal

Terminal block 10 corresponds to the out of service signal. The remote output module is located on the off-board panel (RO2). This is a dry relay contact (COM5).

Please see the following figure for details on the remote output module.

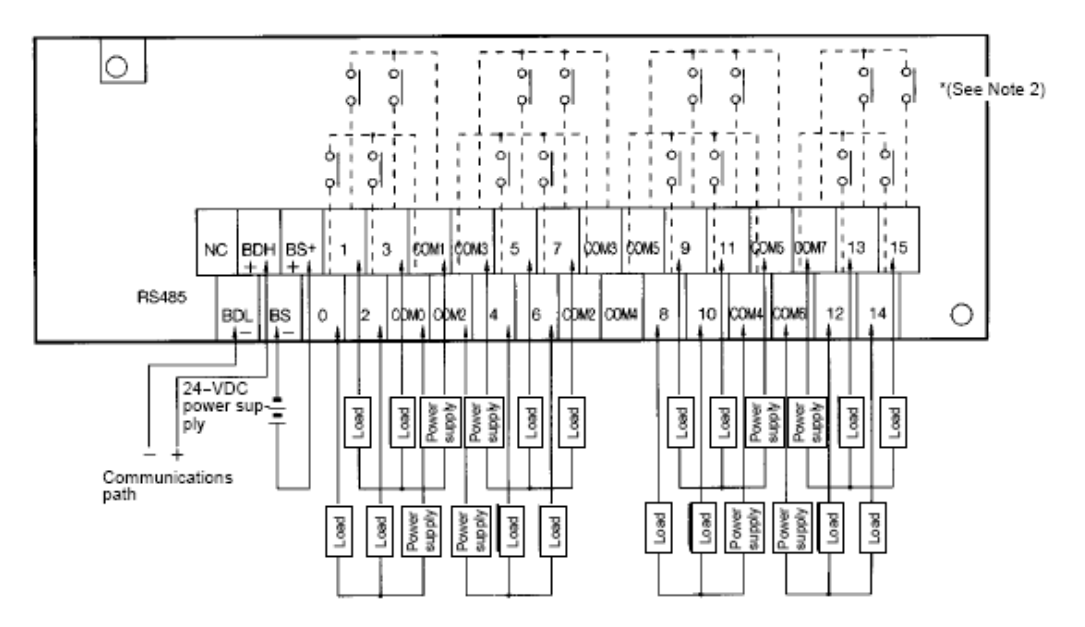

- Note: 1. Dotted lines indicate internal connections.
  - SRT -ROC08 and SRT -ROF08 have the 0 to 7 and COM0 to COM3 terminals only.
  - The above is a connection example of the SRT□-ROC16 with G6D Relays mounted. G3DZ Power MOSFET Relays are mounted to the SRT□-ROF08 and SRT□-ROF16.

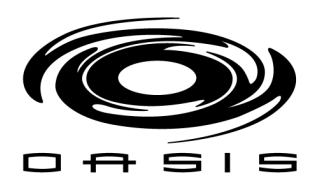

#### Interface Unitec Wash Select II

#### Wash Outputs

- 1. Locate the small, thin-tipped screwdriver, and the Wash Select II main circuit board, which is located on the inner, right-hand wall of the Wash Select II unit. On the lower left-hand corner of the CPU, there is a green, 10-Pin phoenix connector, which is labeled "J-17 Car wash Relays" (in white), directly above the connector.
- 2. Remove this connector from the socket and hold it so that the pin marked #1 is on the left side. Use the screwdriver to open and/or secure the manufacturer wash wires to each of the appropriate Unitec relay locations in accordance with the following table:

| Signal:             | Wash Select II CPU<br>board (lower left<br>corner) Location: | Enterlink<br>Equivalent | POS4000,<br>E-system, Wash<br>Select V1<br>Equivalent |
|---------------------|--------------------------------------------------------------|-------------------------|-------------------------------------------------------|
| Wash Relay Common   | J-17, Pin 9                                                  | PC                      | Conn. A pin 8                                         |
| Wash Output #1      | J-17, Pin 1                                                  | P1                      | Conn. B pin 1                                         |
| Wash Output #2      | J-17, Pin 2                                                  | P2                      | Conn. B pin 2                                         |
| Wash Output #3      | J-17, Pin 3                                                  | P3                      | Conn. B pin 3                                         |
| Wash Output #4      | J-17, Pin 4                                                  | P4                      | Conn. B pin 4                                         |
| Spare Option Relays | J-17, Pins 5-8                                               | P5-8                    | Conn. B pin 5-8                                       |

### Wash-In-Use

It is not uncommon for values of this voltage to be as much as 115-120 VAC, so it is extremely important to verify that there is no power applied to any of the wash components before proceeding. In previous models offered by Unitec, there was a need to set a jumper on the CPU, in order to program it for a 24VAC or a 120VAC circuit; however, this is not the case with the Wash Select II. This unit is fully capable of dealing with all ranges of wash-in-use voltage.

- 1. Locate the Wash Select II CPU board and remove the green Phoenix connector from the socket labeled J-18. This will be located on the lower left-hand corner of the CPU. Use the screwdriver to open the terminals marked as pins 1& 2.
- 2. Identify the signals provided as a "Wash-In-Use Hot" and a "Wash-In-Use Neutral" coming from the wash PLC. Install the two signal wires in accordance with the following table:

| Signal:             | Wash Select II CPU<br>board Location (lower<br>left corner): | Enterlink<br>Equivalent | POS4000,<br>E-system, Wash<br>Select V1 Equivalent |
|---------------------|--------------------------------------------------------------|-------------------------|----------------------------------------------------|
| Wash-In-Use Hot     | J-18, Pin #1                                                 | WUH                     | Conn. D pin 1                                      |
| Wash-In-Use Neutral | J-18, Pin # 2                                                | WUN                     | Conn. D pin 2                                      |

#### Table 2. Wash-In-Use Signal

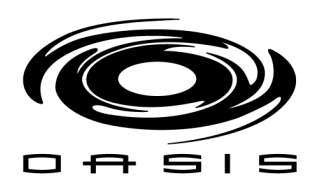

# Wash-Fault

This signal could have a voltage as high as 115VAC, and the installer is advised to take the necessary precautions during installation.

1. Locate the same connector to which the WIU signal is connected to in section 4.1.5 above, J-18 in the lower left corner of the CPU. The Wash-Fault Hot and Wash-Fault Neutral are connected to pins 3 and 4 respectively as shown in the table below.

| Signal:            | Wash Select II<br>CPU board<br>Location (lower<br>left corner): | Enterlink<br>Equivalent | POS4000,<br>E-system, Wash<br>Select V1<br>Equivalent |
|--------------------|-----------------------------------------------------------------|-------------------------|-------------------------------------------------------|
| Wash-Fault Hot     | J-18, Pin #3                                                    | N/A                     | N/A                                                   |
| Wash-Fault Neutral | J-18, Pin # 4                                                   | N/A                     | N/A                                                   |

#### Table 3. Wash-fault SIGNAL

# Relay Latching

Relay Latching describes the type of relay output for the wash arming signals. Most car washes prefer the signals to be "No/Pulsed".

**Yes/Latched** – Relays are turned on when the arming signal is sent to the carwash. The relays stay on until either a customer upgrades the wash (if upgrading is enabled) or the wash becomes "In Use".

**No/Pulsed** – Relays are turned on for a 2 second pulse when the arming signal is sent to the carwash. The relays will not activate again unless the customer upgrades the wash (if upgrading is enabled).

Default Setting is: No/Pulsed

# **Relay Stacking**

Relay Stacking is the ability for Wash Select II<sup>™</sup> to hold back all wash arming signals while the wash is "In Use".

**Enabled** – No arming signals will be sent to the wash if the wash is "In Use" (See Wash Handshaking). If a customer comes up to the unit and purchases a wash while another customer is in the wash, the Wash Select  $II^{\text{m}}$  will wait till the wash is not "In Use", before sending the second customer's wash arming signal.

**Disabled** – The Wash Select II<sup>™</sup> will send any wash arming signal immediately to the Carwash regardless of the state of the carwash.

Default Setting is: Yes/Enabled.

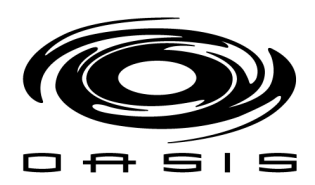

#### Interface Unitec Portal

### **Overview**

In applications where the Portal will communicate with the Wash Controller, the wash control wires will need to be connected to the Wash I/O Board.

Most wash manufacturers use a five-wire system to provide the arming signals for the selected wash packages. One common line and four arming input wires are fed from the wash's PLC to the Wash I/O board. Each of the four arming input wires signal the equipment to give only the designated wash options. When a customer purchases a wash package, the Portal TI sends a signal down the appropriate arming input wire through the Wash I/O board.

In addition to these five wires, a Wash-In-Use (WIU) Hot and WIU Neutral are required to reset the wash electronics. Typically, these are also provided by the PLC.

# Wiring the Wash Relay Interface

To wire the wash relays, connect the wires that come from the PLC to the appropriate pin numbers in the phoenix connector using the following procedures:

You will need a thin tipped, flat head screwdriver to open and tighten the relay connections of the Phoenix connector. (Phoenix connectors are shipped already inserted in the appropriate sockets on the Wash I/O board).

- 1. Remove the Carrier Board/Wash I/O Board Cover Plate using a 5/16" socket wrench.
- 2. Locate the Wash I/O board on the inside lower right-hand wall of the Portal TI case.
- 3. On the Wash I/O Board, locate the 10-pin Phoenix connector labeled J17 on the lower right-hand corner of the Wash I/O board.

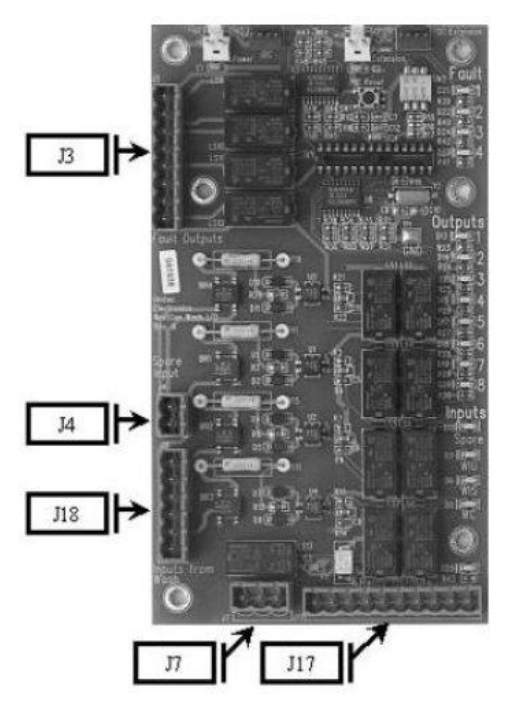

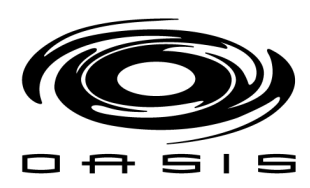

- 4. Remove the Phoenix connector from the socket.
- 5. Turn the connector so that the wire inputs are facing up as shown below.

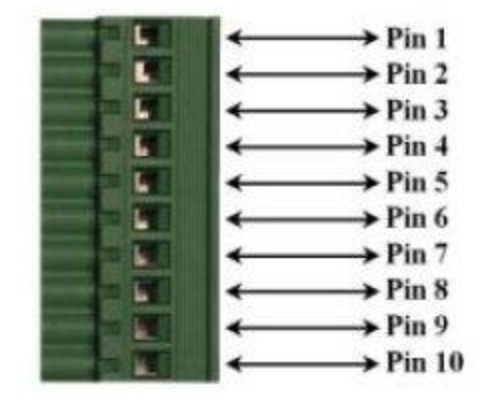

6. Referring to the figure above, connect the wash relay arming wires, the wash relay common wire, and any spare option relay wires to the appropriate pins, as indicated in the following table. Use the screwdriver to open and/or secure the manufacturer wash wires to each of the Unitec relay locations.

| Thush Relays |                                                |  |
|--------------|------------------------------------------------|--|
| Pin          | Signal                                         |  |
| Pin 1        | Wash Output #1                                 |  |
| Pin 2        | Wash Output #2                                 |  |
| Pin 3        | Wash Output #3                                 |  |
| Pin 4        | Wash Output #4                                 |  |
| Pins 5-8     | Spare Option Relays (Outputs 5-8 respectively) |  |
| Pin 9        | Wash Relay Common                              |  |
| Pin 10       | N/A                                            |  |

#### Wash Relays

- 7. Plug the Phoenix connector into the Wash I/O board socket J17.
- 8. Continue to Wash-In-Use wiring procedures.

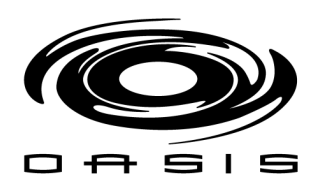

# Wiring the Wash-In-Use Interface

Wash equipment requires a reset circuit. This circuit is generally identified as the "Wash-In-Use" (WIU) signal. It is not uncommon for values of this voltage to be as much as 115-120 VAC, so it is extremely important to verify that there is no power applied to any of the wash components before proceeding.

You will need a thin tipped, flat head screwdriver to open and tighten the relay connections of the Phoenix connector.

Review the wash manufacturer's documentation to determine the color codes for the wiring of the wash pin-outs for your wash equipment before beginning this installation.

Phoenix connectors are shipped already inserted in the appropriate sockets on the Wash I/O board.

- 1. On the Wash I/O Board, locate the 6-pin Phoenix connector labeled J18 on the lower left-hand corner of the Wash I/O board.
- 2. Remove the Phoenix connector from the socket.
- 3. Turn the connector so that the wire inputs are facing up as shown below.

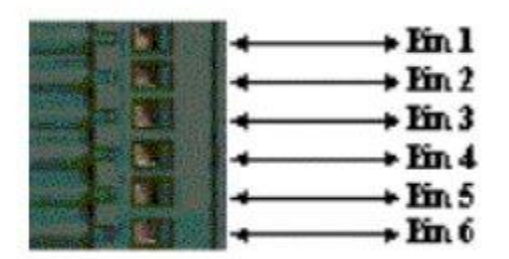

- 4. Referring to the figure above, connect the following wires to the appropriate pins, as indicated in the following table. Use the screwdriver to open and/or secure the manufacturer wash wires to each of the Unitec relay locations.
- 5. Plug the Phoenix connector into the Wash I/O board socket J18.
- 6. Replace the protective metal plate that covers the Wash I/O board and the carrier board.

| Wush-in-Ose Connections |                       |  |
|-------------------------|-----------------------|--|
| Pin                     | Signal                |  |
| Pin 1                   | Wash-In-Use Hot       |  |
| Pin 2                   | Wash-In-Use Neutral   |  |
| Pin 3                   | Wash-Fault-Hot        |  |
| Pin 4                   | Wash-Fault-Neutral    |  |
| Pin 5                   | Wash-Complete-Hot     |  |
| Pin 6                   | Wash-Complete-Neutral |  |

#### Wash-In-Use Connections

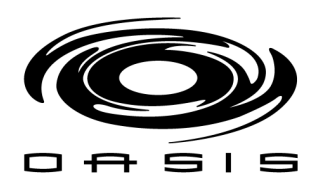

#### Interface Hamilton ACW-5

#### Wash Outputs

1.- The ITEM 1 wire pair (ITEM 1 SIGNAL and ITEM 1 RETURN) is used to signal the wash controller that a customer has completed a transaction and has selected the Wash #1 sequence. The signal presented to the car wash controller is a normally open, dry contact relay closure. In the ACW-5, connect one end of this pair to terminals 1 and 2 on the Relay Panel terminal block.

2.- The ITEM 2 wire pair (ITEM 2 SIGNAL and ITEM 2 RETURN) is used to signal the wash controller that a customer has completed a transaction and has selected the Wash #2 sequence. The signal presented to the car wash controller is a normally open, dry contact relay closure. In the ACW-5, connect one end of this pair to terminals 3 and 4 on the Rely Panel terminal block.

3.- The ITEM 3 wire pair (ITEM 3 SIGNAL and ITEM 3 RETURN) is used to signal the wash controller that a customer has completed a transaction and has selected the Wash #3 sequence. The signal presented to the car wash controller is a normally open, dry contact relay closure. In the ACW-5, connect one end of this pair to terminals 5 and 6 on the Rely Panel terminal block.

4.- The ITEM 4 wire pair (ITEM 4 SIGNAL and ITEM 4 RETURN) is used to signal the wash controller that a customer has completed a transaction and has selected the Wash #4 sequence. The signal presented to the car wash controller is a normally open, dry contact relay closure. In the ACW-5, connect one end of this pair to terminals 7 and 8 on the Rely Panel terminal block.

# Cycle Inhibit Signal

The CYCLE/INHIBIT pair is used for the car wash controller to signal the ACW-5 when a car has completed its wash and has left the bay. The signal coming from the car wash controller must be able to energize the coil of a relay on the Relay Panel. This means that the car wash controller is supplying both voltage and current when it energizes the coil. Inside the ACW, the wiring connections depend on the signal provided by the car wash controller.

If the externally supplied signal is a 120VAC signal, the CYCLE/INHIBIT pair should be connected to the two RED wires coming from the service box connected to the Relay Panel. This connection is made by using wire-nuts to connect the CYCLE/INHIBIT SIGNAL to one of the RED wires (it doesn't matter which one), and connecting the CYCLE/INHIBIT RETURN wire to the other RED wire. If there are no RED wires coming from the service box, contact your equipment supplier or Hamilton Mfg. before proceeding.

*If the externally supplied signal is 24VAC, 24VDC, 12VAC or 12VDC, the CYCLE/INHIBIT pair should be connected directly to the terminal block of the Relay Panel. The proper connection will have one wire of this pair connected to terminal 9 of the Relay Panel (it doesn't matter which one) and the other wire of the pair connected to terminal 10. If there are no RED wires coming from the service box connected to the Relay Panel, contact your equipment supplier or Hamilton Mfg. before proceeding.* 

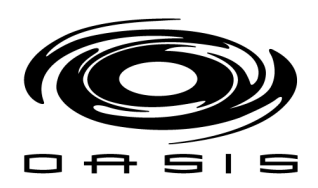

# Setting the Car Wash Cycle Synchronization Switch

The Car Wash Cycle Synchronization Switch is the silver toggle switch located on the Relay Panel (Refer to Figure 3). The proper setting of this switch depends on the equipment used in your car wash system. If the car wash equipment normally leaves the CYCLE/INHIBIT RELAY de-energized while in stand-by, and then energizes the relay briefly when the customer exits the bay, this switch should be set to PASSIVE. If the reverse occurs, where the car wash equipment normally energizes the CYCLE/INHIBIT RELAY while in stand-by, then de-energizes the relay briefly when the customer exits the bay, the switch should be set to ACTIVE.

#### NOTE: For the BayWash I5 make sure the switch is set to PASSIVE

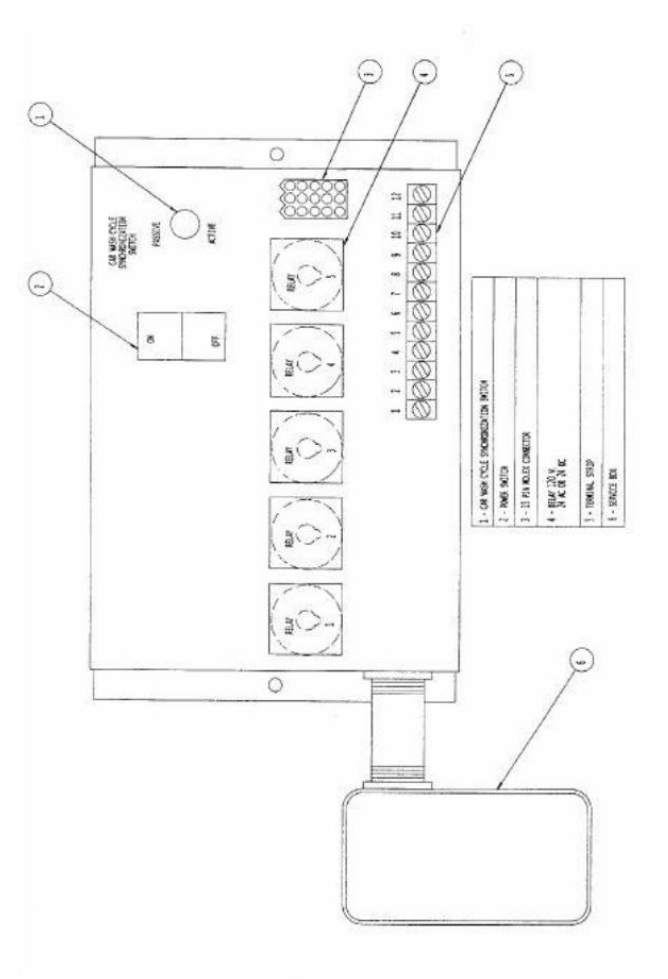

**RELAY PANEL** 

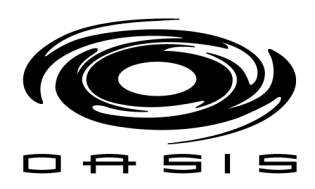

# Car Wash Busy Signal

The normal signal at the Controllers cycle input is a TTL level logic low. When the car wash signals that a customer is leaving the bay, this line goes to a high logic level for the duration of the signal from the car wash. If this line should unexpectedly go high (no car should be in the wash) for more than 8 seconds, this error will occur indicating a malfunction in the car wash system. Returning the cycle line to its normal state will automatically clear this error.

Another cause for this error may be that the blue connector on the split harness has come loose or undone. Be sure to check this connection. If it is loose, reconnect it to clear the error.

# Car Wash Closed

The normal signal at the Controllers cycle input is a TTL level logic low. When the car wash signals that a customer is leaving the bay, this line goes to a high logic level for the duration of the signal from the car wash. If this line should unexpectedly go high (no car should be in the wash) for more than 10 minutes, this error will occur indicating a malfunction in the car wash system. Returning the cycle line to its normal state will automatically clear this error.

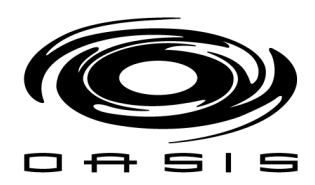

#### Interface Hamilton GoldLine/ GoldLine Plus

### Wash Outputs

1.- The ITEM 1 wire pair (ITEM 1 SIGNAL and ITEM 1 RETURN) is used to signal the wash controller that a customer has completed a transaction and has selected the Wash #1 sequence. The signal presented to the car wash controller is a normally open, dry contact relay closure. In the GLACW, connect one end of this pair to terminals A1 and A2 on the Relay Panel terminal block.

2.- The ITEM 2 wire pair (ITEM 2 SIGNAL and ITEM 2 RETURN) is used to signal the wash controller that a customer has completed a transaction and has selected the Wash #2 sequence. The signal presented to the car wash controller is a normally open, dry contact relay closure. In the GLACW, connect one end of this pair to terminals A3 and A4 on the Relay Panel terminal block.

3.- The ITEM 3 wire pair (ITEM 3 SIGNAL and ITEM 3 RETURN) is used to signal the wash controller that a customer has completed a transaction and has selected the Wash #3 sequence. The signal presented to the car wash controller is a normally open, dry contact relay closure. In the GLACW, connect one end of this pair to terminals A5 and A6 on the Relay Panel terminal block.

4.- The ITEM 4 wire pair (ITEM 4 SIGNAL and ITEM 4 RETURN) is used to signal the wash controller that a customer has completed a transaction and has selected the Wash #4 sequence. The signal presented to the car wash controller is a normally open, dry contact relay closure. In the GLACW, connect one end of this pair to terminals B1 and B2 on the Relay Panel terminal block.

# Cycle Inhibit Signal

The CYCLE/INHIBIT pair is used for the car wash controller to signal the GL-ACW when a car has completed its wash and has left the bay. The signal coming from the car wash controller must be able to energize the coil of a relay on the Relay Panel. This means that the car wash controller is supplying both voltage and current when it energizes the coil. Inside the ACW, the wiring connections depend on the signal provided by the car wash controller. The CYCLE/INHIBIT pair should be connected directly to the terminal block of the Relay Panel. The proper connection will have one wire of this pair connected to terminal C5 of the Relay Panel (it doesn't matter which one) and the other wire of the pair connected to terminal C6.

# Setting Car Wash Cycle Synchronization Switch

The Car Wash Cycle Synchronization Switch is the silver toggle switch located on the Relay Panel. The proper setting of this switch depends on the equipment used in your car wash system. If the car wash equipment normally leaves the CYCLE/INHIBIT RELAY de-energized while in standby, and then energizes the relay when the customer enters the bay, this switch should be set to PASSIVE (see Figure 2-2). If the reverse occurs, where the car wash equipment normally energizes the CYCLE/INHIBIT RELAY while in standby, then de-energizes the relay when the customer enters the bay, the switch should be set to ACTIVE (see Figure 2-3).

NOTE: For the BayWash I5 make sure the switch is set to PASSIVE.

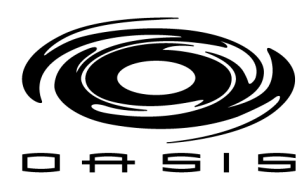

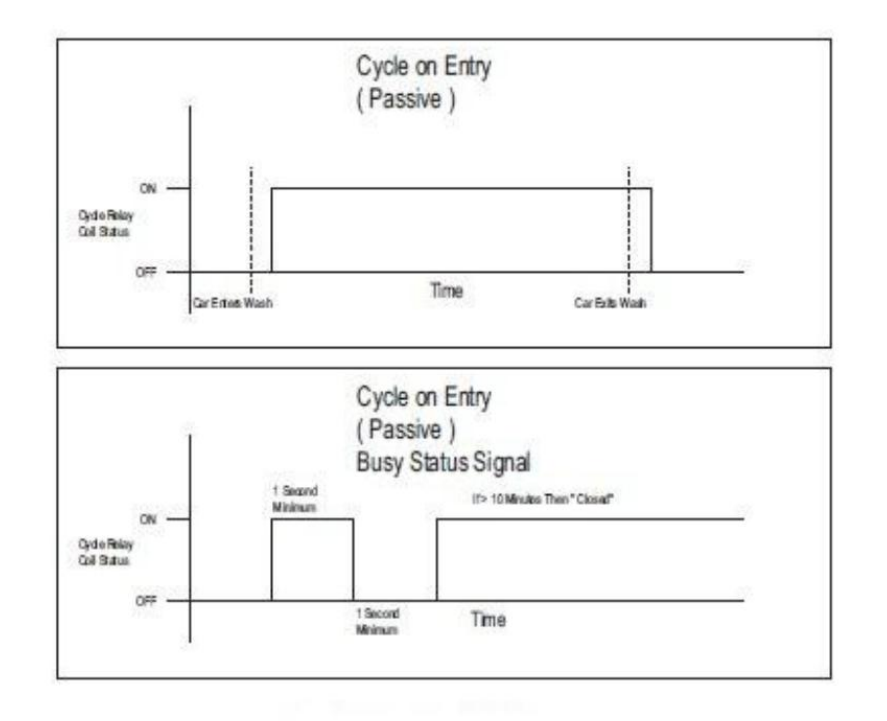

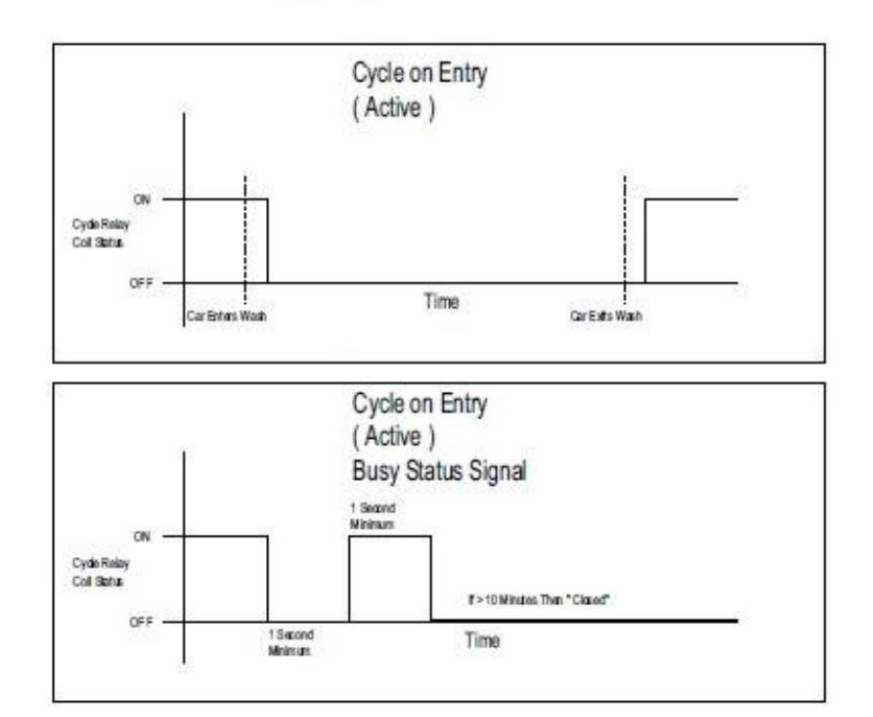

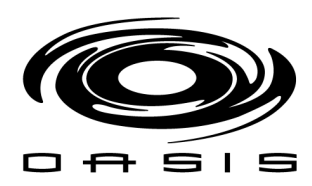

# **Universal Relay Panel**

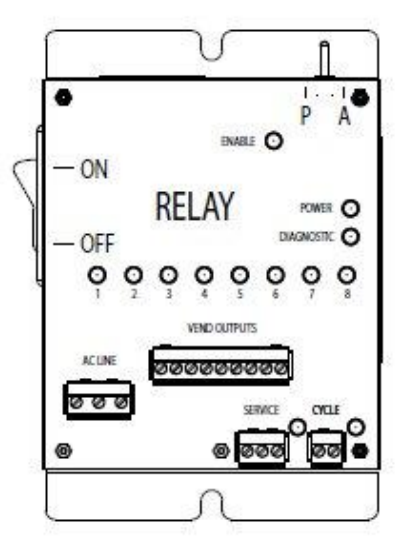

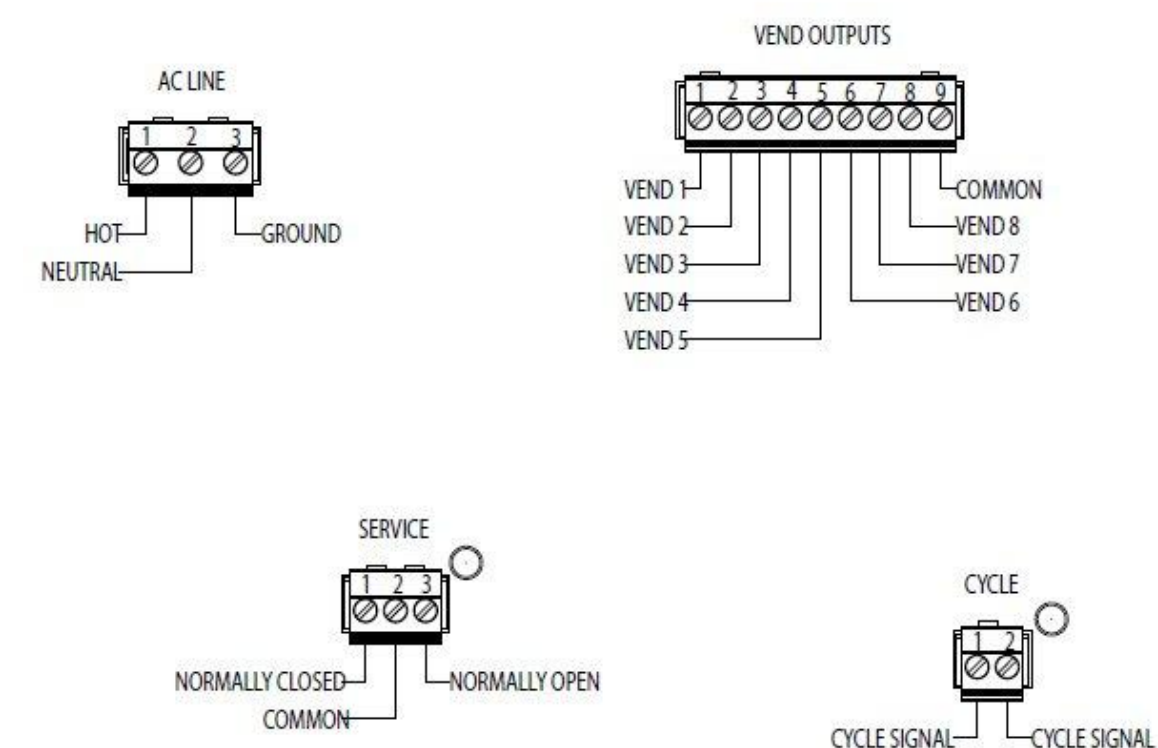

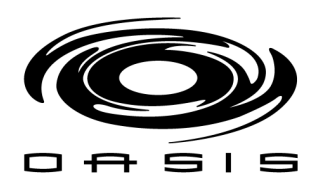

#### Interface Hamilton HTK

#### Wash Outputs

1.- The Vend 1 wire is used to signal the car wash controller that a customer has completed a transaction and has selected the Vend 1 sequence. The connection for Vend 1 is position 1 on the phoenix connector.

2.- The Vend 2 wire is used to signal the car wash controller that a customer has completed a transaction and has selected the Vend 2 sequence. The connection for Vend is position 2 on the phoenix connector.

3.- The Vend 3 wire is used to signal the car wash controller that a customer has completed a transaction and has selected the Vend 3 sequence. The connection for Vend 3 is position 3 on the phoenix connector.

4.- The Vend 4 wire is used to signal the car wash controller that a customer has completed a transaction and has selected the Vend 4 sequence. The connection for Vend 4 is position 4 on the phoenix connector.

The Common wire pulled to the HTK from the car wash controller is connected in Position 11 (C) of the phoenix connector on the Wash Interface.

# Cycle Inhibit Signal

The CYCLE/INHIBIT wires are used for the car wash controller to signal the HTK when a car has completed its wash and left the bay. The signal coming from the car wash controller must be able to energize the coil of a relay on the wash interface. This means that the car wash controller must be supplying both voltage and current when it energizes the coil. Inside the HTK, the wiring connection depends on the signal provided by the car wash controller. The CYCLE/INIBIT wires should be connected directly to the 4 position phoenix connector. Position 1 and 2 on the wash interface. Note: Refer to the "Wash Interface" for proper wiring connection

#### Wash Interface

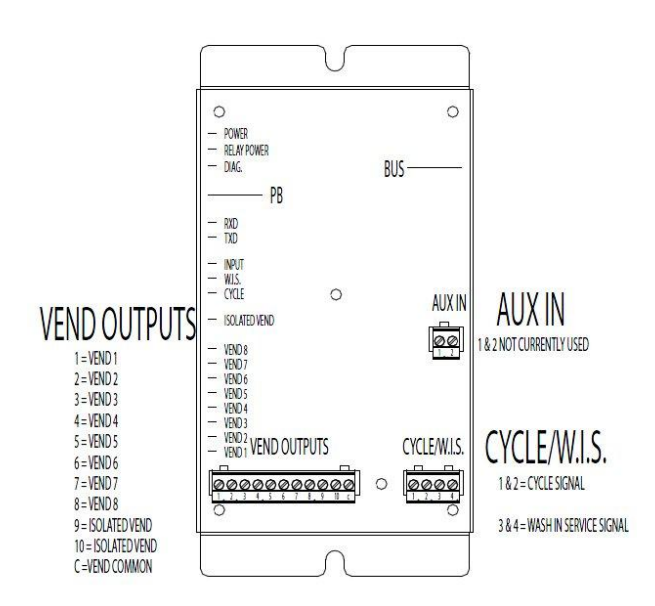

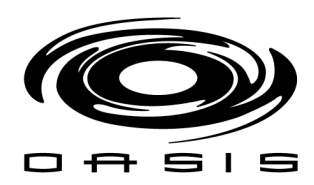

# **HTK "Automatic" Wiring**

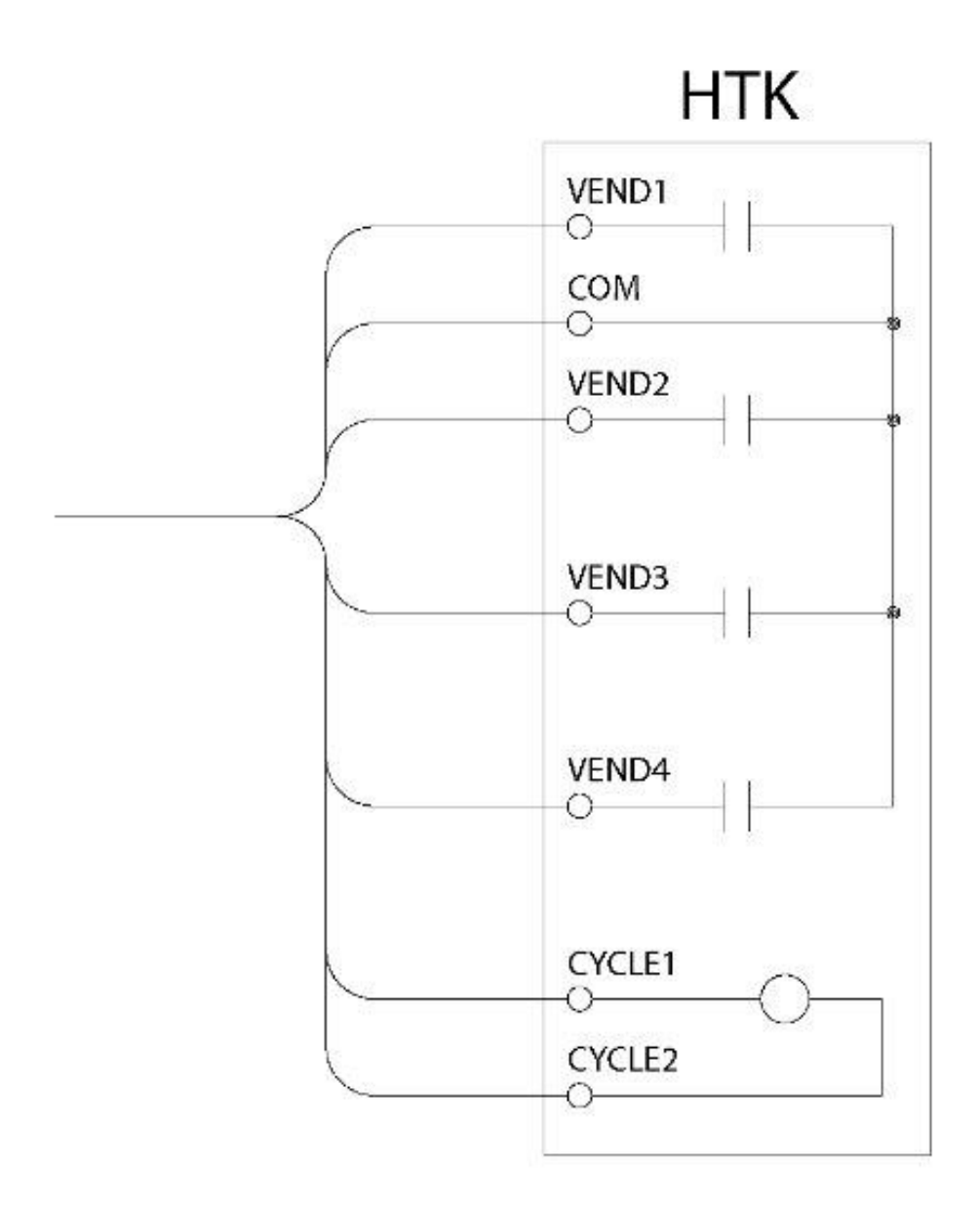

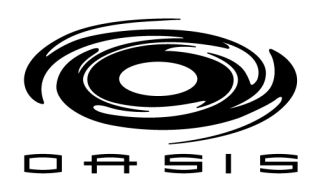

# Setting Car Wash Cycle Synchronization

The Car Wash Cycle Synchronization is a programmable setting in the HTK controller. The proper setting of this category depends on the equipment used in your car wash system. If the car wash equipment normally leaves the CYCLE/INHIBIT RELAY de-energized while in standby, and then energizes the relay when the customer enters the bay, the programming category should be set to PASSIVE . If the reverse occurs, where the car wash equipment normally energizes the CYCLE/INHIBIT RELAY while in standby, then de-energizes the relay when the customer enters the bay, the programming category should be set to ACTIVE.

#### NOTE: For the BayWash I5 make sure the switch is set to PASSIVE.

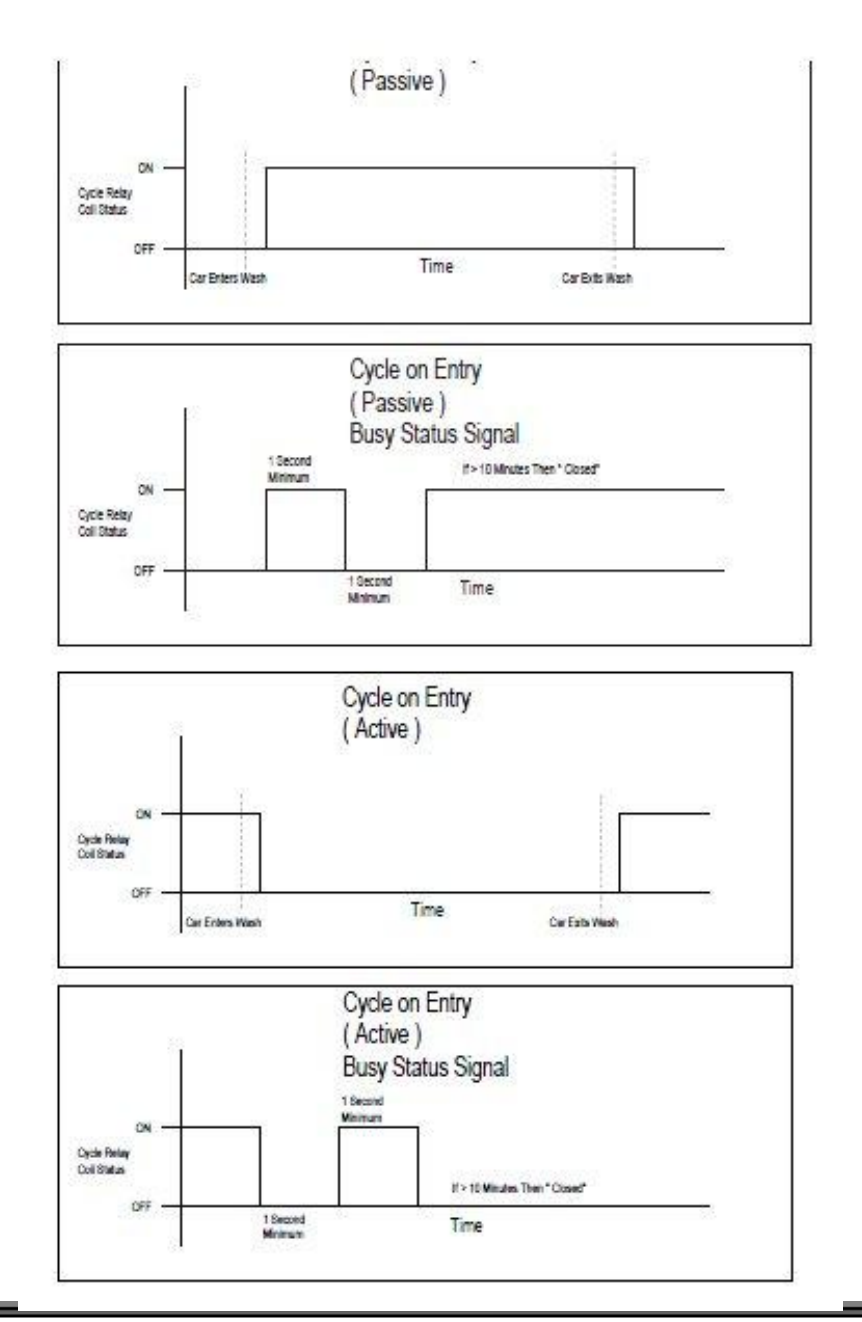

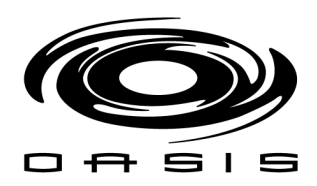

# Interface Jim Coleman Water Wizard 2.0

# Cycle Outputs/ Clear to Send Output

1. Connect control cable to terminal strip located in the top of the electrical box.

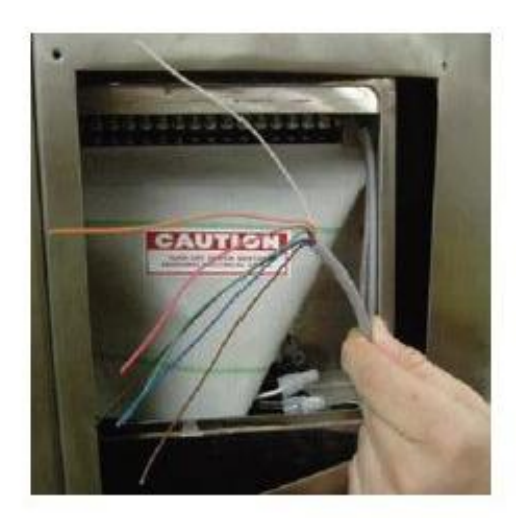

2. Control cable wires connect to #'s 9-15 on the terminal.

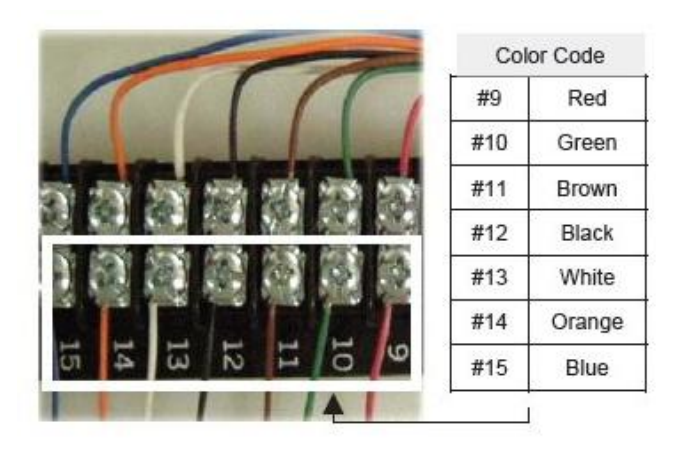

- 3. One Return Signal from auto control (Water Wizard 24VDC) (Terminal number 15).
- 4. Four Cycle control wires (Terminals number 11 through 14).
- 5. Two Inhibit Clear to Send wash wires (Water Wizard 10VAC) (Terminals number 9,10).

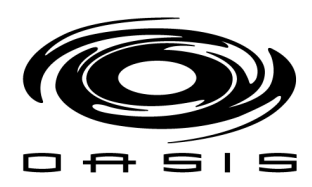

# Entry Wizard Electrical Wire Schematic

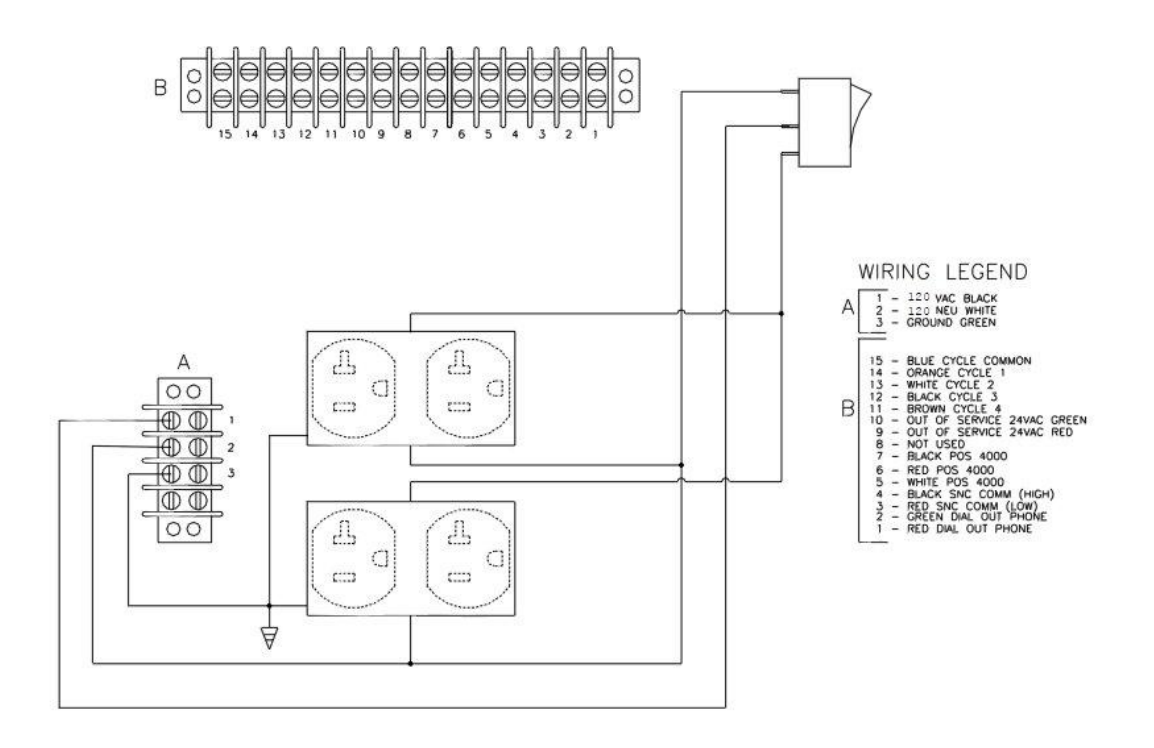

# Normal Operation

The Entry Wizard normal operation is as follows:

- Customer drives up to Entrance Controller and is greeted by music and active screen.
- > Customer can touch screen and receive on-screen instructions or review the menu of car wash services available.
- Customer can deposit money in the form of dollar bills or coins until the correct amount is received or swipe a Credit Card for payment.
- Customer can touch the screen to select the desired wash.
- > The Entry Wizard will send out a signal to the Automatic Car wash to turn on the desired wash.
- When the Automatic Car wash is finished washing a car, the Automatic needs to send out a Clear to Send signal to tell the Entry Wizard that the wash is complete and it is ready to accept a new wash signal.
- If a Customer drives up to the Entry Wizard before the Automatic Car wash sends the Clear to Send signal, the Entry Wizard will allow the customer to purchase a wash package but will not send the signal to the Automatic Car wash until it receives a Clear to Send signal from the Automatic Car Wash that the first wash is complete.

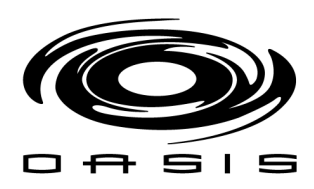

# **Clear to Send Signal**

- The Automatic Car wash is required to send out a Clear to Send Signal to tell the Entry Wizard that the Car Wash is ready to wash a car. The Entry Wizard comes standard with the capability to accept an 24 vdc signal. If the Clear to Send signal is a different voltage, the relay on the Cycle Control Board needs to be changed out to match the voltage of the signal.
- The Clear to Send signal should only be sent to the Entry Wizard if the automatic is ready to accept another wash signal. This signal should be longer than 2 seconds and shorter than 9 seconds. We recommend a 3 second Clear to Send signal. If the Clear to Send signal lasts longer than 10 seconds, the Entry Wizard will go Out of Service.
- The Water Wizard sends out a Clear to Send signal for 3 seconds after the unit is completely through washing the car and the car has exited the bay. When the Water Wizard sends out the Clear to Send signal it is ready to receive another wash package. The Water Wizard also will send a Clear to Send signal if the car fails to enter the bay within a predetermined time or leaves the bay before the wash is complete. You can press the Reset switch on the electrical panel on the Water Wizard and it will send out a Clear to Send signal for 3 seconds. The Water Wizard will tell the Entry Wizard to go Out of Service any time the Water Wizard detects a fault condition that prevents it from washing a car safely. This is accomplished by sending out a continuous signal longer than 10 seconds. Once the problem is corrected on the Water Wizard and the Clear to Send signal is removed, the Entry Wizard will go back into service.

# **Clear to Send Switch**

Located on the cycle control board is a switch that controls the way the Entry Wizard handles the Clear to Send signal. The switch can be put in two different positions depending on how the Automatic Car wash equipment sends a signal. If you are connecting to a Water Wizard set the switch to the Passive Mode. The Automatic car wash needs to send out a signal to tell the entrance controller that it is ready to wash a car. This signal should be longer than 2 seconds and shorter than 9 seconds. We recommend a 3 second Clear to Send signal.

- > **PASSIVE MODE:** Signal is usually off and only comes on when your automatic car wash equipment sends out a signal to tell the Entrance controller that the wash is complete.
- > **ACTIVE MODE:** Signal is on at all times and only goes away when the Automatic is ready to receive a new wash package.

#### NOTE: For the BayWash i5, make sure the switch is set to PASSIVE (reference following figure).

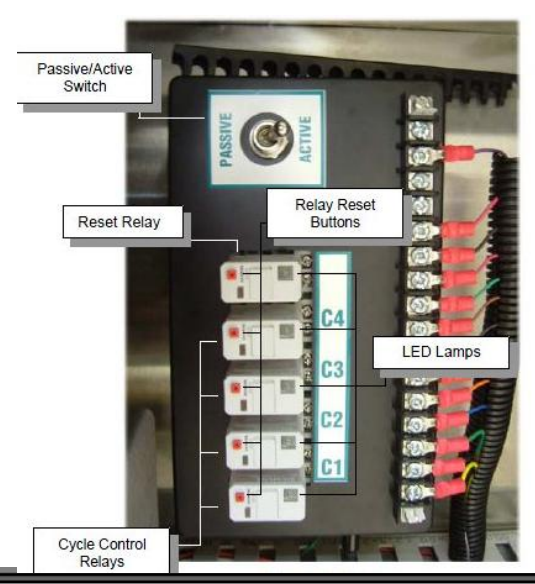

2012 OASIS<sup>®</sup> BayWash This document is confidential and proprietary to OASIS and cannot be used, disclosed or duplicated without prior written consent from OASIS BayWash.

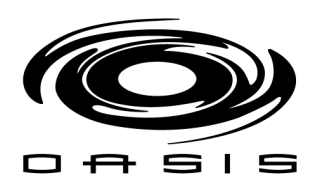

# **CHAPTER 9: MAINTENANCE AND CHECKS**

#### Photocells

# Adjustments

#### Signal Strength Adjustment

*The signal strength can be adjusted by adjusting the angle of the transmitter beam and the angle of the receiver.* 

To adjust, loosen the mounting nuts on the transmitter and receiver and adjust to be aimed at each other. Snug the nuts up and check the signal strength again. Make small changes until satisfied.

Tighten nuts and recheck signal strength. Strength will vary with ambient light conditions.

If sunlight is a problem, a directing cone may need to be added to the receiver.

#### **Preventive Maintenance Requirements**

#### <u>Daily</u>

- > Operational Checks
- Perform a general examination of operation. Check the transmitter and receiver of the photo eye and wipe clean.

#### Weekly

Check the signal strength of the system. This will vary with light conditions.

#### Floor Switches/Treadle Switches

#### Preventive Maintenance Requirements

#### <u>Daily</u>

Perform general examination of operation. The switch is checked to ensure proper operation of the BayWash i5.
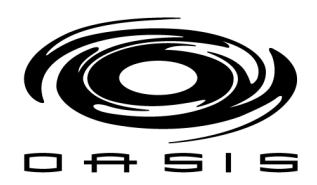

## Foaming Dual Applicators

## Adjustments

## Pump Station Adjustment

Adjustment is made at the air regulators on the pump station for the arch.

The air pressure to the pump is set around 40 psi and to the Foamers is set around 20 psi.

#### Foamer Adjustment

Fine adjustment to the consistency of the foam can be accomplished at the individual Foamers. Each has an air and solution adjustment.

Wet foam is desired so it will hit the vehicle and start to run, pulling the sand and dirt with it.

## **Preventive Maintenance Requirements**

#### <u>Daily</u>

- > Operational Checks.
- Check for leaks around hoses and fittings. Repair any serious leaks immediately.
- Perform general examination of operation, listening for any unusual noises.
- Check spray pattern from nozzles. Clean any dirty nozzles.

#### Weekly

Check all nozzles for wear and replace if necessary.

#### <u>Monthly</u>

> Check all hardware and fittings for tightness and clean thoroughly.

#### <u>Annually</u>

*Replace all nozzles to prevent excessive chemical usage and uneven application.* 

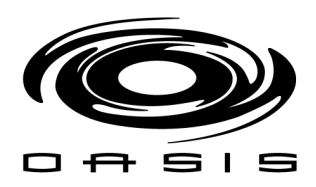

## Foamer/Cleaner Pump Stations

# Adjustments

## Tank Level

- > Tank level can be adjusted by changing the length of chain on the Hydrominder float assembly.
- Level should be within 2" to 3" of the rim of tank.

#### Solution Mixture

- > The ratio of chemical concentrate to water is adjusted by changing the metering tip size.
- > The dilution rate does not normally require adjustment, unless the chemical being used is changed.

# Preventive Maintenance Requirements

## <u>Daily</u>

- 1. Opening Checks
  - > Check chemical draw from drum and level in tank and drum.
  - Check for sufficient chemical supply for the day's use.
  - Inspect for liquid and air leaks and check chemical draw line to make sure chemical is not draining back to barrel.
- 2. Operational Checks
  - > Check for leaks around hoses and fittings. Repair any serious leaks immediately.
  - > Perform general examination of operation, listening for any unusual noises.
  - > Check pressure gauges. They should come up to pressure and remain steady.

## <u>Monthly</u>

- Check all hardware and fittings for tightness and clean thoroughly.
- Clean sediment and dirt from storage/solution tank.

## <u>Annually</u>

> Replace all nozzles/tips (metering) to prevent excessive chemical usage and uneven application.

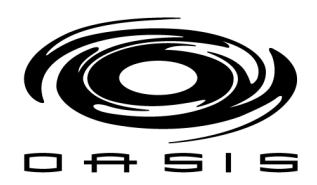

## Top Brush

## Adjustments

## Solution Adjustment

> Only lubrication soap is applied to the Washer material with a standard installation.

#### **Cleaning Pressure Adjustment**

- The amount of pressure applied by the brush to the vehicle can be adjusted by moving the counterweight balance.
- Should apply a light pressure sufficient to remain in contact with vehicle and not bounce continuously, approximately 3-4 inches of penetration.

#### **Rotation Speed Adjustment**

Should be wired properly to rotate against the travel of the vehicle on pass 3.

## **Preventive Maintenance Requirements**

#### <u>Daily</u>

- During Opening Checks, check for air leaks around pneumatic lines and fittings. Repair any leaks immediately.
- > Operational Checks.
- ➢ General examination of operation, listening for any unusual noises.
- > During Closing Checks, check condition of cloth. If dirty, clean with prep gun.

#### Weekly

- Grease all rotational shaft bearings with 1-2 pumps per bearing.
- Check all nozzles for wear and replace if necessary.
- > Perform a close inspection of operating mechanisms.
- Spray lubricant on cylinder rod ends and clevises.

#### **Monthly**

- Grease all pivotal bearings with 1-2 pumps per bearing.
- > Inspect all hardware and fittings for tightness and clean the entire assembly thoroughly.

## <u>Semi-Annually</u>

Check cloth for wear or damage and replace as needed.

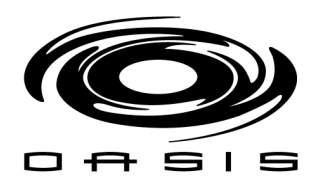

## **Rear Side Brushes**

## Adjustments

#### Solution Adjustment

> Only lubrication soap is applied to the Washer with a standard installation.

#### **Cleaning Pressure Adjustment**

- The amount of pressure applied by the brush to the vehicle can be adjusted by changing the electropneumatic regulator setting through the user interface.
- Should apply a light pressure sufficient to remain in contact with vehicle and not bounce continuously, approximately 3-4 inches of penetration.

#### **Rotation Speed Adjustment**

Should be wired properly to rotate with the travel of the vehicle on pass 3.

## **Preventive Maintenance Requirements**

#### <u>Daily</u>

- During Opening Checks, check for air leaks around pneumatic lines and fittings. Repair any leaks immediately.
- > Operational Checks.
- Check and repair any serious water or air leaks immediately.
- General examination of operation, listening for any unusual noises.
- > Observe retract operation. Should be smooth and retract completely.
- > During Closing Checks, check condition of cloth. If dirty, clean with prep gun.

#### <u>Weekly</u>

- Grease all rotational shaft bearings with 1-2 pumps per bearing.
- > Check all nozzles for wear and replace if necessary.
- > Perform a close inspection of operating mechanisms and hoses for problems.
- Spray lubricant on cylinder rod ends and clevises.

#### <u>Monthly</u>

- Grease all pivotal bearings with 1-2 pumps per bearing.
- > Inspect all hardware and fittings for tightness and clean the entire assembly thoroughly.

## Semi-Annually

> Check cloth for wear or damage and replace as needed.

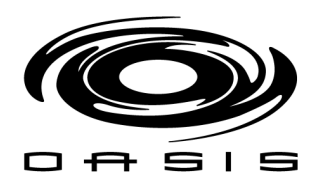

## Front Brushes

## Adjustments

#### Solution Adjustment

> Only lubrication soap is applied to the Washer with a standard installation.

#### **Cleaning Pressure Adjustment**

- > The amount of pressure applied by the brush to the vehicle can be adjusted by changing the electropneumatic regulator setting through the user interface.
- Should apply a light pressure sufficient to remain in contact with vehicle and not bounce continuously, approximately 3-4 inches of penetration.

#### **Rotation Speed Adjustment**

Should be wired properly to rotate with the travel of the vehicle on pass 2 and pass 3.

## **Preventive Maintenance Requirements**

#### <u>Daily</u>

- During Opening Checks, check for air leaks around pneumatic lines and fittings. Repair any leaks immediately.
- Operational Checks.
- Check and repair any serious water or air leaks immediately.
- General examination of operation, listening for any unusual noises.
- > During Closing Checks, check condition of cloth. If dirty, clean with prep gun.

## <u>Weekly</u>

- Grease all rotational shaft bearings with 1-2 pumps per bearing.
- Check all nozzles for wear and replace if necessary.
- Perform a close inspection of operating mechanisms and hoses for problems.
- Spray lubricant on cylinder rod ends and clevises.

#### <u>Monthly</u>

- Grease all pivotal bearings with 1-2 pumps per bearing.
- Inspect all hardware and fittings for tightness and clean the entire assembly thoroughly.

## Semi-Annually

Check cloth for wear or damage and replace as needed.

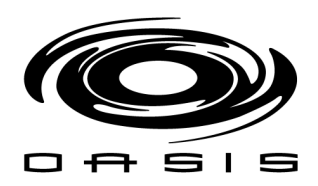

## Wheel Blasters

## Adjustments

#### Water Pressure to Nozzles

It is adjusted at the HP bypass valve on the Water Pump station to approximately 800 psi.

#### **Rotating Speed Adjustment**

The rotation speed of the manifold can be adjusted by changing the angle of the nozzles.

Speed is preset to 60-70 RPM by the fixed angle of the nozzles.

#### Tracking Speed Adjustment

Each manifold has a flow control value on the reservoir to regulate how fast the manifold tracks the vehicle as it passes, and a flow control value on the air cylinder to control how quickly it returns to the ready position, facing the tunnel entrance.

- > The manifolds should be aimed at the vehicle as Pass 3 starts.
- As the front wheel/tire area comes into target range, the tracking speed should be so that it stays aimed in the wheel/tire area as it passes.
- When the front wheel/tire area is out of target range, the manifold should return to the ready position with enough speed to make it there before the rear wheel/tire area enters target range.
- As the rear wheel/tire area comes into target range, the tracking speed should be so that it stays aimed in the wheel/tire area as it passes.
- As the wheel/tire area passes beyond target range, the manifold should return to the ready position for the next vehicle.

## **Preventive Maintenance Requirements**

## <u>Daily</u>

- Operational Checks.
- Check for air leaks around hoses and fittings. Repair any serious water or air leaks immediately.
- General examination of operation, listening for any unusual noises.

#### <u>Weekly</u>

- Check all nozzles for wear and replace if necessary.
- Perform a close inspection of operating mechanisms and hoses for problems.
- Spray lubricant on cylinder rod ends and clevises.

#### <u>Monthly</u>

- > Inspect all UHMW bearings for wear. Replace if necessary.
- > Inspect all hardware and fittings for tightness and clean the entire assembly thoroughly.

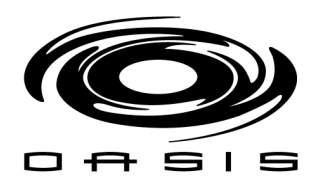

## High Pressure Water Pumps

# Adjustments

## Water Pressure

- The water pressure supplied to the associated equipment can be adjusted with the valve and gauge on the pump head.
- To adjust, loosen the jam nut on the valve, adjust to desired pressure and tighten the jam nut to prevent drifting.

## Preventive Maintenance Requirements

## <u>Daily</u>

- > Operational Checks.
- > Check for leaks around hoses and fittings. Repair any serious water or air leaks immediately.
- *General examination of operation, listening for any unusual noises.*
- Check pressure gauge. Should come up to pressure and remain steady.

## Weekly

- > Clean all filters and strainers.
- > Perform a close inspection of operating mechanisms and hoses for problems.
- > Check lubricant level in pump crankcase and refill if necessary.

## <u>Monthly</u>

- > Inspect all hardware and fittings for tightness and clean the entire assembly thoroughly.
- Check drive belts for wear or damage. Replace if necessary.
- Clean sediment and dirt from storage/solution tanks.

## <u>Annually</u>

- > Drain and refill the pump crankcase with oil recommended by pump manufacturer.
- Have a licensed electrician measure and record the full load current readings from each of the three legs of motor. If the difference between legs exceeds 10% creating an imbalance, or if the total load current of any motor has increased by more than 10% since the previous quarterly measurement, order and replace the motor.

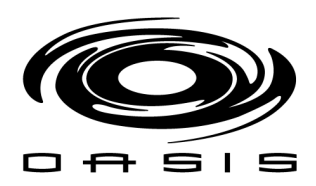

## **Blowers**

# Adjustments

The only adjustments to be made to the Drying System would be the positioning of the dryer nozzles which can be accomplished by moving the dryer mount.

# Preventive Maintenance Requirements

#### <u>Daily</u>

- > During Operational Checks, perform general examination of operation, listening for any unusual noises.
- > During Closing Checks, remove any debris from inlet screen.

## Weekly

- Close inspection of operating mechanisms for problems. If equipped, check the oscillating and flip nozzles for proper operation.
- Spray lubricant on cylinder rod ends and clevises, if equipped with flip nozzles.

## <u>Monthly</u>

- If equipment grease all bearings on the oscillating and flip nozzles.
- Check all hardware and fittings for tightness and clean thoroughly. Remove inlet screen and clean the impellers thoroughly.

## <u>Annually</u>

- Have a licensed electrician measure and record the full load current readings from each of the three legs of motor on each producer. If the difference between legs exceeds 10% creating an imbalance, or if the total load current of any motor has increased by more than 10% since the previous quarterly measurement, order and replace the motor.
- Grease all electrical motors on the dryer assembly.

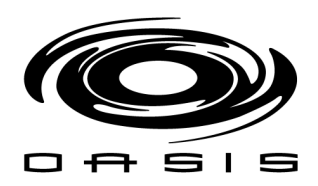

# **CHAPTER 10: ELECTRICAL SCHEMATICS**

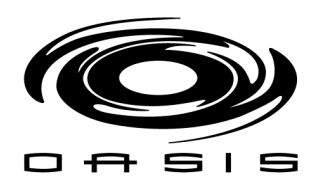

# **CHAPTER 11: WATER SCHEMATICS**

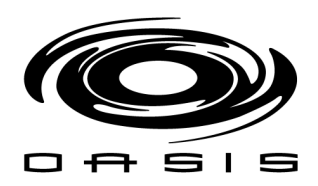

# **CHAPTER 12: PNEUMATIC SCHEMATICS**

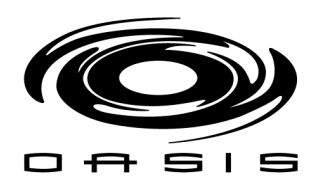

# **CHAPTER 13: CHEMICAL SCHEMATICS**